# Ampliación de servicios e instalaciones sobre la plataforma AL-SIGM de la Diputación Provincial de A Coruña

Manual de usuario tramitador/a

Abril 2021

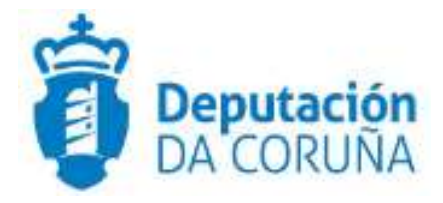

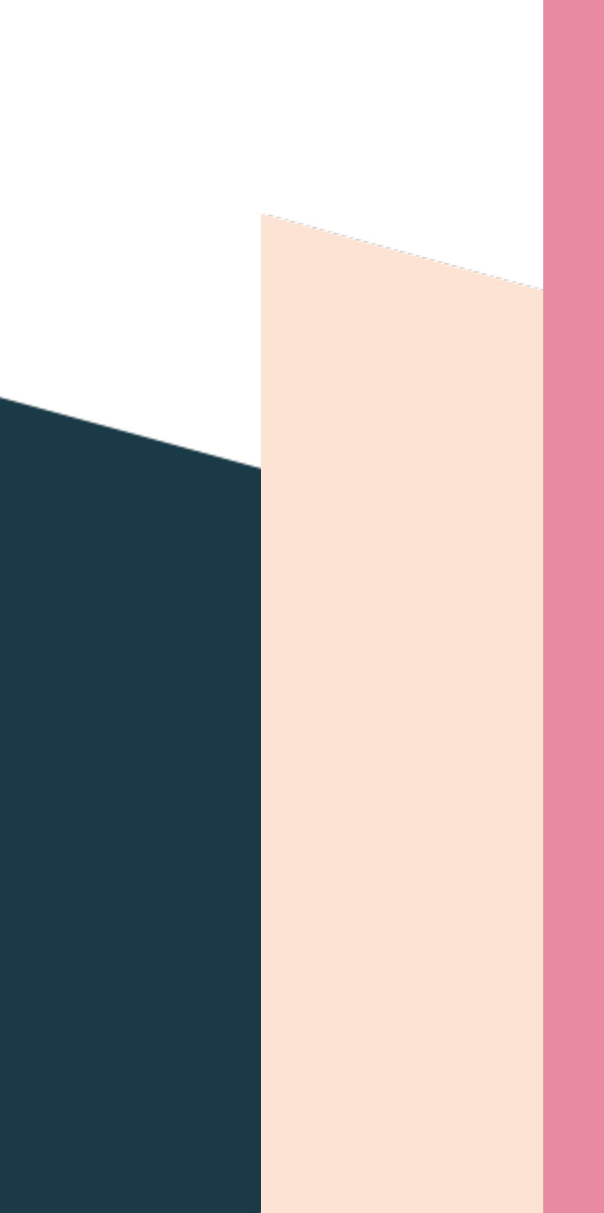

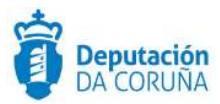

## Índice

| 1 | Introducción                                            | 6  |
|---|---------------------------------------------------------|----|
| 2 | Acceso a la aplicación                                  | 7  |
|   | 2.1 Aplicación de Registro y Tramitación de Expedientes | 7  |
|   | 2.2 Errores en el acceso                                | 8  |
| 3 | Tramitador de Expedientes                               | 10 |
|   | 3.1 Menú de la aplicación                               | 10 |
|   | 3.1.1 Inicio                                            | 11 |
|   | 3.1.2 Iniciar Expediente                                | 11 |
|   | 3.1.3 Búsqueda                                          | 12 |
|   | 3.1.3.1 Buscador de documentos                          | 15 |
|   | 3.1.4 Estado expedientes                                | 17 |
|   | 3.1.5 Contacto                                          | 19 |
|   | 3.1.6 Configurar avisos                                 | 20 |
|   | 3.1.7 Salir                                             | 20 |
|   | 3.2 Área de trabajo                                     | 21 |
|   | 3.2.1 Información de sucesos que le afectan             | 21 |
|   | 3.2.2 Avisos delegaciones pendientes                    | 21 |
|   | 3.2.3 Expedientes iniciados desde sistemas externos     | 22 |
|   | 3.2.4 Documentos distribuidos del registro de entrada   | 23 |
|   | 3.2.5 Plazos vencidos de su interés                     | 28 |
|   | 3.2.6 Tramitaciones agrupadas abiertas                  | 29 |
|   | 3.2.6.1 Iniciar tramitación agrupada                    | 31 |
|   | 3.2.7 Expedientes próximos a vencer                     | 33 |
|   | 3.2.8 Expedientes enviados a la papelera                | 33 |
|   | 3.2.9 Avisos de traslados                               | 34 |
|   | 3.2.10 Expedientes vencidos                             | 34 |
|   | 3.2.11 Trámites próximos a vencer                       | 35 |
|   | 3.2.12 Trámites vencidos                                | 36 |
|   | 3.2.13 Procesos de firma finalizados                    | 37 |
|   | 3.3 Expedientes favoritos                               | 38 |
|   | 3.4 Filtrar expedientes (opciones de acceso rápido)     | 38 |

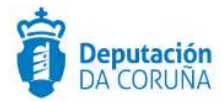

| 3.5 Expedientes en su lista de trabajo                    | 38 |
|-----------------------------------------------------------|----|
| 3.6 Alertas                                               | 40 |
| 3.7 Contacto con soporte                                  | 42 |
| 3.8 Tramitación de un expediente                          | 42 |
| 3.8.1 Expediente                                          | 42 |
| 3.8.2 Favorito                                            | 47 |
| 3.8.3 Información adicional                               | 47 |
| 3.8.4 Participantes                                       | 47 |
| 3.8.4.1 Eliminar Varios Participantes                     | 51 |
| 3.8.4.2 Cambiar Relación Participantes                    | 51 |
| 3.8.5 Documentos                                          | 52 |
| 3.8.6 Registros E/S                                       | 54 |
| 3.8.7 Acciones sobre el expediente                        | 59 |
| 3.8.7.1 Delegar fase                                      |    |
| 3.8.7.2 Dar traslado                                      | 60 |
| 3.8.7.3 Cambiar asignación                                | 61 |
| 3.8.7.4 Retroceder fase                                   | 61 |
| 3.8.7.5 Clonar expediente                                 | 62 |
| 3.8.7.6 Enviar a 'Fase Archivo'                           | 64 |
| 3.8.7.7 Crear alerta                                      | 65 |
| 3.8.7.8 Enviar a la papelera                              | 68 |
| 3.8.7.9 Nuevo trámite                                     | 68 |
| 3.8.7.10 Terminar trámites                                | 70 |
| 3.8.7.11 Avanzar fase                                     | 71 |
| 3.8.7.12 Ver trámites                                     | 72 |
| 3.8.7.13 Informes                                         | 73 |
| 3.8.7.14 Ver documentos                                   | 75 |
| 3.8.7.15 Estado expediente                                | 75 |
| 3.8.7.16 Historial                                        | 77 |
| 3.8.7.17 Manual Procedimiento                             | 79 |
| 3.8.7.18 Ver Procedimiento                                | 80 |
| 3.8.7.19 Comunicaciones asociadas                         | 81 |
| 3.8.7.20 Datos de trámites y datos de trámites anteriores | 82 |
| 3.8.7.21 Expedientes relacionados                         | 83 |
| 3.8.8 Trámites                                            | 85 |
| 3.8.8.1 Acciones sobre los trámites                       | 85 |
| 3.8.8.2 Información del trámite                           | 88 |

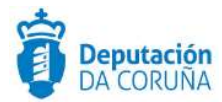

| 3.8.8.3 Generación de Documentos adjuntos | 90  |
|-------------------------------------------|-----|
| 3.8.8.4 Documentos adjuntos               |     |
| 3.8.9 Expediente electrónico              | 113 |
| 3.8.10 Bloqueo                            |     |
| 4 Anexos                                  | 117 |
| 4.1 Anexo I                               | 117 |
| 4.1.1 Ficheros Grandes                    | 117 |

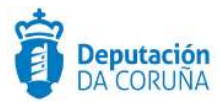

| Control de versiones y distribución |                                               |          |            |  |  |  |  |
|-------------------------------------|-----------------------------------------------|----------|------------|--|--|--|--|
| Nombre:                             | DIPCO-MAN-Manual de usuario<br>Tramitador.odt | Versión: | 04.00      |  |  |  |  |
| Tipo documento:                     | Tipo documento (TIPO)                         |          |            |  |  |  |  |
| Elaborado por:                      | Indra                                         | Fecha:   | 01/05/2019 |  |  |  |  |
| Validado por:                       |                                               | Fecha:   |            |  |  |  |  |
| Aprobado por:                       |                                               | Fecha:   |            |  |  |  |  |

| Registro de cambios |                           |            |  |  |  |  |
|---------------------|---------------------------|------------|--|--|--|--|
| Versión             | Causa de la nueva versión | Fecha      |  |  |  |  |
| 01.00               | Creación del documento    | 01/05/2019 |  |  |  |  |
| 02.00               | Actualización V6.0.0      | 07/03/2020 |  |  |  |  |
| 03.00               | Actualización V6.3.0      | 11/11/2020 |  |  |  |  |
| 04.00               | Actualización V6.5.0      | 23/04/2021 |  |  |  |  |
|                     |                           |            |  |  |  |  |

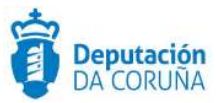

## 1 Introducción

Este documento tiene por objeto explicar la aplicación de *Gestión de Expedientes* que utilizarán los usuarios tramitadores de un organismo para gestionar sus expedientes administrativos.

En este manual o guía de usuarios, se describe el funcionamiento de las pantallas, botones, menús, etc. para que el usuario se vaya habituando a moverse por la aplicación; cumplimentando datos y avanzando *FASES* mediante la realización de sus respectivos *TRÁMITES*, hasta finalizar la tramitación del expediente.

Todos los procedimientos disponibles para su tramitación se tratan de igual manera en la aplicación, y la tramitación de los expedientes es similar, independientemente del tipo de procedimiento al que pertenezca: la bandeja de entrada es la misma en cualquier procedimiento, la realización de un trámite también, así como la generación de documentos, etc. Por lo tanto y para no hacer un manual excesivamente pesado, se describirá la interfaz y funcionalidades de la aplicación sobre un procedimiento concreto, en este caso el de *Tramitación de decreto*.

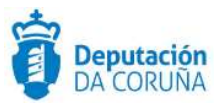

## 2 Acceso a la aplicación

Para acceder a la plataforma el usuario accederá a través del acceso directo configurado en su escritorio o en la lista de favoritos de su navegador.

## 2.1 Aplicación de Registro y Tramitación de Expedientes

Tras acceder al portal de la plataforma, el usuario dispondrá de los accesos a las distintas aplicaciones, entre ellas la Tramitación de Expedientes.

| Administración de Registro<br>Unidades Administrativas. Oficinas de Registro. Usuarios<br>de Registro. Lioros de Registro, Asuntos, Tipos de<br>Transporte e Informação | Aplicación de Archivo<br>Configuración de la Aplicación de Archivo. |
|----------------------------------------------------------------------------------------------------|---------------------------------------------------------------------|
| Tramitación de Expedientes     Gestión de Trámites de Expedientes                                                                                                    | Documentos de Expedientes<br>Buscador de Documentos de Expedientes  |

#### Acceso a Tramitación de Expedientes

Tras seleccionar la aplicación de Tramitación de Expedientes, se muestra una ventana donde el usuario deberá seleccionar el organismo al que desea acceder siendo por defecto el primero el organismo al que pertenece. Haciendo clic en el menú desplegable se mostrará una lista de las entidades que se pueden seleccionar, como se puede ver en la siguiente figura.

|       | Entidad | Entidad 1<br>Entidad 2<br>Entidad 2<br>Entidad 3<br>Entidad 4<br>Entidad 5<br>Entidad 6<br>Entidad 7<br>Entidad 8 |     |
|-------|---------|----------------------------------------------------------------------------------------------------|-----|
| • • • |         | Entidad 9<br>Entidad 10                                                                                           | 14. |

#### Seleccionar Organismo

Se selecciona el organismo deseado y se pulsa en Aceptar.

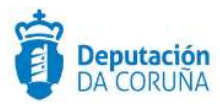

A continuación, se accede a la página de identificación de la Diputación de la Coruña donde el usuario introducirá su usuario (correo electrónico corporativo) y contraseña.

| <b>eputación</b><br>A CORUÑA                                                                                                    |  |
|----------------------------------------------------------------------------------------------------|--|
| ENTIFICACIÓN                                                                                                    |  |
| Introduzca su usuario y contraseña.<br>Usuario:<br>nombre.apellido<br>Contraseña:<br>••••••<br>INICIAR SESIÓN limpiar                                                                                                    |  |
| Por razones de seguridad, por favor cierre la sesión y cierre su navegador web cuando haya terminado de<br>acceder a los servicios que requieren autenticación.<br>Si no dispone de usuario y contraseña o le han dado un ticket para cambiar la contraseña, pinche aquí.<br>Si tiene algún tipo de duda o pregunta sobre el particular, póngase en contacto con la Diputación a través de la<br>dirección de correo soporte@dacoruna.gal. |  |

#### Acceso Usuario y Contraseña

Si el usuario ha seleccionado la entidad correcta e introducido correctamente sus datos de acceso se le permitirá acceder a la aplicación, en caso contrario se le mostrará un mensaje de error.

## 2.2 Errores en el acceso

Si el usuario selecciona una *Entidad* errónea, TEDeC no permitirá el acceso, tras la identificación.

Para seleccionar la entidad correcta, el usuario deberá volver al portal TEDeC, pinchando en la opción *Salir* que se encuentra en la parte superior derecha de la pantalla. Una vez en el portal, el usuario deberá pulsar en la opción *GESTIÓN* que se encuentra en la parte superior derecha de la pantalla.

| TEDeC<br><b>Portal Organismo</b>                                                                                                    |                                                                     | 🖒 ADMINISTRACIÓN | o gestión |
|----------------------------------------------------------------------------------------------------|---------------------------------------------------------------------|------------------|-----------|
| Aplicaciones de Gestión del Ayunt                                                                                                    | amiento                                                             |                  |           |
| Administración de Registro<br>Unicades Administratives, Oficinas de Registro, Uluarios<br>de Registro, Libros de Registro, Asuntos, Tripos de<br>Transporte al Informas. | Aplicación de Archivo<br>Configuración de la Aplicación de Archivo. |                  |           |
| Cestion de Tramitación de Expedientes                                                                                                    | Documentos de Expedientes<br>Buscador de Documentos de Expedientes  |                  |           |

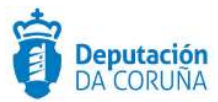

Opción salir

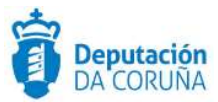

## 3 Tramitador de Expedientes

Al acceder a la aplicación se le muestra al usuario la pantalla principal dividida en tres partes:

- Menú general de la aplicación (parte superior).
- Área de trabajo (parte central de la pantalla).
- Contacto con soporte (en la parte inferior de la pantalla se encuentra el correo y teléfono de soporte TEDeC).

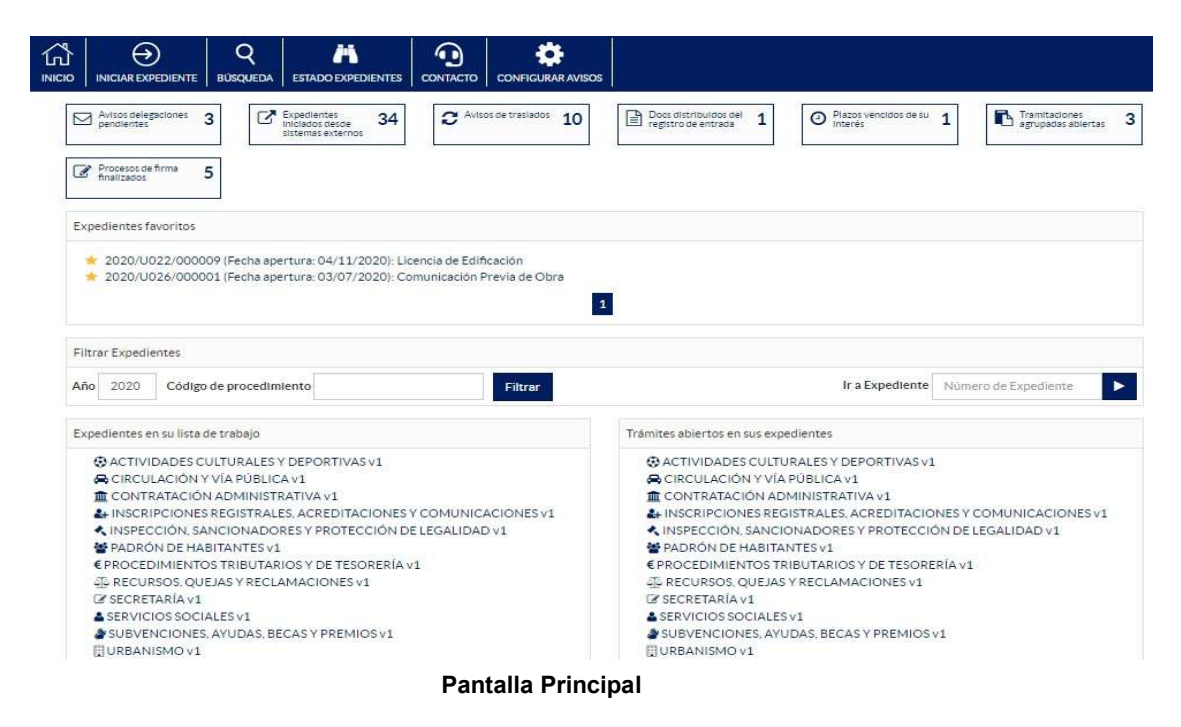

## 3.1 Menú de la aplicación

El menú general de la aplicación se divide en cuatro opciones:

- Inicio
- Iniciar expediente.
- Búsqueda: buscar expedientes, trámites o documentos concretos.
- Contacto
- Salir.

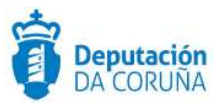

## 3.1.1 Inicio

Dicha opción permite volver a la pantalla inicial del gestor de expedientes en cualquier momento.

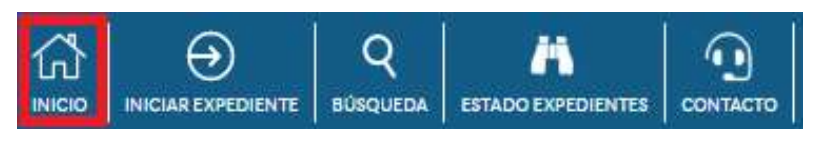

Acceso a Inicio

## 3.1.2 Iniciar Expediente

Esta opción permite iniciar un expediente para comenzar su tramitación.

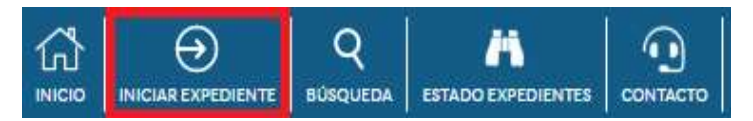

#### Opción iniciar expediente

Haciendo clic sobre ella se muestra una pantalla con el listado de todos los procedimientos, ordenados por orden alfabético, sobre los que el usuario puede iniciar un expediente.

| Familia                                       | ~ | Tipo de exp | edient | e  |   |   |   |   |      | Filtr | ar       |
|-----------------------------------------------|---|-------------|--------|----|---|---|---|---|------|-------|----------|
| 67 registros encontrados, mostrando de 1 a 15 |   |             | 144    | 44 | 1 | 2 | 3 | 4 | 5    | ₩     | <b>H</b> |
| Procedimiento                                 |   |             |        |    |   |   |   | ¢ | Vers | ión   |          |
| Actividades deportivas                        |   |             |        |    |   |   |   |   | 2    |       |          |
| Aprobación de presupuestos                    |   |             |        |    |   |   |   |   | 1    |       |          |
| Aula actividades culturales                   |   |             |        |    |   |   |   |   | 2    |       |          |
| Autorización Acometida de Agua y Saneamiento  |   |             |        |    |   |   |   |   | 2    |       |          |
| Autorización Ocupación Vía Pública            |   |             |        |    |   |   |   |   | 2    |       |          |
| Censo de animales de compañía                 |   |             |        |    |   |   |   |   | 1    |       |          |
| Certificado Urbanístico                       |   |             |        |    |   |   |   |   | 2    |       |          |
| Certificado de Empadronamiento                |   |             |        |    |   |   |   |   | 1    |       |          |
| Comunicación Previa Cambio de Actividad       |   |             |        |    |   |   |   |   | 1    |       |          |

#### Listado de Procedimientos

Cabe indicar que se puede buscar el tipo de procedimiento sobre el que se quiere iniciar un expediente, para ello se puede filtrar por la Familia del procedimiento y/o se puede indicar la palabra completa o parte (del tipo de procedimiento) en el campo de texto que aparece en la parte superior derecha de esta pantalla. A continuación, se pulsa el botón filtrar o la tecla "enter/intro" para realizar dicha operación.

Una vez seleccionado el procedimiento correspondiente, se mostrará el formulario del expediente recién iniciado.

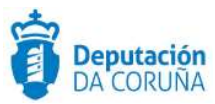

## 3.1.3 Búsqueda

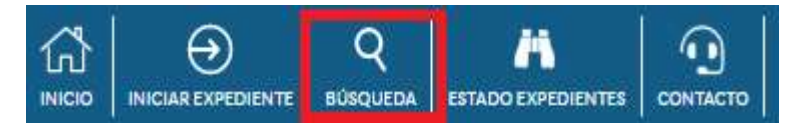

#### Acceso a Búsqueda de Expedientes

Esta opción permite realizar una búsqueda completa de un expediente, documento concreto, etc. Al seleccionar dicha opción, se muestra el formulario de búsqueda predeterminado, aunque se podrá seleccionar otro formulario en el campo desplegable "Formularios de consulta".

Seleccionando uno de ellos, se mostrará el formulario correspondiente, pudiéndose realizar búsquedas por sus criterios establecidos.El buscador es **diacritic-insensitive** (búsqueda sin importancia de que sea mayúsculas,minúsculas,con y sin acentos). Para explicar el funcionamiento de estos formularios se utilizará el formulario *BÚSQUEDA*.

| Formularios de consulta:        |              |                                                                  |        |
|---------------------------------|--------------|------------------------------------------------------------------|--------|
| BÚSQUEDA                        |              |                                                                  |        |
| Procedimiento                   |              |                                                                  | •      |
| Fases                           | 5 <b>-</b> 2 | Fase Licitación<br>Fase Preparación                              | *      |
| Trámites                        |              | Emision de Cédula. Informe de habitabilidad     Emision licencia | *      |
| Número de<br>expediente         |              |                                                                  |        |
| Asunto                          |              |                                                                  |        |
| Número anotación de<br>registro | = •          |                                                                  |        |
| Interesado principal            |              |                                                                  |        |
| NIF/CIF Interesado              |              |                                                                  |        |
| Fecha apertura                  |              | dd/mm/aaaa                                                       |        |
| Estado<br>administrativo        | -            |                                                                  |        |
| Recurso                         | 20=2         |                                                                  |        |
| Cludad                          | - <b>*</b>   |                                                                  |        |
| Domicilio                       | - *          |                                                                  | -      |
|                                 |              | 4                                                                | -      |
| Participante                    |              |                                                                  |        |
|                                 |              |                                                                  | Buscar |

#### Formulario de Consulta

Los campos que se muestran en este formulario de búsqueda son los siguientes:

- Familia: Se seleccionará la familia correspondiente de la lista desplegable.
- **Procedimiento**: Se seleccionará el procedimiento correspondiente de la lista desplegable.
- Fases: Se seleccionará una o varias fases, indicando de esta manera que los expedientes que sean resultado de la búsqueda tengan como fase activa alguna de las seleccionadas.

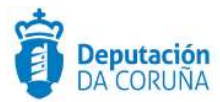

- **Trámites**: Se seleccionará uno o varios trámites, indicando de esta manera que los expedientes que sean resultado de la búsqueda tengan al menos un trámite abierto de los seleccionados.
- **Número de expediente:** Se introducirá el valor adecuado, teniendo en cuenta que los operadores asociados al campo son <, > y *contiene*.
- **Asunto**: Se introducirá el asunto del expediente a buscar (se podrá utilizar el operador contiene, aunque por defecto aparece el operador igual a).
- **Número anotación de registro:** Se introducirá el *número de anotación de registro* correspondiente a dicho expediente.
- Interesado principal: Se introducirá el *nombre* y *apellidos* del interesado principal del expediente.
- **NIF/CIF interesado:** Se introducirá el *NIF/CIF* del interesado principal del expediente.
- Fecha de apertura: Se introducirá la fecha de apertura del expediente en el formato indicado (*dd/mm/aaaa*). Se podrán utilizar los operadores (*igual, mayor que, menor que*) que se muestran en el desplegable asociado. También existe la posibilidad de introducir un periodo de fechas, utilizando el operador [...] e introduciendo dos fechas separadas por punto y coma.
- **Estado administrativo:** Se seleccionará de la lista desplegable asociada al campo, un valor de los posibles que se muestran.
- **Recurso:** Valores Sí o No, según el expediente haya sido recurrido o no (check recurso de la pestaña expediente).
- **Ciudad:** Se introducirá la ciudad del interesado principal del expediente a buscar.
- **Domicilio:** Se introducirá el domicilio del interesado principal del expediente a buscar.
- **NIF/CIF Participante:** Se introducirá el *NIF/CIF* de uno de los participantes del expediente.
- **Identidad Participante:** Se introducirá como filtro de búsqueda, el nombre y/o apellidos de uno de los participantes de se haya incorporado en el expediente.
- **Relación:** Se introducirá la relación del participante del expediente que se establezca como filtro de búsqueda.

Los campos de texto que aparecen en los filtros no distinguen entre mayúsculas y minúsculas ni entre vocales con acento o sin acento. Es decir, se obtienen los mismos resultados buscando por "Edificación" que por "EDIFICACION".

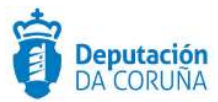

Cuando el usuario tiene cubiertos los campos del filtro que quiere utilizar en la búsqueda con los valores correspondientes, puede realizar la búsqueda haciendo clic en el botón *Buscar* o pulsando la tecla *Intro* del teclado. Se mostrará un listado con los objetos que cumplan los criterios establecidos, pudiendo acceder a los datos de los mismos a través de los enlaces correspondientes.

| Resultados de la búsqueda |      |                           |                                                                       |    |                |           | Ayuda |       |       |       |      |
|---------------------------|------|---------------------------|-----------------------------------------------------------------------|----|----------------|-----------|-------|-------|-------|-------|------|
| 30                        | regi | stros encontrados, mostra | ando de 1 a 15                                                        |    |                | <b>H4</b> |       | 1     | 2     | *     | M    |
| [                         |      | N° de Expediente 🗢        | Asunto                                                                | \$ | N°<br>Registro | Int       | eresa | do    |       |       |      |
| [                         |      | 2016/C002/000001          | Contrato Menor de ejemplo                                             |    |                |           |       |       |       |       |      |
| [                         |      | 2016/C002/000002          | Contrato menor de mejora de iluminación peatonal del puente del Burgo | )  |                | PA        | ULA F | ERNA  | NDE   | Z SAN | JUAN |
| [                         |      | 2016/C003/000023          | CONTRATO DE OBRAS DE ASFALTADO DE PISTA EN                            |    |                |           |       |       |       |       |      |
| [                         |      | 2016/C003/000023          | CONTRATO DE OBRAS DE ASFALTADO DE PISTA EN                            |    |                |           |       |       |       |       |      |
| [                         |      | 2017/C003/000008          | Contratación de obra de pavimentación de pista municipal              |    |                |           |       |       |       |       |      |
| [                         |      | 2017/C003/000006          | Contratación de Obras aceras prueba Cris                              |    |                | CC        | ONCE  | LO DI | E ABE | GON   | DO   |

Resultado de búsquedas

Tras consultar la información de un objeto del listado de resultados de la búsqueda (actualmente el número de resultados es de 25), se podrá volver a dicho listado a través de la opción "Resultado búsqueda".

Sobre los expedientes del resultado de la búsqueda se podrán llevar a cabo las siguientes operativas: cerrar expedientes, avanzar fases, retroceder fases e iniciar tramitación agrupada. Para ello se deberán de seleccionar los expedientes sobre los que se quieren llevar a cabo la acción y posteriormente ir a acciones y escoger la que se desea realizar.

Cabe indicar que cuando se inicia una tramitación agrupada, la aplicación permite a un nombre a la misma.

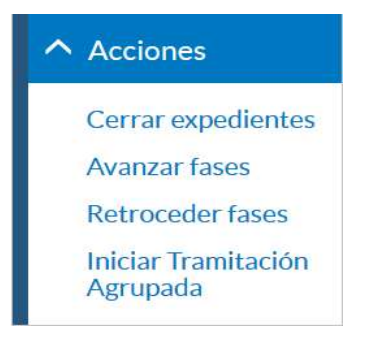

Iniciar tramitación agrupada

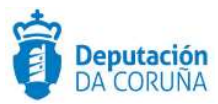

## 3.1.3.1 Buscador de documentos

Seleccionando la opción BÚSQUEDA DE DOCUMENTOS podremos hacer una búsqueda especifica acerca de los documentos de los expedientes, mediante filtros específicos de los mismos y de los firmantes. El buscador es **diacritic-insensitive** (búsqueda sin importancia de que sea mayúsculas,minúsculas,con y sin acentos).

|                                                                                                    |                                                                                                    |            |            | Dep | outación de A Coruña<br>💄 sigem 🖒 |
|----------------------------------------------------------------------------------------------------|----------------------------------------------------------------------------------------------------|------------|------------|-----|-----------------------------------|
| Formularios de consult                                                                                                    | a                                                                                                    |            |            |     | Ayuda                             |
| BÚSQUEDA DE DO                                                                                                    | CUMENTOS                                                                                                    |            |            | 3   | <b>T</b>                          |
| ARTEIXO, DECRET<br>ARTEIXO, DECRET<br>BUSQUEDA<br>USQUEDA<br>BUSQUEDA CONT<br>BUSQUEDA CONT<br>BUSQUEDA CONT<br>BUSQUEDA CONT<br>BUSQUEDA DATOS<br>BUSQUEDA DATOS<br>BUSQUEDA DATOS<br>BUSQUEDA DECR<br>BUSQUEDA DECR<br>BUSQUEDA RESTAD<br>BUSQUEDA PROP<br>BUSQUEDA RABA<br>BUSQUEDA TRAM<br>BUSQUEDA TRAM<br>BUSQUEDA TRAM | DS SECRETARIA<br>DS, SECRETARIO, ACCIDENTAL<br>DADES<br>RATACIÓN Versión 0<br>RATOS BOP<br>RATOS DEPORCES PORTAL TRAN<br>URBANISTICOS<br>TOS PARTICIPANTES-FASES<br>CUMENTOS<br>O FIRMA DECRETOS<br>S<br>DO FIRMA DECRETOS<br>TAS<br>USSIMPRENTA.<br>TES ABIENTOS<br>TACIÓN | ISPARENCIA |            |     |                                   |
| Descripción                                                                                                    |                                                                                                    |            |            |     |                                   |
| Fecha Creación                                                                                                    |                                                                                                    |            | dd/mm/aaaa |     |                                   |
| Fecha Aprobación                                                                                                    | = *                                                                                                    |            | dd/mm/aaaa |     |                                   |

Formulario Buscador de documentos

Accedemos al formulario especifico de búsqueda de documentos:

Los campos que se muestran en este formulario son los siguientes:

- **Procedimiento:** Se seleccionará el procedimiento correspondiente de la lista desplegable.
- **Número de expediente:** Se introducirá el valor adecuado, teniendo en cuenta que los operadores asociados al campo son <, > y *contiene*.
- **Asunto:** Se introducirá el asunto del expediente a buscar (se podrá utilizar el operador contiene, aunque por defecto aparece el operador igual a).
- **NIF/CIF interesado:** Se introducirá el *NIF/CIF* del interesado principal del expediente.
- Interesado principal: Se introducirá el nombre y apellidos del interesado principal del expediente.
- **Fases:** Se seleccionará una o varias fases, indicando de esta manera que los expedientes que sean resultado de la búsqueda tengan como fase activa alguna de las seleccionadas.
- Trámites: Se seleccionará uno o varios trámites, indicando de esta manera que los expedientes que sean resultado de la búsqueda tengan al menos un trámite abierto de los seleccionados.

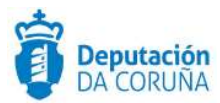

- **Descripción:** Se introducirá la descripción del documento/os a buscar.
- Fecha de creación: Se introducirá la fecha de creación del documento/os a buscar en el formato indicado (*dd/mm/aaaa*). Se podrán utilizar los operadores (*igual, mayor que, menor que*) que se muestran en el desplegable asociado. También existe la posibilidad de introducir un periodo de fechas, utilizando el operador [...] e introduciendo dos fechas separadas por punto y coma.
- Fecha de aprobación: Se introducirá la fecha de aprobación del documento a buscar en el formato indicado (*dd/mm/aaaa*). Se podrán utilizar los operadores (*igual, mayor que, menor que*) que se muestran en el desplegable asociado. También existe la posibilidad de introducir un periodo de fechas, utilizando el operador [...] e introduciendo dos fechas separadas por punto y coma.
- **Tipo de documento**: Se seleccionará de la lista desplegable asociada al campo, un valor de los posibles que se muestran (Modelo de decreto, Notificación, Oficio, ...).
- Código de documento electrónico: Se indicará el Código CVD del documento electrónico.
- **Tipo documento electrónico:** Se seleccionará de la lista desplegable asociada al campo, un valor de los posibles que se muestran (Comunicación, Resolución, Notificación, ...) el tipo de documento electrónico.
- **Tipo de Registro:** Se seleccionará el tipo de registro asociado al documento en caso que proceda (ENTRADA, SALIDA o NINGUNO).
- Fecha de Registro: Se introducirá la fecha del registro asociado al documento en caso que proceda.
- **Estado Firma:** Se seleccionará el estado de la firma del documento/s a buscar (Sin Firma, Pendiente circuito de firma, Firmado, Cancelado por solicitante, Cancelado, Firmado\*, ...).
- Firmante: Se introducirá el firmante del documento/s a buscar.
- Solicitante de Firma: Se introducirá el solicitante de la/s firma/s del documento/s a buscar.
- **Circuito de firma:** Se seleccionará el circuito de firma asociado al documento/s a buscar.
- Fecha Firma: Se introducirá la fecha de firma del documento/s a buscar.
- **Estado Notificación:** Se seleccionará el estado de la notificación (Pendiente, En Proceso, OK, Caducada, ...) asociada al documento en caso que proceda.
- **Tipo Notificación:** Se seleccionará el tipo de la notificación (postal o telemática) asociada al documento en caso que proceda.
- **Estado Publicación:** Se seleccionará el estado de la publicación (publicado o no publicado) asociado al documento en caso que proceda.
- **Plantilla:** Se seleccionará la plantilla a partir de la cual se generó el documento en caso que proceda.

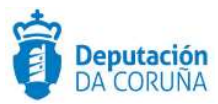

• CVD: Se introducirá el código de verificación del documento a buscar.

Cuando el usuario tiene cubiertos los campos del filtro que quiere utilizar en la búsqueda con los valores correspondientes, puede realizar la búsqueda haciendo clic en el botón *Buscar* o pulsando la tecla *Intro* del teclado. Se mostrará un listado con los objetos que cumplan los criterios establecidos, pudiendo acceder a los datos de los mismos a través de los enlaces correspondientes e incluso descargarlos conjuntamente a través de la opción "Descargar documentos".

| La búsqueda devuelve más res      | eltados de los permitidos. El máximo permitido es 750 y el | número d | ie roq | ilistri | as-qui    | : satis | dace  | in la I | niii | acda  | es 13) | 439 (  |           |
|-----------------------------------|------------------------------------------------------------|----------|--------|---------|-----------|---------|-------|---------|------|-------|--------|--------|-----------|
| 750 registrus, encentrados, recet | amina dia 1 a 15                                           | 44       | 1      | 2       | 3         | 4       | 101   | Å       |      | Ŧ     | E      | +      |           |
| 💷 N° de Expediente 🕸              | Asunto                                                     |          |        | Nor     | mbre      | Proce   | ođin  | liento  |      |       | De     | scrip  | ción      |
| 2016/X101/000211                  | SOLICITUD IMPRESIÓN CARTELERIA XIII XUNTANZA I             | 40TOLEI  | R.A    | 508     | icitud    | de tra  | abaj  | os de   | imp  | renta | Pa     | me de  | Trabajo   |
| D 2016/0010/00003                 | Sesión plonaria ordinaria de 30 de marzo de 2016           |          |        | Xes     | Elônid    | Se Seis | Hàine | s Plen  | aria | 13    | 20     | a gan  | ega doc   |
| 2018/03003/000133                 | Resolución delegación de alcaldía                          |          |        | Tra     | mitac     | ión de  | e De  | crete   | 2    |       | Re     | soluc  | ión de ai |
| D 2016/0010/00009                 | Xestión de Sesláns Pienarias                               |          |        | Xes     | Elôn d    | Se Ses  | itàns | s Plen  | arla | 13    | CL.    | AUD    | IA DELS   |
| 2018/03003/000135                 | Tramitación de Decretos                                    |          |        | Tra     | mitac     | ión de  | De    | crete   | 2    |       | Mo     | stalo  | decrite   |
| D 2016/0010/00011                 | Xestión de Sesláns Plenarias DIV 20160808                  |          |        | Xes     | Elônid    | Se Seis | Hàini | s Plen  | aria | 63    | an     | teva:  | ctg cop   |
| 2016/0010/000011                  | Xestión de Sesións Plenarias DIV 20160808                  |          |        | Xes     | tión d    | te Ses  | ilànd | Flon    | arla | E.    | log    | (4j.am | 11        |
| 2018/0015/000000                  | Declaración Responsable Actividad                          |          |        | Déi     | dàriac    | lón Ri  | espo  | nsab    | 6    |       | Pri    | svide  | ncia dati |
| D 2016/U026/00004                 | Comunicación Previa de Obra, prueba sesión alba            |          |        | Cor     | munic     | ación   | Pre   | reia di | Op   | n     | Co     | muni   | cación    |
| 2016/U022/000005                  | Procedimionto de prueba                                    |          |        | Lice    | inda i    | da Eð   | stica | iclón   |      |       | p/s    | etha:  | docx      |
| 2016/0003/000801                  | Tramitación de Decretos XXXX                               |          |        | Tra     | mitac     | ión de  | e De  | crete   | 2    |       | ΡA     | ULA    | FERNAN    |
| 2016/0003/000001                  | Tramitación de Decretos XXXX                               |          |        | Tra     | Nitac     | ión de  | : Do  | crete   | ŝ.   |       | p/s    | scha   | docx      |
| D 2016/U022/000007                | PRUEEA REA                                                 |          |        | Lice    | encia     | do Ed   | ihca  | ción    |      |       | Co     | muni   | cación p  |
| 2016/U026/000004                  | Comunicación Previa de Otara, prueba sesión alba           |          |        | Cor     | tiliun fé | ación   | Pro   | reia di | : Ob | ä     | pro    | spices | ta.doc    |
| 2016/G003/000003                  | Tramitación de Decretos                                    |          |        | Tra     | mitac     | son de  | e De  | crete   | 2    |       | 140    | ototo  | Decreto   |
|                                   |                                                            |          |        |         |           |         |       |         |      |       |        |        |           |

#### Resultados de búsqueda

Cabe indicar que los resultados de la búsqueda se podrán exportar a excel o a pdf.

## 3.1.4 Estado expedientes

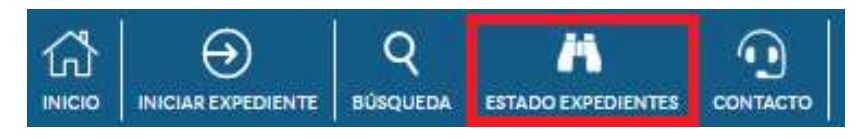

#### Estado de Expedientes

La funcionalidad "Estado expedientes" nos permitirá conocer el estado de los expedientes de nuestra responsabilidad según distintos parámetros de búsqueda.

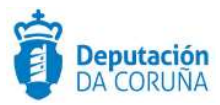

|           | Q<br>BUSQUEDA | ESTADO EXPEDIENTES     | CONTACTO      |                 |                                                                                                    |            |        |
|-----------|---------------|------------------------|---------------|-----------------|----------------------------------------------------------------------------------------------------|------------|--------|
| Búsqueo   | la estado     | de mis expedie         | ntes          |                 |                                                                                                    |            |        |
| Este form | nulario perm  | ite realizar una búsqu | ieda del esta | lo de mis expec | lientes                                                                                            |            |        |
|           | Familia       |                        |               |                 | ACTIVIDADES CULTURALES Y DEPOR                                                                     | RTIVAS     | ٣      |
|           | Procedim      | hiento                 |               |                 | Actividades deportivas v2                                                                          |            | ۲      |
|           | Fase          |                        |               |                 |                                                                                                    |            | •      |
|           | Trámite/s     |                        |               |                 | Archivo del expediente Comunicación Solicitud subsanación Informe técnico Aportación documentación |            | Î      |
|           |               |                        |               |                 | Publication     Solicitud                                                                          |            | *      |
|           | Estado tra    | ámíte                  |               |                 |                                                                                                    |            | Ŧ      |
|           | Estado ad     | dministrativo          |               |                 |                                                                                                    |            | •      |
|           | Fecha de      | Inicio                 | =             | ٣               |                                                                                                    | dd/mm/aaaa |        |
|           |               |                        |               |                 |                                                                                                    |            | Buscar |

#### Formulario de búsqueda Estado de Expedientes

Podremos realizar una búsqueda de nuestros expedientes indicando familia, procedimiento, fase, trámite, estado administrativo, fecha de inicio o estado de trámite (abierto, cerrado, delegado) En los resultados de la delegación se indicará a qué usuario o grupo se ha realizado.

## 3.1.5 Contacto

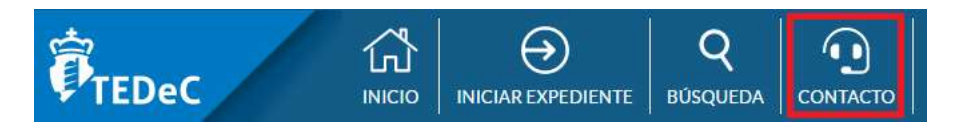

#### Contacto

A través de esta opción se puede remitir una incidencia directamente a soporte de manera sencilla.

En el formulario, los campos que se deben cubrir obligatoriamente son: "Persona de contacto", "Correo electrónico", "Teléfono" y "Describa su consulta/Incidencia". El campo "Correo electrónico" se cubre automáticamente con el correo del usuario conectado para agilizar el proceso.

Adicionalmente se podrán cubrir los campos: "número de expediente" y "nombre del trámite".

También se permite adjuntar un archivo si fuese necesario para facilitar la mayor información posible.

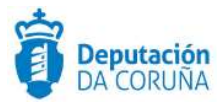

|                                       | oporte                                 |                      |  |
|---------------------------------------|----------------------------------------|----------------------|--|
| Este formulario permite enviar direct | amente su consulta, duda o incidencia. |                      |  |
| Persona de contacto*:                 |                                        |                      |  |
| Nombre de la persona de contacto      |                                        |                      |  |
| Correo electrónico*:                  |                                        | Teléfono*:           |  |
| rdominguezr@tecnocom.indra.es         |                                        | Teléfono de contacto |  |
| Número de expediente:                 | Nombre del trámite:                    |                      |  |
| Número de expediente                  | Nombre del trámite                     |                      |  |
| Describa su consulta/incidencia*:     |                                        |                      |  |
|                                       |                                        |                      |  |
|                                       |                                        |                      |  |
|                                       |                                        |                      |  |
|                                       |                                        |                      |  |
|                                       |                                        |                      |  |
|                                       |                                        |                      |  |

Formulario de contacto con soporte

## 3.1.6 Configurar avisos

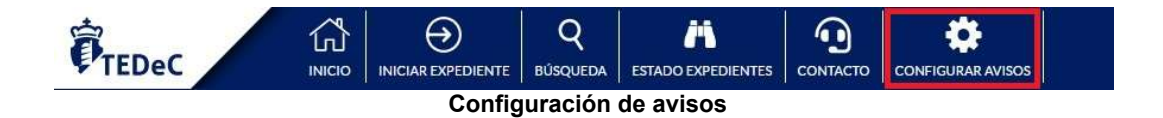

Desde dicha opción se permite al usuario poder configurar una serie de avisos:

- Expedientes próximos a vencer
- Expedientes vencidos
- Trámites próximos a vencer
- Trámites vencidos

para que decida si dichos avisos estarán visibles en la pantalla inicial o no.

| Seleccionar avisos visibles      | 🗸 Aceptar | X Cerrar |
|----------------------------------|-----------|----------|
| Expedientes próximos a vencer    |           |          |
| Expedientes vencidos             |           |          |
| Trámites próximos a vencer       |           |          |
| Trámites vencidos                |           |          |
| Selección de avisos a visualizar |           |          |
|                                  |           |          |
|                                  |           |          |

3.1.7 Salir

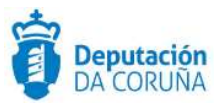

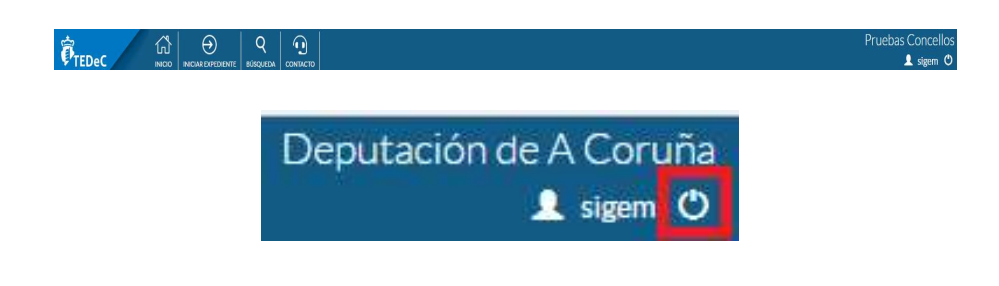

#### Salir de sesión

Esta opción permite al usuario conectado (en el caso del ejemplo: sigem) salir de la aplicación.

## 3.2 Área de trabajo

El área de trabajo se divide en cuatro partes bien diferenciadas:

- Información de sucesos que le afectan.
- Expedientes favoritos ordenados por número de expediente.
- · Opciones de acceso rápido a expedientes.
- Expedientes y trámites en su lista de trabajo.

#### 3.2.1 Información de sucesos que le afectan

En la parte superior del área de trabajo se muestran avisos sobre acciones a realizar, o realizadas, que pueden afectar al usuario, agrupadas por categorías.

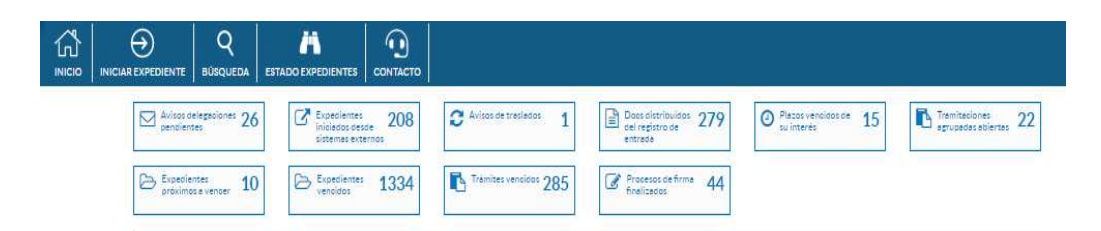

Avisos de sucesos que afectan al tramitador

## 3.2.2 Avisos delegaciones pendientes

En este enlace nos aparecerán los avisos referentes a tramitaciones que esperan a que se realice alguna acción por parte del usuario, como pueden ser trámites o fases que han sido delegadas. Cabe indicar que dichos avisos se encuentran ordenados por fecha de forma ascendente, es decir, los más antiguos primero.

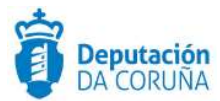

| Avis    | sos Electrónicos                  |                                                              |   |                     |   |                              |   |                |               |                     |                      |
|---------|-----------------------------------|--------------------------------------------------------------|---|---------------------|---|------------------------------|---|----------------|---------------|---------------------|----------------------|
|         |                                   |                                                              |   |                     |   |                              |   | Recibir        | Archivar mi a | viso Archiva        | para el grupo        |
| 5 regis | stros encontrados N° Expediente 💠 | Asunto                                                       | ¢ | Fase                | ŧ | Trámite                      | ŧ | Fecha<br>Aviso | Estado 💠      | Tipo Aviso 🗘        | Responsable <b>≑</b> |
|         | 2018/V012/000002                  | Comunicación Previa para cambiar nombres de<br>plazas y rúas |   | Fase Inicio         |   | Aportación<br>documentación  |   | 20/04/2018     | Pendiente     | Trámite<br>delegado | jmbenavente          |
|         | 2018/C004/000008                  | Contratación de Servicios ejemplo auditorio.                 |   | Fase<br>Preparación |   | Cláusulas<br>Administrativas |   | 27/11/2018     | Pendiente     | Trámite<br>delegado | diglesiasv           |
|         | 2019/D002/000053                  | Actividades deportivas                                       |   | Fase Inicio         |   | Solicitud                    |   | 03/05/2019     | Pendiente     | Trámite<br>delegado | diglesiasv           |

#### Avisos delegaciones pendientes

Seleccionando uno de estos avisos y haciendo clic sobre el botón Recibir, el estado del aviso pasará de Pendiente a En Curso.

Seleccionando uno de estos avisos y haciendo clic sobre el botón "**Archivar mi aviso**", el aviso desaparecerá de la bandeja de avisos de delegaciones pendientes para el usuario, no así para el resto de sus compañeros del mismo grupo/departamento al que se ha delegado.

Seleccionando uno de estos avisos y haciendo clic sobre el botón "Archivar para el grupo", el aviso desaparecerá de la bandeja de avisos de delegaciones pendientes para todos los usuarios que pertenezcan al mismo grupo/departamento al que se ha delegado.

La operativa de archivo de avisos no se considera adecuada para realizarla antes de tramitar la tarea, puesto que si se archiva el aviso cuando la delegación continúa operativa el usuario tendría que buscar el trámite/fase del expediente para continuar con la tramitación del mismo; accediendo desde el listado de expedientes en su lista de trabajo, trámites abiertos en sus expedientes o desde el buscador.

Haciendo clic sobre al número de expediente se redirigirá al usuario a la fase del expediente o al trámite que está pendiente de que se realice alguna acción por su parte.

Cuando el usuario realice la tramitación propuesta y devuelva el trámite o fase, o los finalice, automáticamente desaparecerá el aviso de su bandeja.

## 3.2.3 Expedientes iniciados desde sistemas externos

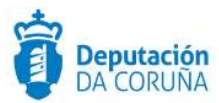

| Avis   | sos Electrónicos           |                                                      |                     |                        |   |                |              |                                   |       |
|--------|----------------------------|------------------------------------------------------|---------------------|------------------------|---|----------------|--------------|-----------------------------------|-------|
| Sister | na Externo                 | TODOS 🔻                                              |                     |                        |   |                |              | Conse                             | ultar |
|        |                            |                                                      |                     |                        |   | Recibir        | Archivar mi  | aviso Archivar para el g          | rupo  |
| 65 reg | istros encontrados, mostra | ando de 61 a 65                                      |                     |                        |   | 1              | <b>H H</b> 1 | 2 3 4 5                           | ₩     |
|        | N° Expediente 🗘            | Asunto 🗢                                             | Fase                | ≎ Trámite              | ¢ | Fecha<br>Aviso | Estado ≎     | Tipo Aviso                        | -     |
| ٠      | 2019/H001/000233           | Certificado de Empadronamiento                       |                     |                        |   | 09/05/2019     | Pendiente    | Expediente iniciado desde<br>Sede | a     |
|        | 2019/H001/000235           | Certificado de Empadronamiento                       |                     |                        |   | 10/05/2019     | Pendiente    | Expediente iniciado desde<br>Sede | a     |
|        | 2019/H001/000232           | Certificado de Empadronamiento                       |                     |                        |   | 09/05/2019     | Pendiente    | Expediente iniciado desde<br>Sede | a     |
|        | 2019/G003/000046           | Tramitación de Decretos - DEMO - Expediente GTT      | Fase<br>Instrucción | Creación de<br>Decreto |   | 08/05/2019     | Pendiente    | Expediente iniciado desde         | GTT   |
|        | 2019/G003/000047           | Tramitación de Decretos - DEMO - Expediente GTT<br>2 | Fase<br>Instrucción | Creación de<br>Decreto |   | 08/05/2019     | Pendiente    | Expediente iniciado desde         | GTT   |
|        |                            |                                                      |                     |                        |   |                |              |                                   |       |

#### Avisos expedientes iniciados desde sistemas externos

Tal y como ocurría en los avisos anteriores, se podrán recibir (pasando el estado del aviso de "Pendiente" a "En Curso"), "archivar mi aviso" o "archivar para el grupo".

Cabe indicar que los avisos de expedientes iniciados desde sistemas externos no se archivan automáticamente, sino que hay que acceder a ellos y archivarlos manualmente, tal y como se indica en el párrafo anterior.

En este tipo de avisos la aplicación permite filtrar los avisos a mostrar por el tipo de sistema externo: SICALWIN, GTT o SEDE. Si se escoge TODOS se mostrarán todos los avisos independientemente del sistema externo de llegada del mismo.

## 3.2.4 Documentos distribuidos del registro de entrada

En este enlace se indica el número de registros distribuidos del registro de entrada cuyo responsable es el usuario conectado (o un grupo o departamento al que pertenece).

La numeración que aparece en el mismo se corresponde con el sumatorio de los avisos de documentos distribuidos del registro de entrada en estado pendiente y aceptado.

Si se hace clic en el enlace, se accede a una pantalla donde se muestra una lista con la información de dichos registros.

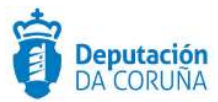

| Registros Distribui      | dos              |                                      |                                |                  |              |                            |                                                 |              |       |
|--------------------------|------------------|--------------------------------------|--------------------------------|------------------|--------------|----------------------------|-------------------------------------------------|--------------|-------|
| Estado                   | Pendiente        |                                      | ~                              |                  |              |                            |                                                 | Consi        | ultar |
| Resumen                  |                  |                                      |                                |                  |              |                            |                                                 |              |       |
| Fecha distribución entre |                  | 🗎 y                                  | 18/01/2019                     | <b>m</b>         |              |                            |                                                 |              |       |
| Marcar como: Aceptado    | Devuelto         |                                      |                                |                  |              |                            |                                                 |              |       |
| 5 registros encontrados  |                  |                                      |                                |                  |              |                            |                                                 |              |       |
| N° registro              | Fecha + registro | Tipo de asunto                       | Resumen                        | ÷                | Enviado<br>a | Mensaje                    | <ul> <li>Fecha</li> <li>distribución</li> </ul> | Aceptado por | ٠     |
| 2018000000015            | 5 06/09/2018     |                                      | SOLICITUDE DE<br>XENERICO      | PROBA EXPEDIENTE | sigem        | DISTRIBUCIÓN<br>AUTOMÁTICA | 06/09/2018                                      | MARIA.TAJES  |       |
| 2018000000018            | 2 07/11/2018     | TSCU -<br>CERTIFICADO<br>URBANISTICO | SOLICITUD DE C<br>URBANIÍSTICO | ERTIFICADO       | sigem        | DISTRIBUCIÓN<br>AUTOMÁTICA | 07/11/2018                                      |              |       |
| 20180000000183           | 3 07/11/2018     | FAC - FACTURA                        | PRUEBA DIST                    |                  | sigem        | DISTRIBUCIÓN<br>AUTOMÁTICA | 07/11/2018                                      |              |       |

#### Avisos documentos distribuídos desde registro

En las opciones de la parte superior podemos realizar una búsqueda acotada por fecha de distribución, resumen o estado de distribución.

Se podrá seleccionar el aviso y aceptarlo (se considera más conveniente visualizar previamente la información del aviso en lugar de utilizar dicha opción directamente) o rechazarlo (devolverlo), en el caso de que por error se haya distribuido a un usuario incorrecto.

Al hacer clic sobre el número de registro, se mostrará una pantalla con la información del registro de forma más detallada, distribuida en varias pestañas (Registro de entrada, Documentos y Distribución). Se podrá aceptar o rechazar dicho aviso.

• **Registro de Entrada:** En esta pestaña se muestra la información del registro (número, fecha de registro, fecha de registro original (dicho campo es interesante para los registros que llegan a través de la oficina de intercambio 900), oficina de registro, remitente, origen, destino, tipo de asunto y resumen).

Cuando el registro esté en estado pendiente será posible redistribuirlo, si es necesario, pulsando en "redistribuir" y seleccionando el usuario o grupo al cual se quiere distribuir.

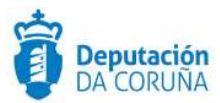

| Registros<br>Distribuidos | Registro Distribuido        |            |                     |                            | € Ayuda                                          |  |  |  |
|---------------------------|-----------------------------|------------|---------------------|----------------------------|--------------------------------------------------|--|--|--|
|                           | Registro de Entrada         | Documentos | Distribución        |                            | Redistribuir Aceptar Rechazar                    |  |  |  |
|                           | Número registro             |            | Fecha de registro   |                            | Fecha de registro original                       |  |  |  |
|                           | 20170000000183              |            | 27/10/2017 10:37:53 |                            |                                                  |  |  |  |
|                           | Oficina de registro         |            |                     | Origen                     |                                                  |  |  |  |
|                           | 000 - OFICINA REXISTRO XERA | L          | ,                   | AR - ACTAS, RE             | EXISTRO E INFORMACION                            |  |  |  |
|                           | Remitente                   |            |                     | Destino                    |                                                  |  |  |  |
|                           | EWREW EWREWR, EREWREW       |            |                     | DES- DESCON                | IOCIDO                                           |  |  |  |
|                           | Tipo de asunto              |            |                     | Resumen                    |                                                  |  |  |  |
|                           | CONC.PRES - CONCELLO.PRES   | JPOSTOS    |                     | COMUNICACI<br>CUBERTA DE V | ÓN PREVIA DE OBRA CAMBIO DE TELLAS EN<br>/IVENDA |  |  |  |

#### Datos registro de entrada

• **Documentos**: En esta pestaña se muestran los documentos adjuntos a dicho registro.

| Registros<br>Distribuidos | Registro Distribuido                 |               |              |                           | Ayud |
|---------------------------|--------------------------------------|---------------|--------------|---------------------------|------|
|                           |                                      |               |              | Redistribuir Aceptar Rect | azar |
|                           | Registro de Entrada Do               | ocumentos     | Distribución |                           |      |
|                           | 2 registros encontrados<br>Documento |               |              |                           | •    |
|                           | Comunicación previa de obra so       | olicitude.pdf |              |                           |      |
|                           | 🔁 Outra documentación.pdf            |               |              |                           |      |
|                           | 2 registros encontrados              |               |              |                           |      |
|                           |                                      |               |              |                           |      |

#### Datos documentos

 Distribución: En esta pestaña se muestra la información relativa a la distribución que se ha realizado (fecha de distribución, receptor, estado, fecha de estado y mensaje).

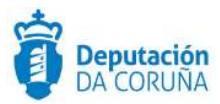

| Registros<br>Distribuidos | Registro Distribuido |            |              |           | <b>U</b> Ayu                  |
|---------------------------|----------------------|------------|--------------|-----------|-------------------------------|
|                           | Registro de Entrada  | Documentos | Distribución |           | Redistribuir Aceptar Rechazar |
|                           | Fecha distribución   | Envlade    | Da           | Estado    | Fecha de estado               |
|                           | 27/10/2017           | DIST       | R_DES        | Pendiente | 27/10/2017                    |
|                           | Mensaje              |            |              |           |                               |
|                           | DISTRIBUCIÓN AUTOMÁT | ICA        |              |           |                               |

#### Datos distribución

 Expedientes vinculados: Esta pestaña se muestra una vez el aviso del registro distribuido ha sido aceptado. En ella se visualiza un listado de los expedientes que están vinculados (se ha iniciado expediente a partir del mismo o se ha anexado dicha documentación a un trámite del expediente) a dicho registro. Haciendo clic sobre el número de expediente se puede acceder al mismo. Actualmente dicha pestaña también se muestra en los documentos de registro distribuidos en estado archivado.

|                       | Archivar            | Iniciar expediente | Iniciar expediente y archivar | Anexar expediente       | Anexar expedie | ite y archivar |
|-----------------------|---------------------|--------------------|-------------------------------|-------------------------|----------------|----------------|
| Registro de Entrada   | Documentos          | Distribución       | Expedientes vincu             | ilados                  |                |                |
| registros encontrados |                     |                    |                               | Desculation             | A 5-4          |                |
| 2017/1022/000036      | Licencia de Edifica | ación Castillo     | •                             | Licencia de Edificación | 12/0           | 9/2017         |
| 2017/0022/000000      |                     |                    |                               |                         |                |                |

#### Datos expedientes vinculados

Si el aviso ha sido rechazado, se informa al usuario de la aplicación de registro que la distribución ha sido rechazada y el aviso desaparece de la lista de avisos pendientes y pasa a la lista de avisos devueltos.

Si el aviso ha sido aceptado, las acciones que se podrán llevar sobre el aviso del registro distribuido son las siguientes: *"Archivar"*, *"Iniciar Expediente"*, *"Iniciar expediente y archivar"* y *"Anexar Expediente y archivar"* y *"Descargar documentos"*.

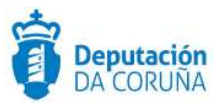

| Registro Di     | stribuido        |                   |                  |                   |                              | 🕢 Ауш                |
|-----------------|------------------|-------------------|------------------|-------------------|------------------------------|----------------------|
| Archivar        | Iniciar expedien | te Iniciar expedi | ente y archivar  | Anexar expediente | Anexar expediente y archivar | Descargar documentos |
| Registro c      | le Entrada       | Documentos        | Distribución     | Expedientes v     | inculados                    |                      |
| lúmero registro |                  | F                 | echa de registro |                   | Fecha de registro o          | riginal              |
| 20170000000     | 0188             |                   | 30/10/2017 16:2  | 25:31             |                              |                      |

#### Opciones de acciones sobre el registro

La opción **Archivar** archiva el registro distribuido, el cual desaparecerá del listado de registros distribuidos aceptados (o pendientes de tratar) y pasa a la bandeja de archivados.

La opción de **Iniciar Expediente** nos permite iniciar un nuevo expediente a partir del registro distribuido. Al pulsar dicha opción, nos abrirá la ventana para elegir el procedimiento correspondiente para iniciar el expediente. Se copiará del registro (en la pestaña expediente) el número, la fecha, el interesado principal y el campo resumen (el cual se incorporará en el campo asunto del expediente). Los documentos aparecerán anexados en la pestaña Documentos del expediente iniciado.

La opción de *Iniciar Expediente y archivar*, realiza las tareas indicadas en el párrafo anterior (Iniciar expediente) y a mayores archiva el aviso de la bandeja de documentos distribuidos del registro de entrada, pasando dicho aviso de estado aceptado a estado archivado.

La opción **Anexar expediente** mostrará un buscador donde nos permitirá buscar un determinado expediente y anexar el registro distribuido al mismo. Una vez concretado el expediente, se mostrará la opción de anexar la documentación de dicho registro a:

- un trámite ya abierto. La aplicación muestra los trámites que actualmente se encuentran abiertos en el expediente. Se debe seleccionar uno en el que exista un documento de tipo ENTRADA en el que incorporar la documentación.
- Iniciar un nuevo trámite. Se mostrará el listado de los trámites que se pueden iniciar según el modelado del procedimiento. Se debe seleccionar uno en el que exista un documento de tipo ENTRADA en el que incorporar la documentación. A continuación se muestra una pantalla en la que se puede cubrir el campo observaciones del trámite (para no tener que acceder al expediente a cubrir el mismo).

Cabe indicar que si el expediente concreto está vinculado con dicho registro se mostrará un mensaje informativo indicando que el número de registro introducido ya se encuentra vinculado al expediente y no se vinculará nuevamente.

Actualmente es posible seleccionar varios avisos de registro distribuidos y anexarlos a un mismo expediente a la vez.

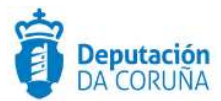

#### Búsqueda de Expediente

| Número           | = * |            |        |
|------------------|-----|------------|--------|
| xpediente:       |     |            |        |
| Asunto:          |     |            |        |
|                  |     |            |        |
| Número Registro: |     |            |        |
|                  |     |            |        |
| echa Registro:   | = • | 111        |        |
|                  |     | dd/mm/aaaa |        |
| NIF/CIF          |     |            |        |
| nteresado        |     |            |        |
| rincipal:        |     |            |        |
| lombre           | -   |            |        |
| nteresado        |     |            |        |
| Principal:       |     |            |        |
|                  |     |            |        |
|                  |     |            |        |
|                  |     |            | Buscar |

#### Formulario búsqueda de expediente

Para retroceder de pantalla se podrá pulsar o bien sobre el botón "Inicio": retrocede a la pantalla inicial del tramitador, o sobre el botón "Registros Distribuidos": retrocede a la pantalla del listado de avisos de registros distribuidos.

| Inicio       |  |
|--------------|--|
| Registros    |  |
| Distribuidos |  |

#### Opciones

La opción de **Anexar Expediente y archivar**, realiza las tareas indicadas en el párrafo anterior (Anexar expediente) y a mayores archiva el aviso de la bandeja de documentos distribuidos del registro de entrada, pasando dicho aviso de estado aceptado a estado archivado.

Actualmente, tal y como ocurre con la opción anexar expediente, es posible seleccionar varios avisos de registro distribuidos y anexarlos a un mismo expediente a la vez.

La opción **Redistribuir** permite que un registro que no es de nuestra competencia , redistribuirlo a otro departamento ,simplemente buscando el departamento en las opciones que aparecerán en dicha búsqueda .

La opción **Descargar documentos** crea un .zip con todos los documentos asociados a dicho registro y lo descarga en la carpeta de descargas que el usuario tenga configurado en el equipo.

## 3.2.5 Plazos vencidos de su interés

Este enlace indica el número de plazos vencidos sobre expedientes del usuario. Aparecerán tanto los plazos vencidos sobre trámites, fases o expedientes completos.

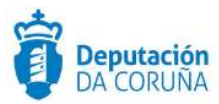

Se podrá hacer una consulta por rango de fechas de vencimiento y acceder a los expedientes con un plazo vencido a través del enlace del N.ºde expediente correspondiente.

| 'encimiento de plazos entre |       | 前 у 08/01/2018                  | <b>*</b> |                       |   |                           |   | Consu        | Itar |
|-----------------------------|-------|---------------------------------|----------|-----------------------|---|---------------------------|---|--------------|------|
| registros encontrados       |       |                                 |          |                       |   |                           |   |              |      |
| Nº Expediente               | • Pro | cedimiento                      | ٠        | Tipo Plazo            | ٠ | Tramitador-Responsable    | - | Fecha limite | ٠    |
| 2017/U022/000079            | Lice  | encia de Edificación            |          | Comunicación          |   | PCD LICENCIA EDIFICACION  |   | 11/12/2017   |      |
| 2017/V011/000003            | Aut   | orización Ocupación Vía Pública |          | Solicitud subsanación |   | PCD OCUPACION VIA PUBLICA |   | 09/11/2017   |      |
| 2017/G003/000016            | Trar  | mitación de Decretos            |          | Notificación Decreto  |   | PCD TRAMITACION DECRETOS  |   | 06/04/2017   |      |
| 2017/G003/000156            | Trar  | mitación de Decretos            |          | Creación de Decreto   |   | PCD TRAMITACION DECRETOS  |   | 13/09/2017   |      |
| 2017/G003/000147            | Tran  | mitación de Decretos            |          | Creación de Decreto   |   | PCD TRAMITACION DECRETOS  |   | 14/09/2017   |      |

#### Seguimiento de plazos

Cuando se finalice el trámite, fase o expediente con el plazo vencido, desaparecerá automáticamente el enlace correspondiente en la lista de plazos vencidos.

Se podrá retroceder de pantalla pulsando el botón "Inicio".

## 3.2.6 Tramitaciones agrupadas abiertas

Este enlace indica el número de tramitaciones agrupadas que el usuario tiene creadas.

Una tramitación agrupada será una selección de expedientes (no mayor de 100) del mismo procedimiento y en la misma fase de tramitación, sobre los que se podrán realizar acciones en bloque.

Dicha selección se guardará como tramitación agrupada y podrá ser finalizada cuando no se desee realizar más acciones sobre la misma. Para finalizar una tramitación agrupada se debe seleccionar la misma y a continuación pulsar sobre el botón "Finalizar tramitación agrupada".

| Tramit      | aciones Agrupadas                |                                              |   |                  |       |       |   |   |       |         |       |       | ~     |     |
|-------------|----------------------------------|----------------------------------------------|---|------------------|-------|-------|---|---|-------|---------|-------|-------|-------|-----|
|             |                                  |                                              |   |                  |       |       |   |   | Final | lizar t | ramit | ación | agrup | ada |
| 91 registro | encontrados, mostrando de 1 a 15 |                                              |   |                  | 144   | <br>1 | 2 | 3 | 4     | 5       | 6     | 7     | *     | •   |
|             | Fecha Creación                   | <ul> <li>Nombre de la tramitación</li> </ul> | ÷ | Procedimiento    |       |       |   | ¢ | Fase  |         |       |       |       | ÷   |
|             | 05/01/2018 12:40:30              |                                              |   | Contratación de  | Obras |       |   |   | Fase  | Ejecu   | ución |       |       |     |
|             | 08/01/2018 10:59:03              |                                              |   | Xestión de Propo | ostas |       |   |   | Fase  | Instr   | ucció | n     |       |     |

#### Tramitaciones agrupadas

Para acceder a la tramitación agrupada se hace desde el enlace de la fecha y hora de creación de la misma.

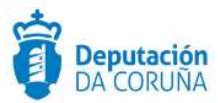

|                            | Q<br>BUSQUEDA    | ESTADO EXPEDIENTES                            |                 |                      |                                |                                        |                        |           |                        |                                           |        |        |
|----------------------------|------------------|-----------------------------------------------|-----------------|----------------------|--------------------------------|----------------------------------------|------------------------|-----------|------------------------|-------------------------------------------|--------|--------|
| 🖷 / Tramitación agrup      | oada - Fase 'Fas | e Instrucción' del procedimi                  | ento 'Procedim  | iento Genérico'      |                                |                                        |                        |           |                        |                                           |        |        |
| Inicio                     |                  | Expedientes de l                              | a tramita       | ación agrupada       | L.                             |                                        |                        |           |                        | Finalizar tramitación                     | agru   | ada    |
| Configurar Editor          | es               | TEST LINK                                     |                 |                      |                                |                                        |                        |           |                        |                                           |        |        |
| Tramitaciones<br>Agrupadas |                  | Expediente                                    |                 | T                    | amite                          |                                        |                        | D         | ocum                   | ento                                      |        |        |
|                            |                  | Relacionar expediente<br>Cambiar estado admir | e<br>nistrativo | No                   | mbre                           | Modificación o                         | de p 🔻                 | Τı        | oo Doc.                | Solicitud modi                            | fica   | v      |
|                            |                  | Fase                                          |                 | Ini                  | ciar Trámite<br>rrar Trámite   |                                        |                        | Ge<br>An  | inerar D<br>iexar Do   | locumentos<br>ocumentos                   |        |        |
|                            |                  | Avanzar Fase                                  |                 | De                   | legar Trámit                   | e                                      |                        | Pri       | eparar p<br>mar aho    | oara firmar<br>ora                        |        |        |
|                            |                  |                                               |                 | lni<br>Ini           | ciar tramitac<br>ciar tramitac | ión conjunta de d<br>ión conjunta de p | ecretos<br>ropuestas   | Cir<br>Re | rcuito de<br>gistrar o | e firma<br>de Salida                      |        |        |
|                            |                  |                                               |                 |                      |                                |                                        |                        | De        | iscargar<br>Iscargar   | documentos de trámit<br>documentos en PDF | te     |        |
|                            |                  | 10 por página                                 | ۲               |                      |                                |                                        |                        | 144       |                        | 1/3 de 3 elementos                        | *      | 144    |
|                            |                  | N° de Expediente                              | Asunto          |                      | Trámite<br>Abierto             | Documento<br>Asociado al ‡<br>Trámite  | Trámites<br>Realizados | Estado    | o<br>histrativ         | Descargar todos<br>documentos             | los    |        |
|                            |                  | 2020/X999/00002                               | 2 Procedim      | iento Genérico AGR 3 | SI SI                          | SI                                     | 12                     | RENU      | NCIA                   | Descargar todos                           | los de | cumen  |
|                            |                  | 2020/X999/00002                               | 1 Procedim      | iento Genérico AGR 2 | 51                             | SI                                     | 52                     | RENU      | NCIA                   | Descargar todos                           | los de | cumen  |
|                            |                  | 2020/X999/000020                              | Procedim        | iento Genérico AGR 1 | SI SI                          | SI                                     | Det .                  | RENU      | NCIA                   | Descargar todos                           | los de | ocumen |

Opciones dentro de la tramitación agrupada

En la parte inferior de la pantalla se muestra el listado de los expedientes asociados a dicha tramitación agrupada.

Se podrán descargar todos los documentos de un expediente de la tramitación agrupada pulsando sobre el enlace "Descargar todos los documentos" que se encuentra en la fila del expediente deseado.

Se podrá acceder a cada uno pulsando sobre el número de expediente. Cabe indicar que estando en un expediente concreto de la tramitación agrupada, también se podrá volver a ésta a través del enlace "Tramitación agrupada".

| Tramitación   |                      |                       |               | Care and the second |
|---------------|----------------------|-----------------------|---------------|---------------------|
| Agrupada      | Expediente Documente | o Contrato Menor      | Participantes | Registros E/S       |
| ✓ Acciones    |                      |                       |               |                     |
| Nuevo trámite | Datos del Expediente | Información adicional |               |                     |

Enlace tramitación agrupada

Se podrá exportar a excel o pdf el listado de los mismos.

Para generar alguna de las acciones indicadas en la tramitación agrupada: relacionar expediente, descargar documentos en PDF, anexar documentos a la fase, descargar

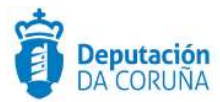

documentos de la fase, generación de trámites (iniciar, cerrar o delegar), avanzar fase, documentos y acciones sobre los mismos (descarga, preparar para firmar, firmar ahora, enviar a un circuito de firma, registrar de salida y descargar documentos), cambiar estado administrativo; se deberá seleccionar la acción a realizar, de entre las indicadas anteriormente, en los mismos. Cabe indicar que dependiendo de la acción a realizar se deberá seleccionar previamente el trámite, tipo de documento o plantilla sobre la que trabajar. Se podrá editar el formato de editar las plantillas en la opción configurar editor.

La opción registrar de salida seleccionará como destino el participante con relación interesado.

A través de la tramitación agrupada también se podrá iniciar una tramitación conjunta de decretos o de propuestas, es decir, generar una resolución/acuerdo que apruebe todos los expedientes integrados en la tramitación agrupada.

Si se inicia una tramitación conjunta de decretos, se inicia un expediente de tramitación de decretos y cuando se firme el modelo de decreto, éste se volcará automáticamente en el trámite "expediente resolucion-integración" de cada uno de los expedientes que componen la tramitación agrupada.

Si se inicia una tramitación conjunta de propuestas, se inicia un expediente de gestión de propuestas y cuando se firme el acuerdo de ficha propuesta, se generen las notificaciones y los certificados, éstos se volcarán automáticamente en el trámite "expediente acordo-integración" de cada uno de los expedientes que componen la tramitación agrupada.

Cabe indicar que si se ha escogido la opción de avanzar fase y si existen trámites abiertos en la fase actual para los expedientes de la tramitación agrupada, la aplicación cierra estos trámites automáticamente y se avanza fase.

#### 3.2.6.1 Iniciar tramitación agrupada

Cabe indicar que los requisitos que deben cumplir los expedientes para iniciar una tramitación agrupada de los mismos son los siguientes:

- Todos los expedientes tienen que estar en la misma fase activa de tramitación.
- Dichos expedientes no pueden estar finalizados.
- Se realizará la misma acción sobre todos ellos.

Para iniciar una tramitación agrupada se debe acceder a los expedientes en la lista de trabajo (o desde algún formulario de búsqueda como puede ser el formulario de búsqueda de facturas o el formulario de búsqueda general); desplegar la familia del procedimiento, el procedimiento concreto y fase en la que se encuentran los expedientes sobre los que se desea realizar la tramitación agrupada. Se seleccionan los expedientes y desde acciones se inicia la tramitación agrupada. Después de confirmar el mensaje informativo, se iniciará la tramitación agrupada. Se muestra una ventana idéntica a la mostrada en la pedientes de la tramitación agrupada", para realizar las acciones (iniciar trámite, generar documento en un trámite determinado, descargar documentos, preparar

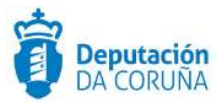

para firma los documentos, enviarlos a un circuito de firma, registrarlos de salida, ...) sobre los expedientes.

Expedientes en su lista de trabajo CACTIVIDADES CULTURALES Y DEPORTIVAS v1 m CONTRATACIÓN ADMINISTRATIVA v1 A INSCRIPCIONES REGISTRALES, ACREDITACIONES Y COMUNICACIONES v1 SECRETARÍA V1 SERVICIOS SOCIALES V1 SUBVENCIONES, AYUDAS, BECAS Y PREMIOS v1 URBANISMO v1 Autorización Acometida de Agua y Saneamiento v2 P Fase Inicio (1) Certificado Urbanistico v2 P Fase Inicio (1) Comunicación Previa v1 P Fase Inicio (1) Comunicación Previa de Obra v1 P Fase Inicio (4) P Fase Terminación (2) P Fase Archivo (1) Licencia de Edificación v1 P Fase Terminación (1) O VARIOS v1

#### Expedientes en su lista de trabajo

| <ul> <li>Acciones</li> </ul>                                              | Procedimiento 'Con      | nunicación     | Previa de Obra'         |                         |                             |
|---------------------------------------------------------------------------|-------------------------|----------------|-------------------------|-------------------------|-----------------------------|
| Avanzar fases<br>Delegar fases<br>Retroceder fases<br>Iniciar tramitación | 4 registros encontrados | Fecha Inicio - | Interesado Principal    | Estado Administrativo 🔺 | Asunto                      |
| Enviar papelera                                                           | ✓ 2018/U026/000001      | 05/02/2018     | PAULA FERNANDEZ SANJUAN | PRESENTACION            | Comunicación Previa de Obra |
| ✓ Nuevo                                                                   | 2018/U026/000002        | 06/02/2018     | MARIA TAJES LESTON      | PRESENTACION            | PROBA                       |
| Documento                                                                 | 2018/U026/000003        | 08/02/2018     | MARIA TAJES LESTON      | PRESENTACION            | COMUNICACIÓN PREVIA DE OBRA |
|                                                                           | 2018/U026/000004        | 16/02/2018     | PAULA FERNANDEZ SANJUAN | PRESENTACION            | PROBA                       |

#### Selección de expedientes

Una vez iniciada la tramitación agrupada, la aplicación permite establecer un nombre para la misma.

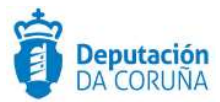

| Iniciar tramitación agrupada | ✓ Aceptar | X Cancelar |
|------------------------------|-----------|------------|
| Nombre de la tramitación     |           |            |

#### Opción nombre de la tramitación agrupada

## 3.2.7 Expedientes próximos a vencer

En este enlace se indican aquellos expedientes que son responsabilidad del usuario cuyo plazo vence en un intervalo de 7 días (\*).

| 6 registros encontrados, r | nos | strando de 16 a 26                     |   |                                |   |                             | 144  | 44 | 1     | 2      | H     | M    |
|----------------------------|-----|----------------------------------------|---|--------------------------------|---|-----------------------------|------|----|-------|--------|-------|------|
| N° Expediente              | •   | Asunto                                 | • | Grupo de Tramitación           | ¢ | Tramitador-Responsable      |      | •  | Fecha | Vencin | nlent | :0 🛱 |
| 2017/V011/000007           |     | Autorización Ocupación Via Pública     |   | PCD OCUPACION VIA PUBLICA      |   |                             |      |    | 14/02 | 2/2018 |       |      |
| 2017/U022/000069           |     | Licencia de Edificación                |   | PCD LICENCIA EDIFICACION       |   |                             |      |    | 14/02 | 2/2018 |       |      |
| 2017/D002/000018           |     | Actividades deportivas                 |   | PCD AULA ACTIVIDADES CULTURAIS |   | PCD AULA ACTIVIDADES CULTUR | RAIS | 3  | 08/02 | 2/2018 |       |      |
| 2017/D002/000023           |     | Actividades deportivas                 |   | PCD AULA ACTIVIDADES CULTURAIS |   | PCD AULA ACTIVIDADES CULTUR | RAIS |    | 14/02 | 2/2018 |       |      |
| 2017/D002/000024           |     | Actividades deportivas                 |   | PCD AULA ACTIVIDADES CULTURAIS |   | PCD AULA ACTIVIDADES CULTUR | RAIS |    | 14/02 | 2/2018 |       |      |
| 2017/D002/000019           |     | Actividades deportivas                 |   | PCD AULA ACTIVIDADES CULTURAIS |   | PCD AULA ACTIVIDADES CULTUR | RAIS | g  | 09/02 | 2/2018 |       |      |
| 2017/D002/000020           |     | Actividades deportivas                 |   | PCD AULA ACTIVIDADES CULTURAIS |   | PCD AULA ACTIVIDADES CULTUR | RAIS |    | 13/02 | 2/2018 |       |      |
| 2017/D002/000021           |     | Actividades deportivas                 |   | PCD AULA ACTIVIDADES CULTURAIS |   | PCD AULA ACTIVIDADES CULTUR | RAIS |    | 13/02 | 2/2018 |       |      |
| 2017/D002/000022           |     | Actividades deportivas                 |   | PCD AULA ACTIVIDADES CULTURAIS |   | PCD AULA ACTIVIDADES CULTUR | RAIS |    | 13/02 | 2/2018 |       |      |
| 2017/D002/000025           |     | Actividades deportivas                 |   | PCD AULA ACTIVIDADES CULTURAIS |   | PCD AULA ACTIVIDADES CULTUR | RAIS |    | 14/02 | 2/2018 |       |      |
| 2018/X998/000001           |     | Procedimiento Tramitación Simplificada |   | PCD TRAM_SIMPLIFICADA          |   | PCD TRAM_SIMPLIFICADA       |      |    | 10/02 | 2/2018 |       |      |
|                            |     |                                        |   |                                |   |                             |      |    |       |        |       |      |
| 6 registros encontrados, r | noi | strando de 16 a 26                     |   |                                |   |                             | 144  | 44 | 1     | 2      |       | H    |

#### Expedientes próximos a vencer

Se podrá acceder al expediente concreto a través del enlace número de expediente para continuar con su tramitación y así archivar el expediente antes de la fecha de vencimiento, de esta forma desaparecerá el aviso de esta pantalla. Cabe indicar que estos avisos no se pueden archivar manualmente.

Al igual que en el resto de avisos, se podrá extraer a pdf o a excel el listado de los mismos.

(\*) El plazo de vencimiento de los expedientes tiene que ser configurado en el Catálogo de Procedimientos previamente, para lo cual se deberá contactar con Soporte.

## 3.2.8 Expedientes enviados a la papelera

Este enlace solo aparecerá si el usuario conectado tiene permisos de supervisión total, indicando el número de expedientes enviados a la papelera.

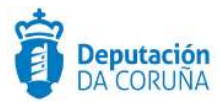

Se podrán realizar búsquedas sobre los expedientes de la papelera por *Procedimiento o por intervalo de Fecha de Creación y Eliminación*.

Solo el supervisor total puede eliminarlos definitivamente de la aplicación mediante el botón *Eliminar*. Si el supervisor total considera que el expediente no ha de ser eliminado, se puede volver el mismo al estado en el que se encontraba cuando el usuario decidió eliminarlo, mediante el botón *Restaurar*.

| Exp    | edientes en la papelera                    |                    |                     |                     |        |
|--------|--------------------------------------------|--------------------|---------------------|---------------------|--------|
| Proce  | dimiento                                   |                    |                     |                     |        |
|        |                                            |                    | *                   |                     |        |
| Interv | ralo de Fecha Creación y Eliminación entre | y 09/01/2018       | Consultar           |                     |        |
|        |                                            |                    |                     | Restaurar El        | iminar |
|        | Procedimiento                              | ✓ N° de Expediente | Fecha Creación      | Fecha Eliminación   | ¢      |
|        | Certificado de Empadronamiento (v1)        | 2017/H001/000014   | 06/11/2017 12:39:43 | 06/11/2017 12:45:33 |        |
|        | Comunicación Previa de Obra (v1)           | 2016/U026/000023   | 05/12/2016 17:01:10 | 10/10/2017 12:44:02 |        |
|        | Comunicación Previa de Obra (v1)           | 2017/U026/000049   | 19/10/2017 15:27:40 | 19/10/2017 15:28:10 |        |

#### Expedientes en al papelera

La herramienta restringe el número máximo de expedientes en la papelera a mostrar. En los casos en los que los expedientes en la papelera superen el máximo permitido, se mostrará un mensaje informativo indicando cuantos hay exactamente y el máximo permitido (1000 resultados por defecto).

Para acceder al detalle de un expediente de la papelera, se debe pulsar sobre el enlace asociado al número de expediente. Los formularios del mismo se mostrarán en modo sólo lectura.

Cabe señalar que en ningún caso se podrán eliminar expedientes del módulo de secretaría que contengan documentos firmados.

#### 3.2.9 Avisos de traslados

En este aviso podremos acceder a los expedientes que nos hayan trasladado para nuestro conocimiento y consulta.

| Aviso    | os de traslados                |   |                             |      |             |    |                       |   |                |     |                   |     |
|----------|--------------------------------|---|-----------------------------|------|-------------|----|-----------------------|---|----------------|-----|-------------------|-----|
|          |                                |   |                             |      |             |    |                       |   | Archivar mi av | iso | Archivar para too | dos |
| 1 regist | ro encontrado<br>Nº Expediente | • | Asunto                      | ٠    | Fase        | ¢  | Estado administrativo | ÷ | Responsable    | ÷   | Comentario        | ÷   |
| 8        | 2019/D001/000091               |   | Aula actividades culturales |      | Fase Inicio |    | PRESENTACION          |   | sigem          |     | а                 |     |
|          |                                |   | А                           | viso | s de tra    | as | lados                 |   |                |     |                   |     |

#### 3.2.10 Expedientes vencidos

Ampliación de servicios e instalaciones sobre la plataforma AL-SIGM de la Diputación Provincial de A Coruña 33

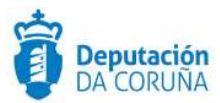

| Exped | ientes | vencid   | los |
|-------|--------|----------|-----|
| LAPCA | CITCOD | 1 CITCIO | 0.0 |

| 157 registros encontra | ados | mostrando de 1 a 15                                           |                      | Het et      | 1 2    | 3 4       | 5 6       | 7    | 8        | * **     |
|------------------------|------|---------------------------------------------------------------|----------------------|-------------|--------|-----------|-----------|------|----------|----------|
| N° Expediente          | ¢    | Asunto                                                        | Grupo de Tramitación | • •         | Tramit | ador-Resp | onsable 🗸 | Fech | a Vencir | niento 🛊 |
| 2017/U025/00000        | )4   | Licencia de Tala en Procesos Urbanísticos                     | PCD LICENCIA TALA    | URBANA      |        |           |           | 07/1 | 2/2017   |          |
| 2017/U026/00002        | 28   | Comunicación Previa de Obra                                   | PCD CP OBRA          |             |        |           |           | 29/0 | 9/2017   |          |
| 2017/U022/00001        | L4   | Licencia de Edificación                                       | PCD LICENCIA EDIFI   | CACION      |        |           |           | 08/0 | 3/2017   |          |
| 2017/U022/00001        | 15   | Licencia de Edificación                                       | PCD LICENCIA EDIFI   | CACION      |        |           |           | 08/0 | 3/2017   |          |
| 2017/U019/00000        | 01   | Comunicación Previa de Inicio o Modificación de Actividad     | sigem                |             |        |           |           | 06/0 | 6/2017   |          |
| 2017/U019/00000        | )2   | Comunicación Previa de Inicio o Modificación de Actividad     | sigem                |             |        |           |           | 30/0 | 9/2017   |          |
| 2017/U022/00001        | L7   | Sugerencia/Queja/Reclamación a nombre de LUIS LOZANO PEDREGAL | PCD LICENCIA EDIFI   | CACION      |        |           |           | 10/0 | 3/2017   |          |
| 2017/U001/00000        | )4   | PRUEBAS DIEGO                                                 | PCD CERTIFICADO U    | JRBANISTICO |        |           |           | 11/0 | 3/2017   |          |
| 2017/U001/00001        | 12   | Certificado Urbanístico                                       | PCD CERTIFICADO U    | JRBANISTICO |        |           |           | 15/1 | 2/2017   |          |
| 2017/U001/00000        | 03   | Certificado Urbanístico                                       | PCD CERTIFICADO U    | JRBANISTICO |        |           |           | 18/0 | 7/2017   |          |
| 2017/U003/00000        | 01   | Prórroga Licencia de Obras                                    | sigem                |             |        |           |           | 29/1 | 2/2017   |          |
| 2017/U022/00000        | 08   | Licencia de Edificación de casa de dos plantas.               | PCD LICENCIA EDIFI   | CACION      |        |           |           | 04/0 | 3/2017   |          |
| 2017/U022/00000        | )9   | Licencia de Edificación                                       | PCD LICENCIA EDIFI   | CACION      |        |           |           | 04/0 | 3/2017   |          |
| 2017/U022/00001        | 10   | Licencia de Edificación                                       | PCD LICENCIA EDIFI   | CACION      |        |           |           | 04/0 | 8/2017   |          |
| 2017/U022/00001        | 11   | Licencia de Edificación                                       | PCD LICENCIA EDIFI   | CACION      |        |           |           | 04/0 | 8/2017   |          |
| 157 registros encontra | ados | mostrando de 1 a 15                                           |                      | 144 44      | 1 2    | 3 4       | 5 6       | 7    | 8        | • •••    |

#### Expedientes vencidos

Este enlace indica los avisos de expedientes que son responsabilidad del usuario y que ya han vencido (\*).

Se podrá acceder al expediente concreto a través del enlace número de expediente para continuar con su tramitación hasta llegar a la fase de archivo, de esta forma desaparecerá el aviso de esta pantalla. Estos avisos no se pueden archivar manualmente.

Al igual que en el resto de avisos, se podrá extraer a pdf o a excel el listado de los mismos.

(\*) El plazo de vencimiento de los expedientes tiene que ser configurado en el Catálogo de Procedimientos previamente, para lo cual se deberá contactar con Soporte.

#### 3.2.11 Trámites próximos a vencer

Este enlace indica los avisos de los trámites que son responsabilidad del usuario y que vencen en un intervalo de 7 días (\*).

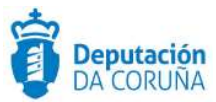

| Trámites próxim                              | IOS  | a vencer                                                    |                       |   |                        |   |              |   |
|----------------------------------------------|------|-------------------------------------------------------------|-----------------------|---|------------------------|---|--------------|---|
| 1 registro encontrado                        |      |                                                             |                       |   |                        |   |              |   |
| N° Expediente                                | \$   | Asunto                                                      | \$<br>Nombre          | ¢ | Tramitador-Responsable | • | Fecha Limite | ÷ |
| 2017/G003/000004                             |      | Ausencia Alcalde, sustituindoo o primer tenente de alcalde. | Certificación Decreto |   | rdominguezr            |   | 11/02/2018   |   |
| 1 registro encontrado<br>Exportar a: 😰 Excel | Di F | DF                                                          |                       |   |                        |   |              |   |

#### Trámites próximos a vencer

Se podrá acceder al trámite concreto a través del enlace n.º expediente para continuar con su tramitación y finalizar el mismo. De esta forma desaparecerá el aviso de esta pantalla, ya que estos avisos no se pueden archivar manualmente.

Al igual que en el resto de avisos, se podrá extraer a pdf o a excel el listado de los mismos.

(\*) El plazo de vencimiento de los trámites tiene que ser configurado en el Catálogo de Procedimientos previamente (contactar con Soporte), o que el tramitador haya incluido una fecha de alarma en dicho trámite.

## 3.2.12 Trámites vencidos

Este enlace indica los trámites que son responsabilidad del usuario y que ya han vencido

| 10 registros encontrados |                                                                                                    |                                 |   |                              |                 |    |
|--------------------------|----------------------------------------------------------------------------------------------------|---------------------------------|---|------------------------------|-----------------|----|
| Nº Expediente 🛊          | Asunto                                                                                             | \$<br>Nombre                    | • | Tramitador-Responsable +     | Fecha<br>Límite | •  |
| 2017/G003/000146         | SOLICITUD DE ALTA DE CLASES DE OKARINA                                                             | Creación de Decreto             |   | cjusto                       | 26/09/203       | 17 |
| 2017/C007/000007         | SADAS                                                                                              | Informe técnico de<br>necesidad |   | PCD_PROP_GASTO               | 06/12/20        | 17 |
| 2017/U022/000007         | Licencia de Edificación                                                                            | Notificación Resolución         |   | PCD LICENCIA EDIFICACION     | 19/10/20        | 17 |
| 2017/U022/000079         | PRUEBA PARA INICIAR EXP C.VISTA                                                                    | Comunicación                    |   | PCD LICENCIA EDIFICACION     | 11/12/20        | 17 |
| 2017/V011/000003         | Autorización Ocupación Via Pública                                                                 | Solicitud subsanación           |   | PCD OCUPACION VIA<br>PUBLICA | 09/11/20        | 17 |
| 2017/G003/000016         | Sustitución de alcaldía. Ausencia de alcalde con sustitución por el primer teniente de<br>alcalde. | Notificación Decreto            |   | PCD TRAMITACION<br>DECRETOS  | 06/04/20        | 17 |
| 2017/G003/000156         | Licencia de Edificación Castillo                                                                   | Creación de Decreto             |   | PCD TRAMITACION<br>DECRETOS  | 13/09/20:       | 17 |
| 2017/G003/000147         | SOLICITUD DE ALTA DE CLASES DE OKARINA                                                             | Creación de Decreto             |   | PCD TRAMITACION<br>DECRETOS  | 14/09/20        | 17 |
| 2016/U022/000003         | SOLICITUD DE LICENCIA PARA EDIFICAR NUEVA RESIDENCIA DE LA TERCERÁ EDAD                            | Solicitud subsanación           |   | sigem                        | 18/08/20:       | 16 |
| 2016/U022/000003         | SOLICITUD DE LICENCIA PARA EDIFICAR NUEVA RESIDENCIA DE LA TERCERA<br>EDAD                         | Aportación documentación        | n | sigem                        | 18/08/20        | 16 |

10 registros encontrados Exportar a: 🔐 Excel 🚺 PDF

Trámites vencidos

(\*). Trámites vencidos

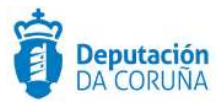

Se podrá acceder al trámite concreto a través del enlace n.º de expediente para continuar con su tramitación y finalizar el mismo. De esta forma desaparecerá el aviso de esta pantalla, ya que estos avisos no se pueden archivar manualmente.

Al igual que en el resto de avisos, se podrá extraer a pdf o a excel el listado de los mismos.

(\*) El plazo de vencimiento de los trámites tiene que ser configurado en el Catálogo de Procedimientos previamente (contactar con Soporte), o que el tramitador haya incluido una fecha de alarma en dicho trámite.

#### 3.2.13 Procesos de firma finalizados

Este enlace aparecerá a los usuarios que envían documentos a los circuitos de firma (solicitan la firma de determinados documentos por parte de otros usuarios), una vez que estos han sido firmados por todos los integrantes del circuito.

Estos avisos se podrán archivar, seleccionándolos previamente. Una vez archivado, el aviso desaparecerá de la bandeja.

Cabe indicar que cuando se termina un trámite en el que existen avisos de procesos de firma finalizados asociados a documentos del mismo, estos son archivados automáticamente, desapareciendo de este listado.

| 3 reg | stros encontrados |   |                                 |   |             |   |                   |                      |   |
|-------|-------------------|---|---------------------------------|---|-------------|---|-------------------|----------------------|---|
|       | Nº Expediente     | ٠ | Nombre                          | • | Descripción | • | Circuito de firma | \$<br>Fecha de firma | • |
|       | 2017/G008/000002  |   | Providencia de inicio           |   | 219793.doc  |   | Roberto Pruebas   | 08/01/2018           |   |
|       | 2017/G010/000011  |   | Notificación convocatoria Pleno |   | 219793.doc  |   | Roberto Pruebas   | 08/01/2018           |   |
|       | 2017/G009/000004  |   | Dilixencia de apertura          |   | 9978917.doc |   | Roberto Pruebas   | 08/01/2018           |   |

#### Avisos de procesos de firma finalizados

Haciendo clic sobre el número de expediente, se accede directamente al trámite dónde se encuentra el documento firmado.
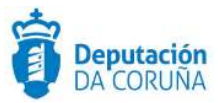

# **3.3 Expedientes favoritos**

A continuación de los avisos sobre acciones realizadas que pueden afectar al usuario, se muestra un listado con los expedientes que el usuario tiene marcados como favoritos. Dicho listado, paginado, está ordenado por número de expediente.

Pulsando sobre la estrella se quita el expediente del listado de favoritos.

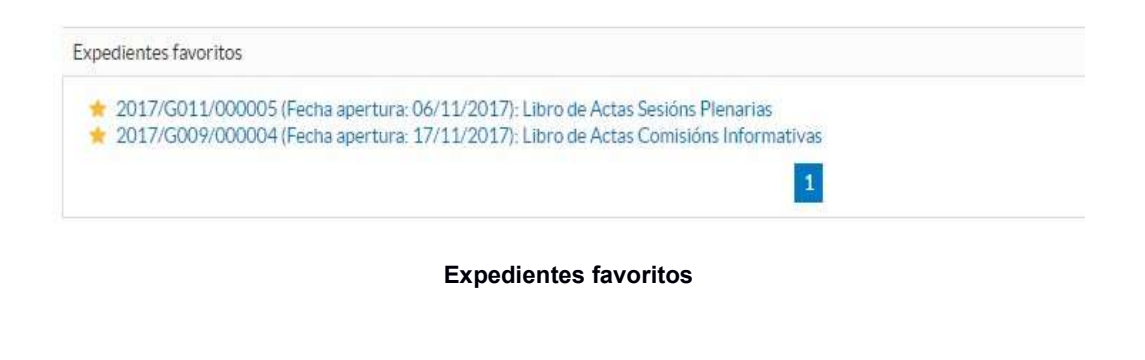

# 3.4 Filtrar expedientes (opciones de acceso rápido).

| Filtrar Expedie | entes                   |         |                 |                      |   |
|-----------------|-------------------------|---------|-----------------|----------------------|---|
| Año 2018        | Código de procedimiento | Filtrar | Ir a Expediente | Número de Expediente | ► |

#### Opciones de acceso rápido

En el filtrado de expedientes se tiene dos opciones:

- Filtrar expedientes por año o código de procedimiento. Se muestran todos los expedientes (del procedimiento indicado) de la lista de trabajo, cuyas fases o trámites se ha iniciado en el año indicado. Si se quieren visualizar todos los expedientes en la lista de trabajo, estos campos de filtrado deben estar vacíos.
- Ir a un expediente concreto, incluyendo en el recuadro correspondiente el número exacto de expediente.

# 3.5 Expedientes en su lista de trabajo

En esta lista, agrupados por familia y versión de procedimiento, y dentro de esta división, por la fase de tramitación en la que se encuentren, se muestra el número de expedientes que hay en cada fase y de los que el usuario conectado es responsable.

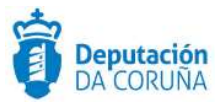

En los diferentes listados de trabajo se ordenan los expedientes por orden alfabético, versión y familia.

Al entrar en la bandeja del tramitador solo se muestran los procedimientos del año actual. Se pueden buscar los expedientes de otros años utilizando los campos de *Filtrar expedientes*.

| Expedientes en su l     | ista de trabajo                               |
|-------------------------|-----------------------------------------------|
| CIRCULACI               | ÓN Y VÍA PÚBLICA v1                           |
| CONTRATA                | CIÓN ADMINISTRATIVA v1                        |
| C EMPLEO PÚ             | BLICO v1                                      |
|                         | N, SANCIONADORES Y PROTECCIÓN DE LEGALIDAD v1 |
| MADRÓN DE               | HABITANTES v1                                 |
| TRESPONSAL              | BILIDAD PATRIMONIAL v1                        |
| SECRETARIA              | Av1                                           |
| CLibro de Ac            | tas Comisións Informativas v1                 |
| ¥ Fase                  | Inicio (1)                                    |
| P Fase                  | Instrucción (1)                               |
| ₽ Fase                  | Archivo (1)                                   |
| Clibro de Ac            | tas Sesións Plenarias v2                      |
| ₽ Fase                  | Inicio (2)                                    |
| ₽ Fase                  | Instrucción (4)                               |
| Cibro de Ac             | tas Xuntas de Goberno v2                      |
| P Fase                  | Inicio (1)                                    |
| P Fase                  | Instrucción (2)                               |
| Cibro de De             | ecretos v1                                    |
| P Fase                  | Inicio (9)                                    |
| ₽ Fase                  | Instrucción (5)                               |
| Tramitación             | n de Decretos v1                              |
| P Fase                  | Instrucción (185)                             |
| P Fase                  | Archivo (8)                                   |
| Aestion de              | Comisions informativas v2                     |
| P Fase                  | Inicio (2)                                    |
| P Fase                  | Terminación (1)                               |
| Xestión de              | Integraptes v2                                |
| V Fase                  | Instrucción (1)                               |
| A Xestión de            | Sesións Plenarias v2                          |
| & Xestión de            | Xuntas de Goberno v2                          |
| SUBVENCIO               | INES AVUDAS RECASY PREMIOSV1                  |
|                         | 1125, 11 00 10, 00 00 11 10 11 100 V1         |
|                         | / ¥ 1                                         |
| URBANISMO<br>OVARIOS v1 | )v1                                           |

### Expedientes en su lista de trabajo

# 3.6 Alertas

En la pantalla principal de tramitador, existe un nuevo apartado en el que se mostrarán los avisos para un usuario. En cada aviso, se mostrará un botón para poder archivar las

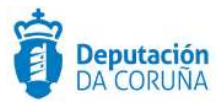

alertas para el usuario, un botón para archivar las alertas para todos, un enlace para acceder al expediente al que hace referencia la alerta, una breve descripción y qué usuario ha creado dicha alerta.

| lertas  |                                                       |
|---------|-------------------------------------------------------|
| e* :::* | 2020/G006/000245: Alerta de Muestra 1 (usuario X) (4) |
| 2* :2:* | 2021/G010/000002: Alerta de Muestra 2 (usuario Y)     |
| (1) (2) | (3)                                                   |

**(1)** Archivar para usuario: Botón que archivará solo para el usuario la alerta. Una vez hecho esto, la página principal se recargará y la alerta desaparecerá de los avisos.

(2) Archivar para todos: Botón que archivará la alerta para todo un grupo. Una vez hecho esto, la página principal se recargará y la alerta desaparecerá de los avisos.

(3) Acceso expediente: Enlace conformado por el numero del expediente, el mensaje de la alerta, y el usuario creador de la misma. Al pulsar en él, el usuario accederá directamente al expediente al que hace referencia la alerta.

(4) Usuario creador de la alerta: Puede ser el mismo usuario conectado o uno distinto.

En esta bandeja, se mostrarán las alertas desde el día anterior al que se han fijado. Es decir, si se crea una alerta para el día 25, se mostrará el día 24 y el 25. El día 26 se archivará la alerta.

En caso de que el usuario no tuviera avisos de este tipo que mostrar, le aparecería en la bandeja un aviso de que no tiene ninguna alerta.

| Alertas                                                  |  |
|----------------------------------------------------------|--|
| Actualmente no tiene ninguna alerta en ningún expediente |  |

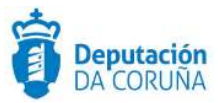

# **3.7 Contacto con soporte**

En todas las pantallas de la aplicación, en la parte inferior derecha se encuentra el correo electrónico de soporte de TEDeC y el teléfono de contacto, para poder remitir incidencias, consultas o sugerencias.

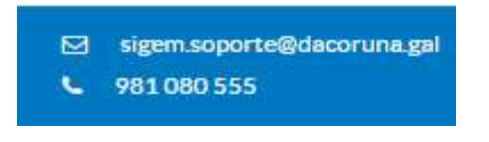

Contacto con soporte

# 3.8 Tramitación de un expediente

### 3.8.1 Expediente

Cuando el expediente se inicia desde registro (presencial, sede o SIR), en la pestaña expediente en los datos del expediente, los datos de *N.º de Registro, Fecha de Registro, Fecha de Registro Original, Asunto* e *Interesado Principal* estarán cumplimentados, puesto que se vuelcan al expediente desde el registro asociado al mismo.

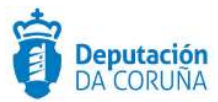

| Topesiente Dittos parde                | kos contratación 🛛 C           | Contratación Lutan | Participantes   | Desenato        |
|----------------------------------------|--------------------------------|--------------------|-----------------|-----------------|
| Datas economicas articionais           | a Publicador                   | Registrus E/S      |                 |                 |
| Datos del Expediente                   | the space of the second second |                    |                 |                 |
| © kavama                               |                                |                    |                 | Q Apiela Come   |
| P'Expediante                           | Feithe Apertura                |                    | Factor Inicio I | Tauci           |
| adisakcoox/booons                      | 30/05/2818                     | 1                  |                 |                 |
| aurito                                 |                                |                    |                 |                 |
| Contractation in the second minimum of | adum Mantem                    | 50                 |                 | 10.000-241105.0 |
| I" de Registro                         | Fecha de Regist                | no -               | Fectus die Rieg | atro Original   |
| 9                                      |                                | E                  | 1               |                 |
| orma Terminación                       | Extudo Adminia                 | trativo            | Sección Irricia | idota           |
| 19                                     | ERECCION                       | d x                | SIGEM           |                 |
| lacurate 10                            |                                |                    |                 |                 |
| Manuscionas                            |                                |                    |                 |                 |
| # Pien.<br>Askabadas Valitatadas       |                                |                    |                 | & Canadiar R    |
| B//CIF                                 | identicial                     |                    |                 | -               |
| TETREVIET. C N .                       | 138 WHI W LY                   | ALC: N. C. WILLIAM |                 | 9               |
| RECCION NOTIFICACIÓN                   | 0                              |                    |                 |                 |
| wrmtata * Libra                        |                                |                    |                 |                 |
| po Direccion Not Rescion               |                                | Ratacies           |                 |                 |
| Postal                                 | Q ×                            | 10                 |                 | ٩               |
| Rección Telemática                     |                                | E-Mail             |                 |                 |
|                                        |                                |                    |                 |                 |
| Heact the Postal                       |                                |                    |                 |                 |
| 46.11.0010/21                          |                                |                    |                 |                 |
| iutat                                  | Código Posial                  |                    | Region/Pais     |                 |
|                                        | 15001                          |                    | A Canada        |                 |
| Ina Fije                               | Thus, Mareil                   |                    |                 |                 |
|                                        |                                |                    |                 |                 |
|                                        |                                |                    | 1               |                 |

### Expediente

En caso de que iniciemos el expediente de oficio, o a instancia de parte pero sin utilizar los avisos de registros distribuidos, habrá que cumplimentar los datos de Asunto e Interesado principal del expediente.

Para cumplimentar el dato del interesado principal del expediente, se puede introducir en la pestaña expediente, el dato del NIF en el campo correspondiente y pulsar en la lupa que se encuentra en el mismo.

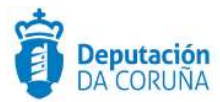

#### INTERESADO PRINCIPAL

| 🖲 Validado 🔍 No Validado    |                 |                     | 🛔 Consultar REA |  |  |  |
|-----------------------------|-----------------|---------------------|-----------------|--|--|--|
| NIF/CIF                     | Identidad       |                     |                 |  |  |  |
| 00000000T Q × 4             | NOMBRE APELLIDO | D1 APELLIDO2        | Q *             |  |  |  |
| DIRECCION NOTIFICACI        | ÓN              |                     |                 |  |  |  |
| 🖲 Verificada 🔍 Libre        |                 |                     |                 |  |  |  |
| Tipo Dirección Notificación |                 | Relación            |                 |  |  |  |
| Postal                      | Q *             | INTERESADO          | Q <b>x</b>      |  |  |  |
| Dirección Telemática        |                 | E-Mail              |                 |  |  |  |
| PRUEBA@DACORUNA.GAL         |                 | PRUEBA@DACORUNA.GAL |                 |  |  |  |
| Dirección Postal            |                 |                     |                 |  |  |  |
| AVENIDA PORTO DA CORUÑA, 2  |                 |                     |                 |  |  |  |
|                             |                 |                     |                 |  |  |  |
|                             |                 |                     |                 |  |  |  |
| Ciudad                      | Código Postal   | Región/País         |                 |  |  |  |
| Coruña (A)                  | 15003           | A Coruña            |                 |  |  |  |
| Tfno. Fijo                  | Tfno. Móvil     |                     |                 |  |  |  |
| 981 080 300                 |                 |                     |                 |  |  |  |
|                             |                 |                     |                 |  |  |  |

#### Interesado principal

A continuación, aparecerán los datos del interesado siempre que estén dados de alta en la base de datos de terceros.

Otra opción para cumplimentar los datos del interesado del expediente sería a través del campo Identidad. Accediendo desde el icono de la lupa se mostrará un formulario en donde podemos elegir el interesado, introduciendo el *nombre*, *primer apellido* o segundo apellido. En caso de ser una persona jurídica se escribiría en el campo nombre la razón social de la misma.

| Elegir interesado | <b>Q</b> Buscar | 🗙 Cancelar |  |
|-------------------|-----------------|------------|--|
| Nombre:           | NOMBRE          |            |  |
| Primer Apellido:  | APELLIDO 1      |            |  |
| Segundo Apellido: | APELLIDO 2      |            |  |

#### Elegir interesado

Si el resultado de la búsqueda es único, los datos se cumplimentarán automáticamente. En caso de que el resultado contenga varias opciones, se mostrarán en pantalla y habrá que seleccionar la deseada pulsando encima de cualquiera de los datos del resultado.

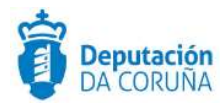

| Elegir intere | sado                       | <b>♦</b> Volver | * Cancelar |
|---------------|----------------------------|-----------------|------------|
| NIF/CIF       | ≑ Identidad                |                 | *          |
| 0000000T      | NOMBRE APELLIDO1 APELLIDO2 |                 |            |
| XXXXXXXXX     | CONCELLO DE NOMBRE         |                 |            |

#### Resultados de búsqueda de interesado

La otra forma de cumplimentar un interesado sería como *No Validado*, la cual permitirá introducir todos los datos de un interesado de manera manual. Se utiliza cuando el tercero no se encuentra dado de alta en la base de datos. *Cabe destacar que aunque dicha opción esté disponible, <u>NO se recomienda su uso.</u> Cuando suceda esto se debe avisar al personal de registro para que dé de alta el tercero en la base de datos.* 

| Validado                    |               |             |                  | 🛔 Consultar REA |  |
|-----------------------------|---------------|-------------|------------------|-----------------|--|
| NIF/CIF                     | Identidad     |             |                  |                 |  |
| Q *                         | NOMBRE APE    | LLIDO       |                  | Q *             |  |
| DIRECCION NOTIFICAC         | IÓN           |             |                  |                 |  |
| 🔍 Verificada 💌 Libre        |               |             |                  |                 |  |
| Tipo Dirección Notificación |               | Relación    |                  |                 |  |
|                             | Q             | × INTERESAD | 0                | Q *             |  |
| Dirección Telemática        |               | E-Mail      |                  |                 |  |
| PRUEBA@PRUEBA.ES            |               | PRUEBA@P    | PRUEBA@PRUEBA.ES |                 |  |
| Dirección Postal            |               |             |                  |                 |  |
| CALLE DE PRUEBA 1           |               |             |                  |                 |  |
|                             |               |             |                  |                 |  |
|                             |               |             |                  |                 |  |
| Ciudad                      | Código Postal |             | Región/País      |                 |  |
| A CORUÑA                    | 15001         |             | ESPAÑA           |                 |  |
| Tfno. Fijo                  | Tfno. Móvil   |             |                  |                 |  |
|                             |               |             |                  |                 |  |

#### Opción no validado

Una vez incluido el interesado en el expediente, éste puede tener dadas de alta varias direcciones. Pulsando en el icono se abrirá una ventana con todas las direcciones postales disponibles y pulsando sobre el icono se abrirá una ventana con todas las direcciones telemáticas.

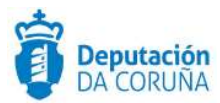

#### INTERESADO PRINCIPAL

| 🖲 Validado 🔍 No Validado    |                 |                |             | Consultar REA | Α. |
|-----------------------------|-----------------|----------------|-------------|---------------|----|
| NIF/CIF                     | Identidad       |                |             |               |    |
| 00000000T Q 🗙 希             | S NOMBRE APELLI | IDO1 APELLIDO2 |             | Q 8           | 8  |
| DIRECCION NOTIFICACIÓ       | N               |                |             |               |    |
| 🖲 Verificada 🔍 Libre        |                 |                |             |               |    |
| Tipo Dirección Notificación |                 | Relación       |             |               |    |
| Postal                      | Q *             | INTERESADO     |             | Q 2           | 3  |
| Dirección Telemática        |                 | E-Mail         |             |               |    |
| PRUEBA@DACORUNA.GAL         |                 | PRUEBA@DAC     | ORUNA.GAL   |               |    |
| Dirección Postal            |                 |                |             |               |    |
| AVENIDA PORTO DA CORUÑA, 2  |                 |                |             |               |    |
|                             |                 |                |             |               |    |
|                             |                 |                |             |               | 1  |
| Ciudad                      | Código Postal   |                | Región/País |               |    |
| Coruña (A)                  | 15003           |                | A Coruña    |               |    |
| Tfno. Fijo                  | Tfno. Móvil     |                |             |               |    |
| 981 080 300                 |                 |                |             |               |    |

### Opción lista de direcciones

| INTERESADO PRINCIPAL       |               |                |             |                 |
|----------------------------|---------------|----------------|-------------|-----------------|
| 🖲 Validado 🔍 No Validado   |               |                |             | 🛔 Consultar REA |
| NIF/CIF                    | Identidad     |                |             |                 |
| 00000000T Q 🗙 🖷            | NOMBRE APELLI | IDO1 APELLIDO2 |             | Q <b>x</b>      |
| DIRECCION NOTIFICACI       | ÓN            |                |             |                 |
| Verificada      Libre      |               |                |             |                 |
| Postal                     | Q *           | INTERESADO     |             | Q *             |
| Dirección Telemática       |               | E-Mail         |             |                 |
| PRUEBA@DACORUNA.GAL        |               | PRUEBA@DAC     | ORUNA.GAL   |                 |
| Dirección Postal           |               |                |             |                 |
| AVENIDA PORTO DA CORUÑA, 2 |               |                |             |                 |
|                            |               |                |             |                 |
| Ciudad                     | Código Postal |                | Región/País |                 |
| Coruña (A)                 | 15003         |                | A Coruña    |                 |
| Tfno. Fijo                 | Tfno. Móvil   |                |             |                 |
| 981 080 300                |               |                |             |                 |

### Opción direcciones telemáticas

Como en el caso anterior, si el resultado de la búsqueda es único los datos se cumplimentarán automáticamente. En caso de que el resultado contenga varias opciones, se mostrarán en pantalla y habrá que seleccionar la deseada pulsando encima de cualquiera de los datos del resultado.

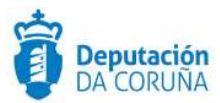

| Direcciones postales |             |         | X Cancelar    |
|----------------------|-------------|---------|---------------|
| Dirección Postal     | Región/País | Ciudad  | Código Postal |
| ROSALIA DE CASTRO    | A Coruña    | Cerceda | 15185         |
| RUA DA LAGOA         | A Coruña    | Outes   | 15288         |

#### Lista de direcciones

### 3.8.2 Favorito

Para facilitar el trabajo con un expediente, el usuario puede marcarlo como favorito haciendo clic en la estrella que está situada a la derecha del campo N.º Expediente. De esta forma el expediente estará disponible en la bandeja de expedientes favoritos para un acceso más rápido al mismo. Para eliminarlo de la lista de favoritos, basta con volver a hacer clic en la estrella.

| Expediente Datos Urba | nísticos Datos Obra   | Documento Particip | oantes Registros E/S |
|-----------------------|-----------------------|--------------------|----------------------|
| Datos del Expediente  | Información adicional |                    |                      |
| 🔹 Favorito            |                       |                    | O Ayuda Guarda       |
| V° Expediente         | Fecha Apertura        |                    | Fecha Inicio Plazo   |
| 2018/U026/000002      | 06/02/2018            | <b>*</b>           |                      |

#### Seleccionar favorito

### 3.8.3 Información adicional

Una vez cubiertos en la pestaña expediente los datos del expediente, también se podrá incluir información adicional en la misma pestaña, tal como: el nombre de la Sección Tramitadora, Fecha de cierre, Población a la que pertenece, Municipio y Localización.

| Expediente Do        | cumento Participantes | Decreto | Diligencia | Correc | ción Error   | Registros E/S |          |
|----------------------|-----------------------|---------|------------|--------|--------------|---------------|----------|
| Datos del Expediente | Información adicional |         |            |        |              |               |          |
|                      |                       |         |            |        |              | 😮 Ayuda       | Guardar  |
| Sección Tramitadora  |                       |         |            |        | Fecha Cierre |               |          |
|                      |                       |         | Q          | ×      |              |               | <b>m</b> |
| TERRITORIO           |                       |         |            |        |              |               |          |
| Población            | Municipio             |         |            |        | Localización |               |          |
|                      |                       |         |            |        |              |               |          |

### Información adicional

### 3.8.4 Participantes

Si se selecciona esta pestaña, se accede al formulario para dar de alta o consultar los datos de las personas relacionadas con el expediente.

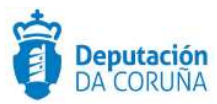

Por defecto los datos que van a aparecer cumplimentados son del participante *Tramitador* que es la persona que ha creado el expediente (\*).

| Expediente Documento        | Participantes Decreto | Diligencia Corrección Error | Registros E/S   |
|-----------------------------|-----------------------|-----------------------------|-----------------|
| Participantes               |                       |                             |                 |
|                             |                       |                             | Nuevo Guardar   |
| Validado O No Validado      |                       |                             | 🛔 Consultar REA |
| NIF/CIF                     |                       | Nombre                      |                 |
|                             | Q × # @               |                             | Q *             |
| Representa a                |                       |                             |                 |
| NIF/CIF                     |                       | Nombre                      |                 |
|                             | Q *                   |                             | Q *             |
| DIRECCION NOTIFICACIÓN      |                       |                             |                 |
| Verificada Q Libre          |                       |                             |                 |
| Tipo Dirección Notificación |                       | Relación                    |                 |
|                             | Q *                   |                             | Q *             |
| Dirección Telemática        |                       | E-Mail                      |                 |
|                             |                       |                             |                 |
| Dirección Postal            |                       |                             |                 |
|                             |                       |                             |                 |
|                             |                       |                             | ~~              |
| Ciudad                      | Código Postal         | Región/Paí                  | s               |
|                             |                       |                             |                 |
| Tfno. Fijo                  | Tfno. Móvil           |                             |                 |
|                             |                       |                             |                 |

#### Pestaña participantes

(\*) Para que esto suceda, los tramitadores deben de estar dados de alta en la variable de sistema TRAMITADORES en el Catálogo de Procedimientos, para lo cual se debe enviar a soporte el correo de los usuarios tramitadores del ayuntamiento.

El usuario tendrá que pulsar en el botón *Nuevo* para introducir un nuevo participante. Cabe indicar que, si no se pulsa sobre el botón nuevo, lo que se hace es modificar el participante seleccionado.

Tal y como sucedía con el interesado principal, introduciendo un número de identificación *NIF/CIF* y pulsando el icono *Lupa*, o pulsando la lupa sobre el campo identidad y cumplimentando el formulario que aparece en la nueva pantalla (nombre, primer apellido o segundo apellido), se hará una búsqueda sobre el sistema de terceros configurado, que retornará los datos del interesado (en caso de que los datos introducidos fuesen válidos y estén recogidos en dicho sistema).

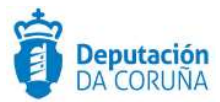

Cabe indicar que el formulario de búsqueda es **diacritic-insensitive**, es decir, los campos se pueden escribir en mayúsculas, minúsculas, con o sin tildes, y devolverían el mismo resultado.

| Elegir interesado |            | Q Buscar Cancelar |
|-------------------|------------|-------------------|
| Nombre:           | NOMBRE     |                   |
| Primer Apellido:  | APELLIDO 1 |                   |
| Segundo Apellido: | APELLIDO 2 |                   |

#### Búsqueda de interesado

Si el resultado fuese único se cumplimentarían automáticamente los datos y en caso de que existiesen múltiples resultados aparecerían en pantalla de la lista de los terceros que cumplen los criterios de búsqueda.

| Elegir intere | sado                       | <b>←</b> Volver | X Cancelar |
|---------------|----------------------------|-----------------|------------|
| NIF/CIF       | ≑ Identidad                |                 | ÷          |
| 0000000T      | NOMBRE APELLIDO1 APELLIDO2 |                 |            |
| XXXXXXXXX     | CONCELLO DE NOMBRE         |                 |            |

#### Elegir interesado

El usuario podrá volver a la pantalla de búsqueda del tercero desde la opción *Volver* o seleccionar el tercero.

En el caso de que el tercero seleccionado tenga más de una dirección, se cumplimentarán los datos de la dirección con la que tenga marcada como principal. Para un tercero validado, si pulsamos en el icono de la casa o el icono del mundo tendremos la posibilidad de asociar otra dirección postal o telemática (diferente a la principal), dependiendo del icono que se pulse, siempre y cuando estas estén dadas de alta en la base de datos de terceros.

Para introducir un participante que no exista en el sistema de terceros, se seleccionará la opción *No Validado (no se recomienda utilizar dicha funcionalidad)*, de forma que los campos que figuran en gris pasarán a ser editables, se cumplimentarán y a continuación se pulsará el botón *Guardar*.

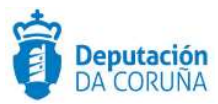

| Expediente          | Documento    | Participantes | Decreto Diligen | ncia Corrección Error | Registros E/S |
|---------------------|--------------|---------------|-----------------|-----------------------|---------------|
| Participantes       | 5            |               |                 |                       |               |
|                     |              |               |                 |                       | Nuevo         |
| Validado 🔍 No Va    | lidado       |               |                 |                       | - 4           |
| F/CIF               |              |               | Nombre          |                       |               |
| T00000000           |              | Q * #         | • • • NOMBRE    | APELLIDO1 APELLIDO2   |               |
| epresenta a         |              |               |                 |                       |               |
| IF/CIF              |              | a             | Nombre          |                       |               |
| IRECCION NOTIF      | ICACIÓN      |               |                 |                       |               |
| Verificada 🔍 Libre  | 2            |               |                 |                       |               |
| po Dirección Notifi | cación       | a             | Relación        |                       |               |
| irección Telemática |              |               | E-Mail          |                       |               |
| PRUEBA@PRUEBA       | .ES          |               | PRUEBAG         | PRUEBA.ES             |               |
| irección Postal     |              |               |                 |                       |               |
| AVENIDA PORTO E     | DA CORUÑA, 2 |               |                 |                       |               |
| iudad               |              | Código Posta  | al              | Región/Paí            | s             |
| Coruña (A)          |              | 15003         |                 | A Coruña              | 1             |
| ino. Fijo           |              | Tfno. Móvil   |                 |                       |               |
|                     |              |               |                 |                       |               |

Guardar interesado

Se puede incluir el dato de relación del participante con el expediente: *notificado*, *traslado*, etc. Para ello, se pulsará el icono *Lupa* asociado al campo *Relación*, la aplicación mostrará los valores existentes para este campo.

También tendremos que elegir el tipo de notificación que queremos que tenga si es Postal o telemática.

Para editar o modificar un participante ya existente, se pulsará sobre el enlace del nombre en el listado de participantes, que se encuentra el la parte inferior de la pantalla, y automáticamente se cargarán todos los datos de ese participante, tras modificar los campos oportunos deberemos pulsar el icono de *Guardar*.

| LISTA        | DO DE PARTICIPAN   | NTES           | Cambiar relación participa | ntes         | Eliminar participantes |              |   |
|--------------|--------------------|----------------|----------------------------|--------------|------------------------|--------------|---|
| 3 registro   | s encontrados      |                |                            |              |                        |              |   |
|              | Nombre             | ✓ N° Documento | Dirección Postal           | Relación     | ¢ F                    | Representa a | ÷ |
| $\checkmark$ | intervencion       |                |                            | BENEFICIARIO |                        |              |   |
|              | MARIA TAJES LESTON | 79327217X      | ROSALIA DE CASTRO          | BENEFICIARIO |                        |              |   |
|              | unidad FACE        |                |                            | TRAMITADOR   |                        |              |   |

Listado y opción cambiar o modificar participantes

Ampliación de servicios e instalaciones sobre la plataforma AL-SIGM de la Diputación Provincial de A Coruña 48

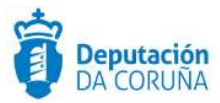

### 3.8.4.1 Eliminar Varios Participantes

La aplicación permite eliminar varios participantes desde el listado de los mismos en la pestaña participantes. Para ello se seleccionan los participantes a eliminar y a continuación se pulsa sobre el botón "Eliminar participantes".

### 3.8.4.2 Cambiar Relación Participantes

La aplicación permite cambiar la relación de varios participantes de forma simultánea. Para realizar dicha operativa se accede al listado de los mismos en la pestaña participantes, se seleccionan los participantes a cambiar la relación y a continuación se pulsa sobre el botón "Cambiar relación participantes". A continuación, en la siguiente pantalla se hace doble click sobre la relación deseada y posteriormente se confirma la misma.

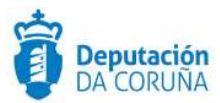

### 3.8.5 Documentos

|                                                                                                    |          |                                                                                                    |                                                                     |                                                                       | Verd                                                                         | a de la cale        |
|----------------------------------------------------------------------------------------------------|----------|----------------------------------------------------------------------------------------------------|---------------------------------------------------------------------|-----------------------------------------------------------------------|------------------------------------------------------------------------------|---------------------|
| Detos del Documento                                                                                                    |          |                                                                                                    |                                                                     |                                                                       |                                                                              |                     |
| ocumento: Carrio manada aquida                                                                                                    | έ¢?      |                                                                                                    |                                                                     |                                                                       |                                                                              |                     |
| rigent                                                                                                    |          | Estado El                                                                                                    | ationación                                                          |                                                                       |                                                                              |                     |
| Ciudatana                                                                                                    |          | Oiran                                                                                                    |                                                                     |                                                                       |                                                                              |                     |
| eko jación                                                                                                    |          |                                                                                                    |                                                                     |                                                                       |                                                                              |                     |
| (20190000000000 Selectur de Aguna a                                                                                                    | la Deper | ferminatat                                                                                                    |                                                                     |                                                                       |                                                                              |                     |
| icha Aproliación                                                                                                    |          |                                                                                                    | Ps                                                                  | blicade                                                               |                                                                              |                     |
| 0                                                                                                    |          |                                                                                                    |                                                                     |                                                                       | ]                                                                            |                     |
| Insevationen                                                                                                    |          |                                                                                                    |                                                                     |                                                                       |                                                                              |                     |
| Firma<br>Estado firma                                                                                                    |          |                                                                                                    | Fee                                                                 | fia Estado                                                            | Detail                                                                       | e Firme             |
| 20 M M M M                                                                                                    |          |                                                                                                    | 12                                                                  | 3/02/2015                                                             | 10                                                                           |                     |
| ANTRADA:                                                                                                    | , 3939   | 100000000000000000000000000000000000000                                                                                                    | .2                                                                  | 2/02/20159                                                            | 084835                                                                       |                     |
| Fecha de Registro Original Grigen Indúdi Indu FEEEMATICO                                                                                                    | 1019     | 0000000000                                                                                                    |                                                                     | 2/02/2014                                                             | 064525                                                                       | _//                 |
| Extra de docomentos                                                                                                    |          |                                                                                                    |                                                                     |                                                                       | Ander Do                                                                     |                     |
| Fecha de Registro Original  Origen  Pacial IIII IIIII MARICO  Destino  Iste de docomentos  Documentos                                                                                                    | 1019     | Descripción +                                                                                                    | Fachada<br>Gereración*                                              | Estado -                                                              | Ander Do<br>Lione sofre de<br>facta de<br>Agrobación *                       | _//<br>_//          |
| Extra de Registro Original                                                                                                    |          | Descripción 4<br>(2017900000000000000000000000000000000000                                                                                                    | Fechade<br>Generación®<br>25/62/20119                               | Estado<br>Firmo                                                       | Ander Do<br>Ander Do<br>Hechade<br>Aprobación 4                              | _//<br>_//<br>Publo |
|                                                                                                    |          | Descripción e<br>Cattoriococcas<br>La Reprotectada<br>Descripción e                                                                                                    | Fechade<br>Generación<br>25/02/2019                                 | Estado<br>Franc<br>Sin<br>Sin<br>Sin                                  | Ander Do<br>Ander Do<br>Fechade<br>Aprobación *                              | <br><br>Public      |
| International International I |          | Descripción 4<br>Descripción 4<br>De | Fechade<br>Generacion<br>25/02/2019<br>25/02/2019                   | Estado<br>Francis<br>Sin<br>Francis<br>Sin<br>Francis                 | Ander Do<br>Ander Do<br>Fechade<br>Aprobación *<br>25/02/2019                | _//                 |
|                                                                                                    |          | Descripción •<br>Control de la control de la c                                                                                                    | Eccla da<br>Corrar ación*<br>25.02/2019<br>25.02/2019<br>25.02/2019 | Ad<br>Estado<br>France<br>Sin<br>france<br>France<br>France<br>France | Ander Do<br>Ander Do<br>Fecha de<br>Aprobación +<br>25/02/2019<br>25/02/2019 |                     |

#### **Entidad Documentos**

Es la pantalla de visualización, consulta y descarga de todos los documentos del expediente. Al igual que la de participantes, consta de dos zonas, la superior donde se visualiza la información de un documento concreto, con todos sus valores dependiendo del tipo de documento (posibilidad de visualización en solo lectura, detalle de notificación, detalle de firma, ...); y la parte inferior en donde se muestra el listado de todos los documentos del expediente.

Ampliación de servicios e instalaciones sobre la plataforma AL-SIGM de la Diputación Provincial de A Coruña 50

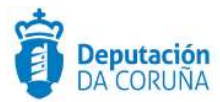

Para ver todos los campos de información de un documento, se seleccionará de la lista inferior, pulsando sobre su nombre. De esta forma los datos de este documento concreto se muestran en la parte superior. Dependiendo del tipo de documento la aplicación ofrecerá la opción de anular un documento (en caso de que éste se encuentre firmado) o borrar un documento (si no se encuentra firmado o registrado de salida o no es de tipo SEDE).

Cabe indicar que la aplicación no permite borrar documentos anulados.

Pulsando en el icono "ojo" que hay en el listado de documentos, se pueden abrir los documentos en modo sólo lectura.

Pulsado en el icono "lápiz" que hay en el listado de documentos, se pueden abrir los documentos en modo edición.

| List  | a de documentos                    |     |   |   |                                                             |   |                          |                   | Acciones sobre documentos |             |
|-------|------------------------------------|-----|---|---|-------------------------------------------------------------|---|--------------------------|-------------------|---------------------------|-------------|
|       | Documento                          | ŧ   |   |   | Descripción                                                 | ŧ | Fecha de<br>Generación 🕈 | Estado<br>Firma ◆ | Fecha de<br>Aprobación ◆  | Publicado 🗢 |
|       | Escrito interesado expediente      | 0   | ۲ |   | (20190000000038) Solicitud<br>de Ayuda a la Dependencia.txt |   | 25/02/2019               | Sin<br>firma      |                           |             |
|       | Informe técnico                    | d   | ۲ | ø | Informe técnico.doc                                         |   | 25/02/2019               | Sin<br>firma      |                           |             |
|       | Modelo Decreto                     | 0   | ۲ |   | Dictamen.doc                                                |   | 25/02/2019               | Firmado           | 25/02/2019                |             |
|       | A Notificación Decreto             | 0   | ۲ |   | CRISTINA JUSTO SUAREZ                                       |   | 25/02/2019               | Firmado           | 28/02/2019                |             |
|       | Notificación solicitud subsanación | 1 0 | ۲ |   | Notificación de requerimiento de<br>documentación           | 9 | 25/02/2019               | Firmado           | 25/02/2019                |             |
| Expor | tara: 😰 Excel 🖉 PDF                |     |   |   |                                                             |   |                          |                   |                           |             |

Listado de documentos

Si se seleccionan uno o varios documentos de la lista de documentos, pulsando el botón *Descargar Documentos* se descarga un fichero en formato *zip, que contiene los documentos seleccionados,* en el equipo del usuario. También se pueden descargar todos los documentos seleccionados en un único documento *PDF*, pulsando el botón *Descargar como documento único en PDF*.

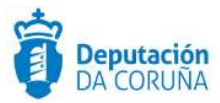

|     | Firmar Documentos<br>Preparar firma<br>Firmar Ahora<br>Circuito de firma<br>Sellar Documentos |   | Descargar Documento<br>Justificantes<br>Justificantes como un único<br>Descargar Documentos<br>Documento único en PDF | s<br>PD | F                        |                   |                                     |            |
|-----|-----------------------------------------------------------------------------------------------|---|----------------------------------------------------------------------------------------------------|---------|--------------------------|-------------------|-------------------------------------|------------|
| ist | a de documentos                                                                               |   |                                                                                                    |         |                          |                   | Acciones sobre                      | documentos |
|     | Documento                                                                                     |   | Descripción                                                                                                    | ¢       | Fecha de<br>Generación 🗘 | Estado<br>Firma 🕈 | Fecha de<br>Aprobación <sup>♦</sup> | Publicado: |
| 1   | Escrito interesado expediente                                                                 | ۲ | (20190000000038) Solicitud<br>de Ayuda a la Dependencia.txt                                                           |         | 25/02/2019               | Sin<br>firma      |                                     |            |
| ł   | M Informe técnico                                                                             | ۲ | Informe técnico.doc                                                                                                   |         | 25/02/2019               | Sin<br>firma      |                                     |            |
| 6   | A Modelo Decreto                                                                              | ۲ | Dictamen.doc                                                                                                    |         | 25/02/2019               | Firmado           | 25/02/2019                          |            |
|     | 🖹 Notificación Decreto                                                                        | ۲ | CRISTINA JUSTO SUAREZ                                                                                                 |         | 25/02/2019               | Firmado           | 28/02/2019                          |            |
|     | Notificación solicitud subsanación                                                            | ۲ | Notificación de requerimiento                                                                                         | de      | 25/02/2019               | Firmado           | 25/02/2019                          |            |

#### Descarga de documentos

Si se seleccionan uno o varios documentos de la lista de documentos, pulsando el botón *Justificantes* se descargan los justificantes de dichos ficheros en formato *zip* en el equipo del usuario. También se pueden descargar todos los justificantes seleccionados en un único documento *PDF*, pulsando el botón *Justificantes como un único PDF*.

Cabe indicar que se elimina de la banda lateral de los justificantes el NIF.

Se ha implementado la firma con pseudónimo para los certificados emitidos por policías. TEDeC va a reconocer las firmas y permitirá firmar documentos de igual forma. En la banda del justificante figurará el NIP (número de identificación de placa).

### 3.8.6 Registros E/S

En esta pantalla se presentan los apuntes de registro de entrada y salida que han sido vinculados con el expediente actual.

En la parte superior se visualiza un registro concreto. La información que se muestra del mismo es: tipo de registro, n.º de registro, fecha de registro, asunto, interesado y si ha dado o no origen al expediente.

En la parte inferior se muestra un listado con todos los apuntes, de entrada y salida, vinculados con el expediente.

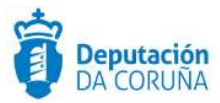

| Regist                                      | tros E/S                                          |                                 |                     |   |                                                              |             |
|---------------------------------------------|---------------------------------------------------|---------------------------------|---------------------|---|--------------------------------------------------------------|-------------|
|                                             |                                                   |                                 |                     |   | Nuevo                                                        | liminar     |
| po de Reg                                   | șistro                                            | Número de Registro              | Fecha de Registro   |   | Fecha de Registro Origi                                      | nal         |
| ENTRAD                                      | A                                                 | 20170000000200                  | 09/11/2017 11:05:27 | m |                                                              | è           |
| sunto                                       |                                                   |                                 |                     |   |                                                              |             |
|                                             |                                                   | NES                             |                     |   |                                                              |             |
| REGISTR                                     | O DE PRUEBA DIV. TOU                              | 2025                            |                     |   |                                                              |             |
| REGISTR                                     | O DE PROEBA DIV. TOC                              | 4 m m m .                       |                     |   |                                                              |             |
| REGISTRI<br>teresado                        | O DE PROEBA DIV. TOR                              | 4 v to -                        |                     |   | Dio origen al expedient                                      | e           |
| REGISTR                                     | O DE PROEBA DIV. 104                              |                                 |                     |   | Dio origen al expedient                                      | r.          |
| REGISTR <sup>i</sup><br>teresado<br>istado  | O DE PROEBA DIV. TO                               |                                 |                     |   | Dio origen al expedient                                      |             |
| REGISTR<br>teresado<br>istado               | ncentrades                                        |                                 |                     |   | Dio origen al expedient                                      | E;          |
| teresado<br>istado<br>registros er          | neontrados<br>lúmero de Registro                  | Fecha de Registro               | Interesado          |   | Dio origen al expedient                                      | <b>1</b> .) |
| teresado<br>istado<br>egistros er<br>N<br>2 | ncontrados<br>lúmero de Registro<br>0170000000200 | Fecha de Registro<br>09/11/2017 | Interesado          | • | Dio origen al expedient<br>Si<br>Tipo de Registro<br>ENTRADA | ₽¢          |

Para ver todos los campos de información de un apunte de registro concreto, se seleccionará de la lista inferior, pulsando sobre el icono en forma de flecha. Sus datos se mostrarán en la parte superior.

Para la incorporación de un nuevo apunte de registro desde esta pestaña, se deberá pulsar sobre el enlace *Nuevo*, situado en la parte superior.

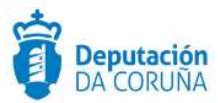

| Re       | gistros E/S              |           |                   |            |              |    |                        |          |
|----------|--------------------------|-----------|-------------------|------------|--------------|----|------------------------|----------|
| Tipo d   | e Registro               | Número de | Registro          | Fecha de R | egistro      |    | Nuevo                  | Eliminar |
| ENT      | RADA                     | 2017000   | 00000200          | 09/11/2    | 017 11:05:27 | m  |                        | m        |
| Asunto   | D                        |           |                   |            |              |    |                        |          |
| REG      | ISTRO DE PRUEBA DIV. TOO | QUES      |                   |            |              |    |                        |          |
|          |                          |           |                   |            |              |    |                        | //       |
| Intere   | sado                     |           |                   |            |              |    | Dio origen al expedier | ite      |
| 1        |                          |           |                   |            |              |    | SI                     |          |
| Lista    | obe                      |           |                   |            |              |    |                        |          |
| 2 regist | tros encontrados         |           |                   |            |              |    |                        |          |
|          | Número de Registro       | \$        | Fecha de Registro | *          | Interesado   | \$ | Tipo de Registro       | ¢        |
| C.       | 201700000000200          |           | 09/11/2017        |            |              |    | ENTRADA                |          |
| C.       | 20170000000156           |           | 09/10/2017        |            |              |    | ENTRADA                |          |
|          |                          |           |                   |            |              |    |                        |          |
| 2 regist | tros encontrados         |           |                   |            |              |    |                        |          |
| Export   | tara: 🗋 Excel            |           |                   |            |              |    |                        |          |

### Nuevo apunte de registro

A continuación, se deberá establecer un tipo de registro válido (entrada o salida) y en el campo *Número de Registro* introducir el número que identifica al apunte. Se inicia la búsqueda al hacer clic sobre el icono *Lupa*.

| Export   | tara: 🕅 Excel                          | Tipo de            | e registro          |         |                           |            |
|----------|----------------------------------------|--------------------|---------------------|---------|---------------------------|------------|
| 2 regist | tros encontrados                       |                    |                     |         |                           |            |
| ď        | 20170000000156                         | 09/10/2017         |                     |         | ENTRADA                   |            |
| Ľ        | 201700000000200                        | 09/11/2017         |                     |         | ENTRADA                   |            |
| 2 regist | tros encontrados<br>Número de Registro | Fecha de Registro  | <b>≑</b> Interesado | ÷       | Tipo de Registro          | ÷          |
| Lista    | ado                                    |                    |                     |         |                           |            |
| Intere   | sado                                   |                    |                     |         | Dio origen al expediente  |            |
| Asunt    | 0                                      |                    |                     |         |                           |            |
| ENT      | RADA Q                                 | 20180000000034     | 1                   | <b></b> |                           | <b>\$</b>  |
| Tipo d   | e Registro                             | Número de Registro | Fecha de Registro   |         | Fecha de Registro Origina | luevo<br>I |
| Re       | egistros E/S                           |                    |                     |         |                           |            |

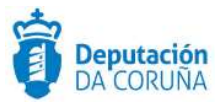

Si se cumplen las condiciones para realizar la búsqueda, se presentará una pantalla en la que se deberá seleccionar de entre los trámites abiertos en el expediente o abrir uno nuevo, aquel trámite en el que se incorporarán los documentos anexos al apunte.

Se debe tener en cuenta que, aunque se muestran todos los trámites del modelado, hay que escoger el que cumpla las características requeridas (p.ej. Si el registro es de entrada, en el trámite debe existir un documento de tipo ENTRADA en el que incorporar dicha documentación).

| Seleccione un trámite abierto para incorporar documentos |               |   |
|----------------------------------------------------------|---------------|---|
| 2 registros encontrados                                  |               |   |
| Nombre del trámite                                       | Observaciones | + |
| 🗅 Diligencia Corrección Errores.                         |               |   |
| 🗅 Creación de Decreto                                    |               |   |
| 2 registros encontrados                                  |               |   |
| Exportar a: 👔 Excel 🚺 PDF                                |               |   |
| Ó inicie uno de los siguientes trámites                  |               |   |
| 6 registros encontrados                                  |               |   |
| Nombre del trámite                                       |               | ÷ |
| Creación de Decreto                                      |               |   |
| Notificación Decreto                                     |               |   |
| Certificación Decreto                                    |               |   |

### Selección de trámites

A continuación, se selecciona el nombre del tipo de documento que va a tener el archivo una vez anexado.

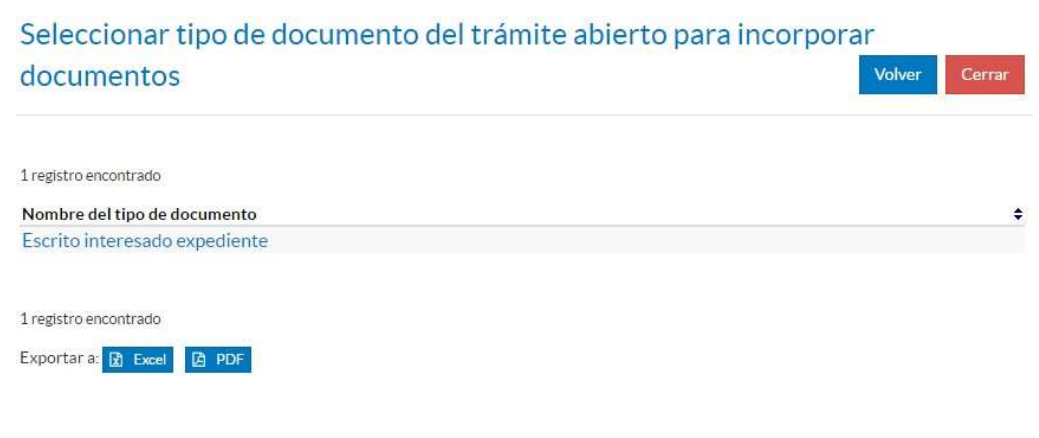

Selección de tipo documental

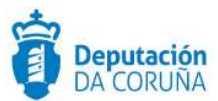

### Acto seguido te muestra los datos del apunte de registro.

| Búsqueda de apunte de registro                 | ✓Aceptar Cerrar |
|------------------------------------------------|-----------------|
| Detalles apunte<br>N° Registro: 20170000000081 |                 |
| Fecha Registro: 26/07/2017 14:45:07            |                 |
| Usuario: MVALDESN                              |                 |
| Destinatarios:                                 |                 |
| Remitentes: VALDES NOVOA, MARIO                |                 |
| Oficina Registro: OFICINA REXISTRO XERAL       |                 |
| Fecha Registro: 26/07/2017                     |                 |
| Unidad Adm. Origen: ASESORÍA XURIDICA          |                 |
| Unidad Adm. Destino: ASESORÍA XURIDICA         |                 |
| Tipo de Asunto: FACTURA                        |                 |
| Resumen: RESUMEN                               |                 |
| N° de Documentos: 2                            |                 |

### Datos de apunte de registro

Al aceptar el resultado de la búsqueda, automáticamente se vinculará el apunte con el expediente.

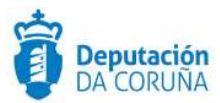

## 3.8.7 Acciones sobre el expediente

### 3.8.7.1 Delegar fase

| ▲ Acciones                                      |  |  |  |  |
|-------------------------------------------------|--|--|--|--|
| Delegar fase<br>Dar traslado                    |  |  |  |  |
| Comprobar<br>Documentación                      |  |  |  |  |
| Clonar Expediente<br>Enviar a 'Fase<br>Archivo' |  |  |  |  |
| Enviar papelera                                 |  |  |  |  |
| ✓ Nuevo<br>Documento                            |  |  |  |  |
| Nuevo trámite                                   |  |  |  |  |
| Terminar trámites                               |  |  |  |  |
| Avanzar Fase                                    |  |  |  |  |
| Ver Trámites                                    |  |  |  |  |
| Informes                                        |  |  |  |  |
| Estado Expediente                               |  |  |  |  |
| Historial                                       |  |  |  |  |
| Manual<br>Procedimiento                         |  |  |  |  |
| Ver procedimiento                               |  |  |  |  |
| Comunicaciones<br>Asociadas                     |  |  |  |  |

Delegar fase

Se permitirá seleccionar un responsable para la tramitación de la fase, distinto al actual.

Dicho usuario pasará a ver el expediente en su bandeja del tramitador y podrá realizar todas las acciones de tramitación correspondientes a la fase delegada.

Se creará un nuevo aviso electrónico para el destinatario de la delegación. Si ya existiera un aviso electrónico informando sobre una delegación previa de la misma fase y este se encontrará en estado *Pendiente*, sería cambiado a estado *Archivado* de forma automática.

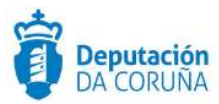

El usuario que delega no podrá realizar acciones sobre el expediente en la fase delegada.

El usuario al que se ha delegado el expediente puede continuar la tramitación del mismo en la fase en concreto y realizar trámites, después puede seguir tramitándolo puede devolvérselo al usuario que se lo delegó anteriormente, desde la opción de *Devolver Fase.* No se podrá devolver fase en un expediente si alguno de sus trámites está en estado abierto, será necesario finalizarlo o eliminarlo.

### 3.8.7.2 Dar traslado

| ▲ Acciones                 |
|----------------------------|
| Delegarfase                |
| Dartraslado                |
| Comprobar<br>Documentación |
| Cionar Expediente          |
| Enviar a 'Fase<br>Archivo' |
| Enviar papelera            |
| V Nuevo                    |
| Documento                  |
| Nuevo trámite              |
| Terminar trámites          |
| Avanzar Fase               |
| Ver Trámites               |
| Informes                   |
| Estado Expediente          |
| Historial                  |
| Manual                     |
| Procedimiento              |
| Ver procedimiento          |
| Comunicaciones             |
| Asociadas                  |

#### Dar traslado

Será posible dar traslado completo de un expediente en modo consulta a otro usuario o grupo mediante la acción "dar traslado". El usuario o grupo recibirá un aviso de traslado en los avisos de traslados específicos de la pantalla de inicio.

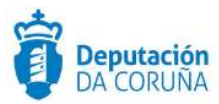

### 3.8.7.3 Cambiar asignación

Desde esta opción se permite cambiar la asignación de la responsabilidad que tiene un expediente. Al cambiar la responsabilidad, se le cambia tanto la responsabilidad de la fase como de todos los trámites existentes en el expediente.

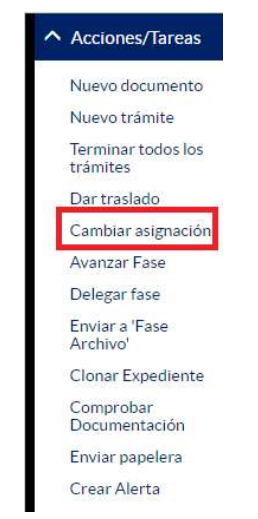

Una vez que se le hace clic en la acción se mostrará una ventana para seleccionar el usuario, departamento o grupo al que se le asigna la responsabilidad del expediente.

# 3.8.7.4 Retroceder fase

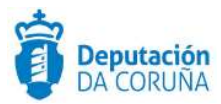

| ^  | Acciones                   |
|----|----------------------------|
|    | Delegar fase               |
|    | Dar traslado               |
| Г  | Retroceder fase            |
|    | Comprobar<br>Documentación |
|    | Enviar a 'Fase<br>Archivo' |
| N  | uevo trámite               |
| Te | rminar trámites            |
| A  | anzar Fase                 |
| Ve | er Trámites                |
| In | formes                     |
| Es | tado Expediente            |
| Hi | storial                    |
| M  | anual                      |
| Pr | ocedimiento                |
| Ve | er procedimiento           |
| C  | omunicaciones              |
| As | ociadas                    |

**Retroceder Fase** 

Esta opción permite retroceder un expediente a su fase previa de tramitación. Solo estará disponible para expedientes cuya fase actual de tramitación no sea la inicial del expediente.

Si existiera un aviso electrónico que informara sobre la delegación de la fase a abandonar y estuviera en estado *Pendiente*, automáticamente se cambiaría a estado *Archivado*.

# 3.8.7.5 Clonar expediente

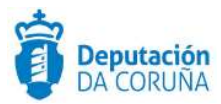

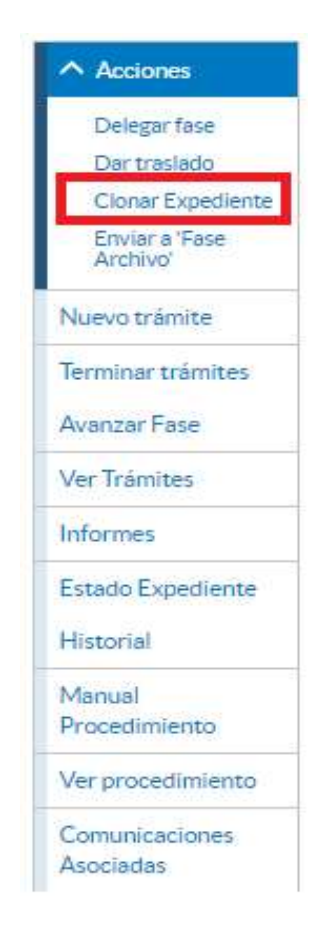

#### **Clonar expediente**

Está acción solo está disponible en la fase inicial del expediente, con esta acción se podrán crear una o varias copias del expediente actual, asignándoles los nuevos números de expediente correspondientes. Se copiarán inicialmente las entidades de datos del expediente y datos del participante, así como las entidades específicas correspondientes al procedimiento. También se podrán seleccionar otras entidades específicas a clonar, en las que el expediente actual tenga datos. Para todas ellas, haciendo clic en el icono *Lupa*, se podrán seleccionar los campos de la entidad cuyos datos se copiarán. No se copiarán los trámites ni los documentos del expediente actual, ya que son específicos de su tramitación.

| Clonar Expediente                        |                                |
|------------------------------------------|--------------------------------|
| Cantidad de expedientes nuevos a crear 1 | Cionar                         |
| Datos del expediente que se clonarán     | Entidades específicas a clonar |
| Expediente Q (1 registro)                | Seleccionar Entidad Q          |
| Datos Urbanísticos (0 registros)         |                                |
| Participantes Q (1 registro)             |                                |
| Registros E/S Q (1 registro)             |                                |
| Información Urbanística (0 registros)    |                                |

Opciones de clonado de epedientes

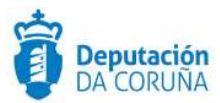

### 3.8.7.6 Enviar a 'Fase Archivo'

Con esta acción podremos ir directamente a la fase archivo sin necesidad de iniciar todas las fases que la preceden. Normalmente, la fase archivo es la última fase del expediente, por lo que si enviamos el expediente a la fase de archivo ya estaríamos en disposición de cerrarlo.

| ^   | Acciones                   |
|-----|----------------------------|
|     | Delegar fase               |
|     | Dar traslado               |
|     | Cionar Expediente          |
|     | Enviar a 'Fase<br>Archivo' |
| Nu  | ievo trámite               |
| Tei | rminar trámites            |
| Av  | anzar Fase                 |
| Ve  | r Trámites                 |
| Inf | ormes                      |
| Est | tado Expediente            |
| Hi  | storial                    |
| Ma  | anual                      |
| Pre | ocedimiento                |
| Ve  | r procedimiento            |
| Co  | municaciones               |
| As  | ociadas                    |

#### Búsqueda de interesado

En este momento la aplicación muestra una ventana emergente con tres posibilidades: Sí, No y Cancelar.

- Sí: avanza el expediente a fase de archivo y también los expedientes relacionados.
- No: avanza únicamente a fase de archivo el expediente actual.
- Cancelar: No realiza ninguna operación de archivo, volviendo a la pantalla anterior.

Cabe indicar que si se avanza un expediente que se encuentra en fase de archivo, éste se finalizará (no pudiendo realizar ninguna operación sobre el mismo distinta de la consulta). Actualmente para realizar dicha operativa se necesitarán permisos específicos.

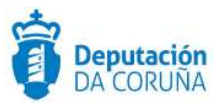

### 3.8.7.7 Crear alerta

Dentro de las acciones sobre un expediente, existe la opción de (5) "Crear Alerta".

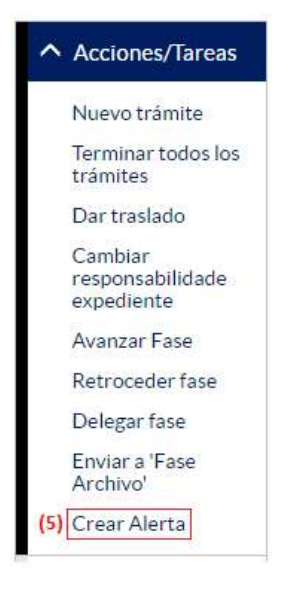

Al pulsar en esta acción se mostrará un popup para cubrir los datos necesarios para dar de alta la alerta, los cuales son: mensaje, fecha y destinatarios.

|                   | (9) ✓ Guardar X Cancelar (10                                     |
|-------------------|------------------------------------------------------------------|
| Fecha Alerta (7)  |                                                                  |
| 20/04/2021        | <b> </b>                                                         |
| Destinatarios (8) |                                                                  |
| usuario x         | Q                                                                |
| R                 |                                                                  |
|                   | Fecha Alerta (7)<br>20/04/2021<br>Destinatarios (8)<br>usuario x |

- (6) **Mensaje:** Comentario que verá el usuario en la bandeja de alertas en la página principal.
- (7) **Fecha Alerta:** Fecha final de la alerta, la cual se mostrará en la bandeja un día antes de que esa fecha llegue. Por defecto, aparecerá la fecha actual.

Los campos *Mensaje* y *Fecha de Alerta* son obligatorios para que una alerta pueda ser creada. Si un usuario intentara crear la alerta sin alguno de estos campos, en el formulario aparecería un aviso y no dejaría guardar la alerta.

| Mensaje Campo Requerido | Fecha Alerta Campo Requerido |
|-------------------------|------------------------------|
|                         |                              |

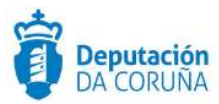

- (8) **Destinatarios:** Son los usuarios a los que irá dirigida la alerta, y aquí se contemplan tres posibilidades:
  - 1. Por defecto, aparecerá el usuario que está creando la alerta. Si no se selecciona otro destinatario, se entenderá que la alerta irá dirigida a él mismo.
  - 2. Si se busca un usuario, grupo o departamento y se le da a la lupa, se abrirá otro popup con todas las coincidencias que haya para que seleccionemos el usuario o grupo que nos interese:

| Elegir destinatarios      | ✓ Guardar X Cancelar |
|---------------------------|----------------------|
| Resultados de la búsqueda |                      |

Al seleccionar en uno y darle a guardar, nos redirigirá de nuevo al popup de Creación de la alerta y nos aparecerá debajo de la opción de buscar destinatarios el destinatario escogido y además un botón de eliminación del mismo.

| Destinatari | os        |          |
|-------------|-----------|----------|
|             |           | ٩        |
| 4           | Usuario X | <b>D</b> |
|             | Grupo Y   | ά i      |

3. Si se pulsa en la lupa sin haber escrito ningún nombre en el input, se abrirá otro popup para que el usuario pueda navegar entre todos los departamentos y grupos que existen, pudiendo entrar con un clic a cualquier departamento o grupo para ver los usuarios que están dentro de ellos.

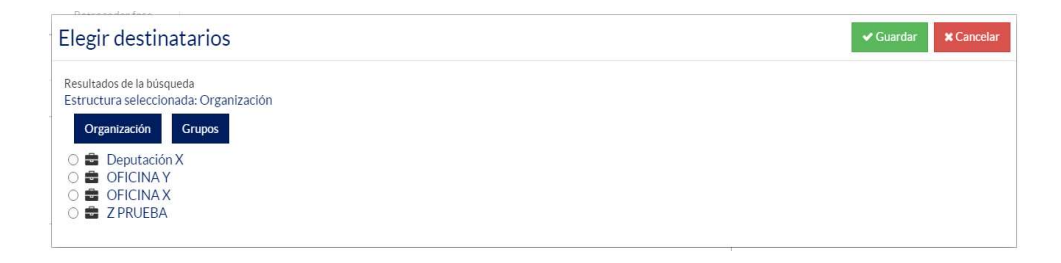

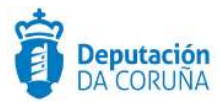

(9) **Guardar:** Botón para guardar la alerta. Al pulsar en él, si no hay ningún problema, el popup se cerrará y aparecerá un aviso de que la alerta ha sido creada correctamente.

| Crea   | ar Alerta            | ✓ Aceptar |
|--------|----------------------|-----------|
| Alerta | creada correctamente |           |

(10) **Cancelar:** Botón para cancelar la alerta. Al pulsar en él se cerrará el popup sin guardar la alerta.

Una vez guardada la alerta, se creará una traza en el historial del expediente en el que se podrá ver quién ha creado la alerta y su destinatario.

Historial de Tramitación

|   | Fase             | Trámite | Documento | Acción             | Fecha               | Usuario | Descripción          |
|---|------------------|---------|-----------|--------------------|---------------------|---------|----------------------|
|   |                  |         |           | Iniciar Expediente | 03/02/2021 16:20:36 | sigem   |                      |
| B | Fase Preparación |         |           | Iniciar            | 03/02/2021 16:20:36 | sigem   |                      |
|   | Fase Preparación |         |           | Cerrar             | 03/02/2021 16:20:58 | sigem   |                      |
| B | Fase Licitación  |         |           | Iniciar            | 03/02/2021 16:20:58 | sigem   |                      |
|   |                  |         |           | Crear Alerta       | 20/04/2021 10:10:35 | sigem   | Destinatarios: sigem |

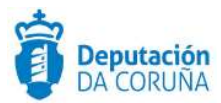

# 3.8.7.8 Enviar a la papelera

| ▲ Acciones                  |
|-----------------------------|
| Delegar fase                |
| Dar traslado                |
| Comprobar<br>Documentación  |
| Clonar Expediente           |
| Enviar a 'Fase<br>Archivo'  |
| Enviar papelera             |
| V Nuevo<br>Documento        |
| Nuevo trámite               |
| Terminar tråmites           |
| Avanzar Fase                |
| Ver Trämites                |
| Informes                    |
| Estado Expediente           |
| Historial                   |
| Manual                      |
| Procedimiento               |
| Ver procedimiento           |
| Comunicaciones<br>Asociadas |

### Enviar a papelera

A través de esta acción se podrá enviar un expediente a la papelera de la aplicación, donde un usuario supervisor podrá eliminarlo definitivamente o restaurarlo. Esta opción solo está disponible para usuarios con permisos de eliminación de expedientes sobre el procedimiento actual.

### 3.8.7.9 Nuevo trámite

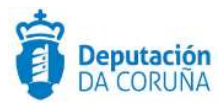

#### Nuevo trámite

| ✓ Acciones        |
|-------------------|
| Nuevo trámite     |
| Terminar trámites |
| Avanzar Fase      |
| Ver Trámites      |
| Informes          |
| Estado Expediente |
| Historial         |
| Manual            |
| Procedimiento     |
| Ver procedimiento |

Los expedientes se tramitan realizando los trámites definidos en sus respectivas fases.

En cada fase se podrán realizar, dependiendo del procedimiento, uno o varios trámites.

Pulsando sobre esta opción se muestra el listado de los posibles trámites para la fase actual en la que se encuentra el expediente. La aplicación indica si el tramite ya ha sido creado para el expediente actual y si es obligatorio o no realizar dicho trámite. Además, si el trámite depende de la realización de algún otro trámite en la misma fase, se indicará en la columna *Depende de*.

Seleccionando uno de los tipos, se creará el trámite correspondiente y se visualizará su formulario asociado.

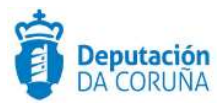

### Nuevo Trámite

| 3 registros encontrados    |                                 |        |            |  |
|----------------------------|---------------------------------|--------|------------|--|
| Nombre del trámite         | <ul> <li>Obligatorio</li> </ul> | Creado | Depende de |  |
| 🗅 Solicitud subsanación    | No                              | Sí     |            |  |
| C Aportación documentación | No                              | Sí     |            |  |
| 🗅 Providencia de inicio    | No                              | Sí     |            |  |

#### 3 registros encontrados

Exportar a: 😰 Excel 🛛 PDF

Abrir trámite (opciones)

# 3.8.7.10 Terminar trámites

| ✓ Acciones              |  |  |  |  |
|-------------------------|--|--|--|--|
| Nuevo trámite           |  |  |  |  |
| Terminar trámites       |  |  |  |  |
| Avanzar Fase            |  |  |  |  |
| Ver Trámites            |  |  |  |  |
| Informes                |  |  |  |  |
| Estado Expediente       |  |  |  |  |
| Historial               |  |  |  |  |
| Manual<br>Procedimiento |  |  |  |  |
| Ver procedimiento       |  |  |  |  |

### **Terminar tramites**

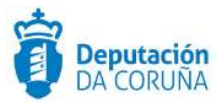

Esta opción se utiliza para finalizar automáticamente todos los trámites abiertos en la fase actual.

Cabe indicar que cuando se termina un trámite en el que existen avisos de procesos de firma finalizados asociados a documentos del mismo, estos son archivados automáticamente, desapareciendo de este listado.

### 3.8.7.11 Avanzar fase

| ✓ Acciones        |
|-------------------|
| Nuevo trámite     |
| Terminar trámites |
| Avanzar Fase      |
| Ver Trámites      |
| Informes          |
| Estado Expediente |
| Historial         |
| Manual            |
| Procedimiento     |
| Ver procedimiento |

#### Avanzar fase

Desde esta opción se avanzará la fase actual del expediente, si la fase actual es la última en el esquema de tramitación, se cerrará el expediente.

No se podrá avanzar de fase en un expediente si alguno de sus trámites está en estado abierto, será necesario finalizarlo o eliminarlo.

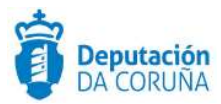

# 3.8.7.12 Ver trámites

| ✓ Acciones              |  |  |  |  |  |
|-------------------------|--|--|--|--|--|
| Nuevo trámite           |  |  |  |  |  |
| Terminar trámites       |  |  |  |  |  |
| Avanzar Fase            |  |  |  |  |  |
| Ver Trámites            |  |  |  |  |  |
| Informes                |  |  |  |  |  |
| Estado Expediente       |  |  |  |  |  |
| Historial               |  |  |  |  |  |
| Manual<br>Procedimiento |  |  |  |  |  |
| Ver procedimiento       |  |  |  |  |  |

### Ver trámites

Desde esta opción podremos ver el listado de todos los trámites que se hayan creado en las diferentes fases del expediente actual.

Se permitirá acceder a cualquier trámite de distintas fases que haya en el expediente, tanto si está abierto como si está cerrado.

| 3 registros encontrados     |             |                |                        |                   |                   |                         |               |
|-----------------------------|-------------|----------------|------------------------|-------------------|-------------------|-------------------------|---------------|
| Nombre                      | ¢ Estado \$ | Fase           | Fecha Creación         | Fecha<br>- Cierre | ♦ Fecha<br>Límite | ♦ Fecha Inicio<br>Plazo | Observaciones |
| Providencia de inicio       | Abierto     | Fase<br>Inicio | 09/01/2018<br>09:52:07 |                   |                   |                         |               |
| Solicitud subsanación       | Abierto     | Fase<br>Inicio | 09/01/2018<br>09:53:03 |                   |                   |                         |               |
| Aportación<br>documentación | Abierto     | Fase<br>Inicio | 09/01/2018<br>09:53:31 |                   |                   |                         |               |

### Listado de trámites en el expediente

Ampliación de servicios e instalaciones sobre la plataforma AL-SIGM de la Diputación Provincial de A Coruña 70

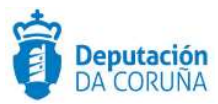

Se podrá exportar a excel o a pdf el listado de los trámites del expediente.

### 3.8.7.13 Informes

| ✓ Acciones        |
|-------------------|
| Nuevo trámite     |
| Terminar trámites |
| Avanzar Fase      |
| Ver Trámites      |
| Informes          |
| Estado Expediente |
| Historial         |
| Manual            |
| Procedimiento     |
| Ver procedimiento |

### Informes

Si mediante el catálogo de procedimientos se ha creado algún informe de carácter genérico siempre estará visible cuando estemos trabajando con un expediente, fase o trámite. En caso contrario sólo se visualizará cuando el expediente, la fase o el trámite tengan asociado algún informe de manera específica.

Al pulsar sobre el botón se muestran los informes disponibles, tanto los específicos como los genéricos.

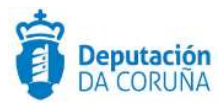

| Informes                  |                          | 🗶 Cancelar |
|---------------------------|--------------------------|------------|
| 2 registros encontrados   |                          |            |
| Nombre                    | Descripción              | ŧ          |
| 🖹 Etiqueta                | Informe Etiquetas 4x2    |            |
| 🔁 Ficha Expediente        | Informe Ficha Expediente |            |
| 2 registros encontrados   |                          |            |
| Exportar a: 🔀 Excel 🚺 PDF |                          |            |
|                           |                          |            |

### Búsqueda de interesado

Para generar el informe se seleccionará su nombre en el listado, tras su generación se muestra el documento en formato *PDF*.

| Ficha del expediente           |                        |  |  |  |  |  |
|--------------------------------|------------------------|--|--|--|--|--|
| N° Expediente 2017/D002/000105 |                        |  |  |  |  |  |
| Asunto                         | Actividades deportivas |  |  |  |  |  |
| F. Apertura                    | 02 noviembre 2017      |  |  |  |  |  |
| F. Cierre                      |                        |  |  |  |  |  |
| Municipio                      |                        |  |  |  |  |  |
| Localización                   |                        |  |  |  |  |  |
| Población                      |                        |  |  |  |  |  |
|                                | Titular                |  |  |  |  |  |
| Nombre                         |                        |  |  |  |  |  |
| Nº Doc                         |                        |  |  |  |  |  |

### Ficha del expediente

Existe un tipo de informe, como por ejemplo las etiquetas, para los que se define un área de impresión, en formato de filas y columnas. Al generar el informe, se pedirá que se seleccione la posición de la hoja en la que se va a generar el informe.

| Seleccionar posición |   |   | ✓ Aceptar | × Cancelar |
|----------------------|---|---|-----------|------------|
|                      | 0 | 0 |           | 30.        |
|                      | 0 | 0 |           |            |
|                      | 0 | 0 |           |            |
|                      | 3 | 0 |           |            |

Seleccionar posición
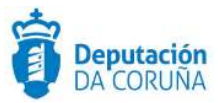

# 3.8.7.14 Ver documentos

Aquí podemos ver el listado de todos los documentos que forman parte del expediente, independientemente de la fase en la que fueran generados. Este enlace está disponible desde el contexto del trámite.

| ✓ Acciones             | Expediente Datos Urbanísticos   | Datos Obra Partic | ipantes Registro   | s E/S   |                  |                |
|------------------------|---------------------------------|-------------------|--------------------|---------|------------------|----------------|
| Ver Expediente         |                                 |                   | NV. (258)          |         |                  |                |
| Ver Documentos         | Trámite/Documento               |                   |                    |         |                  |                |
| Informes               | and mitter Documenter           |                   |                    |         |                  |                |
| Configurar Editores    |                                 | @ Ayu             | a Terminar Trámite | Delegar | Eliminar Trámite | Guardan        |
| ✓ Datos de<br>Trámites | Trámite: Archivo del expediente |                   |                    |         | Iniciado: 19/02  | /2018 09:33:25 |

Ver documentos

# 3.8.7.15 Estado expediente

| ✓ Acciones        |
|-------------------|
| Nuevo trámite     |
| Terminar trámites |
| Avanzar Fase      |
| Ver Trámites      |
| Informes          |
| Estado Expediente |
| Historial         |
| Manual            |
| Procedimiento     |
| Ver procedimiento |

Estado expediente

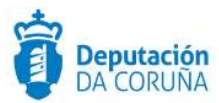

A través de esta opción podemos ver, mediante un gráfico, el estado en el que se encuentra el expediente actual.

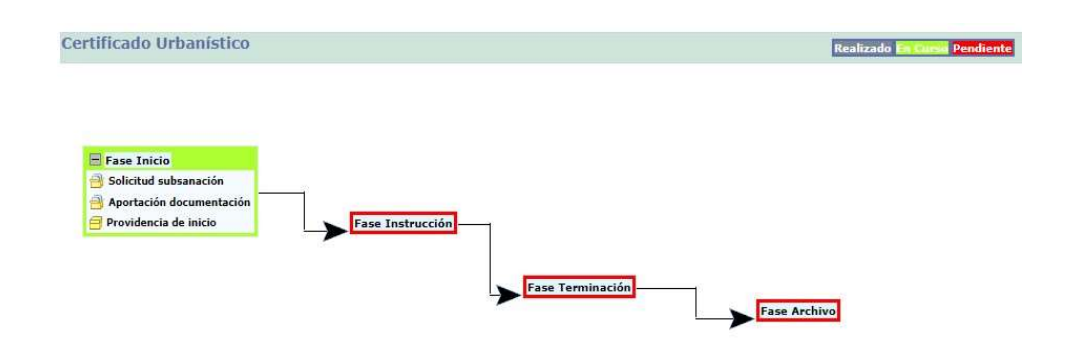

## Gráfico estado expediente

En la parte superior hay una leyenda con el significado de lo que representa cada uno de los colores:

- En curso: Representa la fase o fases sobre las que se pueden realizar operaciones. Cabe destacar que en las bifurcaciones de los flujos podemos tener tantas fases en curso como bifurcaciones existan. Por ejemplo, teniendo en cuenta el estado del expediente en *Fase Inicio*, cuando avancemos dicha fase pasará a estar en curso la *Fase Instrucción*.
- Realizado: Representa la *fase* o *fases* que ya se han realizado.
- Pendiente: Representa la fase o fases que aún están pendientes de realizarse.

Al iniciar un expediente, siempre se identificará como fase en curso la fase inicial definida en el catálogo de procedimientos, ya que sólo puede existir una fase inicial en un procedimiento.

Las acciones que se reflejan en el gráfico son:

- Estado de las fases: *Realizada*, *En Curso* o *Pendiente*.
- Trámites realizados/inicializados en cada una de las fases.
- Estado de los trámites en cada una de las fases: *Realizado, En curso* o *Pendiente*.
- Información sobre cada una de las instancias de los trámites creados asociados en cada una de las fases.
- Consulta de condiciones asociadas a los flujos, en el caso de que existieran.

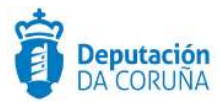

A lo largo del proceso de tramitación de un expediente, se irán añadiendo trámites a las fases. Esto se refleja con el icono + en la fase: al pulsar sobre este icono se mostrarán los trámites que el usuario ha generado.

Cuando se avanza una fase, para lo que necesariamente todos sus trámites tendrán que haberse terminado, el estado de la fase pasará a *Realizado* y la o las siguientes fases a ésta pasarán a estar *En Curso*.

# 3.8.7.16 Historial

| ✓ Acciones        |
|-------------------|
| Nuevo trámite     |
| Terminar trámites |
| Avanzar Fase      |
| Ver Trámites      |
| Informes          |
| Estado Expediente |
| Historial         |
| Manual            |
| Procedimiento     |
| Ver procedimiento |

## Historial

A través de esta opción, podemos consultar el historial de hitos de tramitación del expediente: para cada uno, se mostrará la Fase, Trámite, Documento, Acción realizada, *Fecha de realización y Autor*.

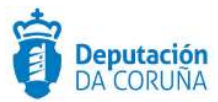

## Historial de Tramitación

|   | Fase   | Trámite               | Documento             | Acción     | Fecha      | Usuario     | Descripción       |
|---|--------|-----------------------|-----------------------|------------|------------|-------------|-------------------|
| ۵ |        |                       |                       | Iniciar    | 09/01/2018 | rdominguezr |                   |
|   |        |                       |                       | Expediente | 09:50:58   |             |                   |
| B | Fase   |                       |                       | Iniciar    | 09/01/2018 | rdominguezr |                   |
|   | Inicio |                       |                       |            | 09:50:58   |             |                   |
| B |        | Providencia de inicio |                       | Iniciar    | 09/01/2018 | rdominguezr |                   |
|   |        |                       |                       |            | 09:52:07   |             |                   |
| Ð |        | Providencia de inicio | Providencia de inicio | Alta       | 09/01/2018 | rdominguezr | FicheroPrueba.odt |
|   |        |                       |                       |            | 09:52:41   |             |                   |
| в |        | Solicitud subsanación |                       | Iniciar    | 09/01/2018 | rdominguezr |                   |
|   |        |                       |                       |            | 09:53:03   |             |                   |
|   |        | Solicitud subsanación | Informe técnico       | Alta       | 09/01/2018 | rdominguezr | FicheroPrueba.odt |
|   |        |                       | deficiencias          |            | 09:53:19   |             |                   |
| B |        | Aportación            |                       | Iniciar    | 09/01/2018 | rdominguezr |                   |
|   |        | documentación         |                       |            | 09:53:31   |             |                   |
| B |        | Aportación            | Escrito interesado    | Alta       | 09/01/2018 | rdominguezr | FicheroPrueba.odt |
|   |        | documentación         | expediente            |            | 09:53:47   |             |                   |
|   |        | Providencia de inicio |                       | Cerrar     | 09/01/2018 | rdominguezr |                   |
|   |        |                       |                       |            | 11:05:05   | Ū.          |                   |

Exportar a: 😰 Excel 🚺 PDF

# Historial tramitación

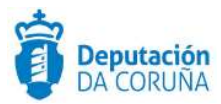

# 3.8.7.17 Manual Procedimiento

| ✓ Acciones        |
|-------------------|
| Nuevo trámite     |
| Terminar trámites |
| Avanzar Fase      |
| Ver Trámites      |
| Informes          |
| Estado Expediente |
| Historial         |
| Manual            |
| Procedimiento     |

# Manual procedimiento

Esta opción nos redirige a la página de la DocuWiki de la Diputación de la Coruña.

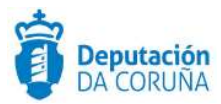

# 3.8.7.18 Ver Procedimiento

| ~          | Acciones           |
|------------|--------------------|
| Nue        | evo trámite        |
| Teri       | minar trámites     |
| Ava        | nzar Fase          |
| Ver        | Trámites           |
| Info       | ormes              |
| Esta       | ado Expediente     |
| Hist       | torial             |
| Mai<br>Pro | nual<br>cedimiento |
| Ver        | procedimiento      |
| Ver        | procedimiento      |

A través de dicha opción se podrá consultar la estructura del procedimiento (los trámites se encuentran estructurados dentro de fases, tal y como se muestra en la siguiente imagen).

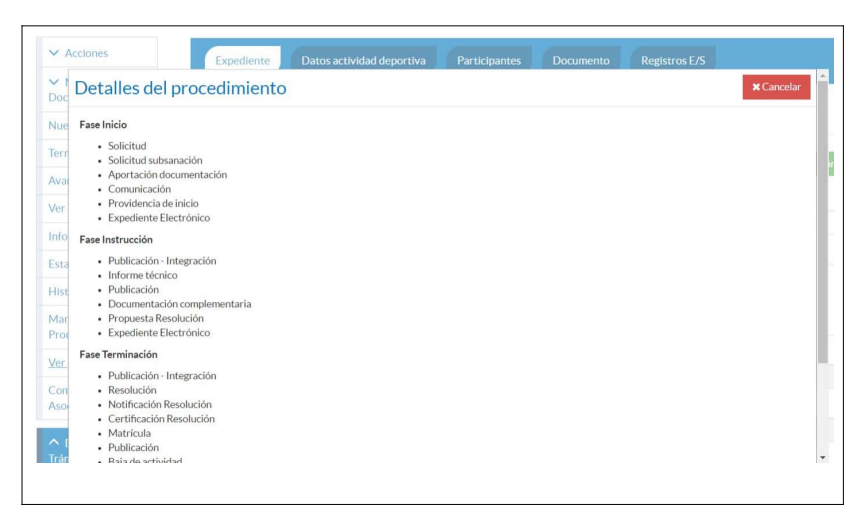

## Detalles del procedimiento

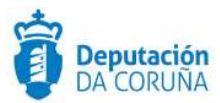

# 3.8.7.19 Comunicaciones asociadas

Si en un expediente se han enviado correos por algún motivo, mediante el menú lateral, accediendo a las comunicaciones asociadas se podrán visualizar los mensajes que se han enviado. En caso de que se hayan adjuntado documentos se podrán visualizar éstos también.

| ✓ Acciones        |  |
|-------------------|--|
| Nuevo trámite     |  |
| Terminar trámites |  |
| Avanzar Fase      |  |
| Ver Trámites      |  |
| Informes          |  |
| Estado Expediente |  |
| Historial         |  |
| Manual            |  |
| Procedimiento     |  |
| Ver procedimiento |  |
| Comunicaciones    |  |
| Asociadas         |  |

Comunicaciones asociadas

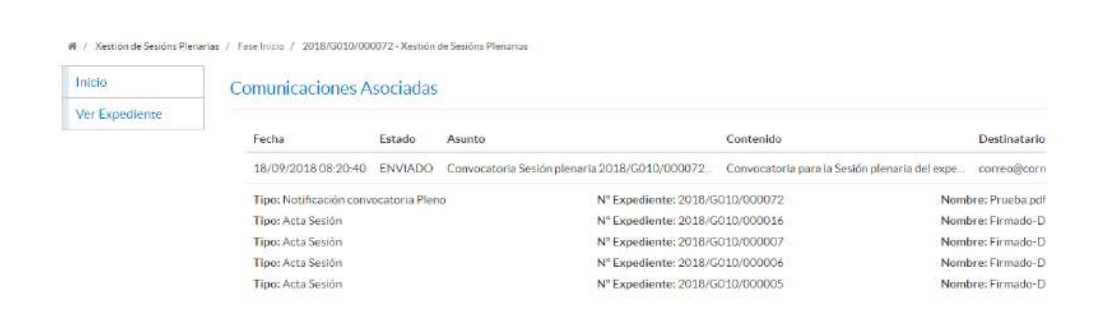

#### Mensajes Comunicaciones Asociadas

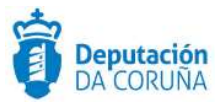

# 3.8.7.20 Datos de trámites y datos de trámites anteriores

En el menú izquierdo del expediente existe un apartado que muestra los datos de los trámites de la fase actual. En esta lista se muestran los últimos trámites creados, hasta un máximo de cinco. En caso de que existiesen más trámites, deben acceder a la opción *Ver todos*.

Al pulsar sobre el enlace se nos desplegará el listado de los trámites que tengamos creados.

| Esta        | ado Expediente                                      |
|-------------|-----------------------------------------------------|
| Hist        | orial                                               |
| Mai         | nual                                                |
| Pro         | cedimiento                                          |
| Ver         | procedimiento                                       |
| 1           |                                                     |
| ∧ I<br>Trái | Datos de<br>nites                                   |
| ∧ (<br>Trái | Datos de<br>nites<br>Ver todos <b>Q</b>             |
| ∧ I<br>Trái | Datos de<br>nites<br>Ver todos <b>Q</b><br>Datos de |

### Datos de trámites creados

| 1 registro encontrado  |         |              |                     |                |              |                    |               |
|------------------------|---------|--------------|---------------------|----------------|--------------|--------------------|---------------|
| Nombre                 | Estado  | ‡Fase        | *Fecha Creación     | + Fecha Cierre | Fecha Límite | Fecha Inicio Plazo | Observaciones |
| Archivo del expediente | Abierto | Fase Archivo | 19/02/2018 09:33:25 |                |              |                    |               |

Listado de trámites en expediente

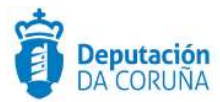

También existe un apartado que muestra los datos de los trámites de las fases anteriores, junto con el nombre de la fase a la que pertenecen. En esta lista se muestran los últimos trámites creados de las fases anteriores, hasta un máximo de cinco. En caso de que existiesen más trámites de fases anteriores, se dispone de la opción *Ver todos*.

| Ƴ    | Datos de                        |
|------|---------------------------------|
| Trái | mites                           |
| ∧    | Datos de                        |
| Trái | mites anteriores                |
| C)   | Dilixencia de                   |
| ap   | pertura                         |
| [Fa  | se Inicio]                      |
| 08/  | /01/2018 17:19:52               |
|      | <u>Dilixencia de</u><br>pertura |
| [Fa  | se Inicio]                      |
| 12/  | /12/2017 09:56:01               |
|      | Ver todos Θ                     |

Datos de trámites anteriores

| ó registros encontrados |                    |                                       |                                            |                                            |              |                    |               |
|-------------------------|--------------------|---------------------------------------|--------------------------------------------|--------------------------------------------|--------------|--------------------|---------------|
| Nombre                  | \$Estado           | Fase                                  | Fecha Creación                             | + Fecha Cierre                             | Fecha Límite | Fecha Inicio Plazo | Observaciones |
| Informe técnico         | Cerrado            | Fase Inicio                           | 09/08/2017 10:52:04                        | 09/08/2017 11:00:39                        |              |                    |               |
| Propuesta liquidación   | Cerrado            | Fase Comprobación                     | 09/08/2017 11:01:23                        | 09/08/2017 11:03:10                        |              |                    |               |
| Resolución              | Cerrado            | Fase Terminación                      | 09/08/2017 11:03:40                        | 09/08/2017 11:08:31                        |              |                    |               |
| Notificación Resolución | Cerrado            | Fase Terminación                      | 09/08/2017 11:10:10                        | 09/08/2017 11:14:47                        |              |                    |               |
| Oficio                  | Cerrado            | Fase Comprobación                     | 09/08/2017 11:17:10                        | 09/08/2017 11:31:01                        |              |                    |               |
| Liquidación             | Cerrado            | Fase Terminación                      | 09/08/2017 11:31:38                        | 09/08/2017 11:32:04                        |              |                    |               |
| Oficio<br>Liquidación   | Cerrado<br>Cerrado | Fase Comprobación<br>Fase Terminación | 09/08/2017 11:17:10<br>09/08/2017 11:31:38 | 09/08/2017 11:31:01<br>09/08/2017 11:32:04 |              |                    |               |

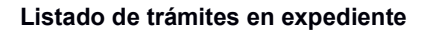

# 3.8.7.21 Expedientes relacionados

En el menú izquierdo de un expediente existe un apartado destinado a los expedientes relacionados. En este menú se dispone de las opciones "Ver todos", "Ver gráfico" y "Relacionar expediente".

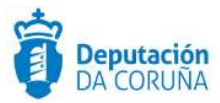

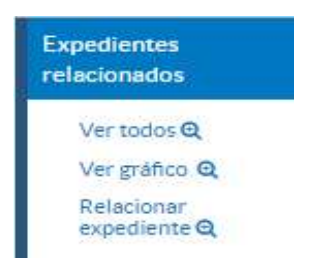

#### Expedientes relacionados

La opción *Ver todos* muestra el listado de todos los expedientes relacionados con el expediente actual.

| Expedientes re        |                                                    | 🗙 Can              | icelar   |   |
|-----------------------|----------------------------------------------------|--------------------|----------|---|
| 1 registro encontrado | A                                                  |                    | Delectée |   |
| IN Expedience         | ASUNTO                                             | CONCELLO DE CARDAL | Relacion |   |
| 2014/X101/000001      | EDICIÓN LIBRO HISTORICO POTOGRAFICO (amano 20x2)dm | CONCELLO DE CARRAL | soncitud | - |
| 1 registro encontrado |                                                    |                    |          |   |
| Exportar a: 🗋 Excel   | PDF                                                |                    |          |   |

#### Listado expedientes relacionados

La opción *Ver gráfico* muestra un gráfico de las relaciones entrantes y salientes del expediente, mostrando al mismo en el centro (indicando que es el expediente actual), a la izquierda los expedientes que crearon una relación hacia el expediente actual y a la derecha los expedientes que fueron el destino de una relación creada por el expediente actual. Cabe indicar que en los expedientes distintos del actual se muestra el tipo de procedimiento debajo del número de expediente.

| áfico de expedientes relacionados                                          |                                             | ≭ Cancelar |
|----------------------------------------------------------------------------|---------------------------------------------|------------|
|                                                                            | 2018/G003/000179<br>Tramitación de Decretos |            |
|                                                                            | 2018/6006/000135<br>Xestilón de Propostas   |            |
| 2018/E001/000005<br>Convocatoria de Selección<br>Personal Laboral Temporal | 2018/G006/000147<br>Xestlón de Propostas    |            |
|                                                                            | 2018/5003/000247<br>Tramitación de Decretos |            |

#### Gráfico de expedientes relacionados

La opción *Relacionar Expediente* sirve para relacionar dos expedientes diferentes entre si. Cabe indicar que el formulario de búsqueda del participante es **diacritic-insensitive**, es decir, los campos se pueden escribir en mayúsculas, minúsculas, con o sin tildes, y devolverían el mismo resultado.Al pulsar sobre esta opción se abre una ventana para indicar con que otro expediente se desea relacionar el expediente actual y el tipo de relación que hay entre ambos expedientes. En caso de que la relación deseada no esté

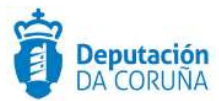

disponible en las facilitadas por la aplicación, se puede indicar una relación manualmente en el campo *Otra Relación*.

| Relacionar expediente |                  |   | ✓ Aceptar X Cancelar |
|-----------------------|------------------|---|----------------------|
| Expediente            | Tipo de Relación |   | Otra Relación        |
| । Q                   | Seleccionar      | ٣ |                      |

## Relacionar expediente

Cabe destacar que no es necesario saber el número del expediente con el que queremos relacionar, dado que pulsando sobre el icono *Lupa* del campo Expediente, se abre un buscador de expedientes.

## Relacionar expediente

|     |   |            |                                                                                                    | *                                                                                                    |
|-----|---|------------|----------------------------------------------------------------------------------------------------|----------------------------------------------------------------------------------------------------|
| 8   | • |            |                                                                                                    |                                                                                                    |
| =   | • |            |                                                                                                    |                                                                                                    |
| =   | • |            |                                                                                                    |                                                                                                    |
| = * |   | dd/mm/aaaa |                                                                                                    |                                                                                                    |
|     | • |            |                                                                                                    |                                                                                                    |
| =   | • |            |                                                                                                    |                                                                                                    |
|     |   |            |                                                                                                    | Busca                                                                                                    |
|     | - |            | -     •       -     •       -     •       -     •       -     •       -     •       -     •       -     • | -       ▼         -       ▼         -       ▼         -       ▼         -       ▼         -       ▼         -       ▼         -       ▼         -       ▼         -       ▼         -       ▼         -       ▼         -       ▼         -       ▼ |

## Formulario búsqueda relacionar expedientes

# 3.8.8 Trámites

# 3.8.8.1 Acciones sobre los trámites

Las tareas que se pueden realizar sobre un trámite abierto se indican cuando se pulsa sobre el menú de la izquierda Acciones (Delegar trámite y Terminar trámite), o bien desde la *cabecera de la pantalla del trámite*, y son las siguientes:

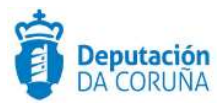

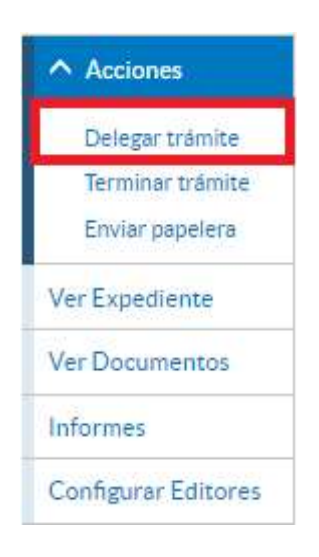

## Delegar trámite

| Expediente Datos Urbanístico   | os Participantes Registros E/ | S Información Urbanística                       |
|--------------------------------|-------------------------------|-------------------------------------------------|
| Trámite/Documento              |                               |                                                 |
|                                | @ Ayuda                       | rminar Trámite Delegar Eliminar Trámite Guardar |
| Trámite: Solicitud subsanación |                               | Iniciado: 09/01/2018 09:53:03                   |
| Departamento Responsable       | Tramitad                      | or Responsable                                  |
| TRAMITACION                    | rdomin                        | guezr                                           |
| Observaciones                  |                               |                                                 |
|                                |                               |                                                 |
| Fecha Inicio Plazo             | Plazo Uds. Plazo              | Fecha Alarma                                    |
| 1                              |                               | Q 🗶 🎬                                           |

### Opciones de trámite

- Terminar trámite: Se cambiará el estado a "Cerrado", de forma que no se podrán modificar sus datos ni sus documentos (a excepción de la anulación de los mismos y descarga de documentación y justificantes, que sí se puede realizar). Si existiera un aviso electrónico que informara sobre la delegación del trámite a terminar y estuviera en estado "pendiente", automáticamente se cambiaría el estado a "Archivado". Cabe indicar que cuando se termina un trámite en el que existen avisos de procesos de firma finalizados asociados a documentos del mismo, estos son archivados automáticamente, desapareciendo de este listado.
- Delegar trámite: Se mostrarán los departamentos organizativos del ayuntamiento, los grupos configurados y un buscador para especificar de forma rápida a quién delegar la ejecución del trámite actual. Si se ejecuta la

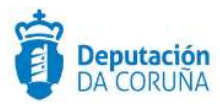

delegación, se creará un nuevo aviso electrónico para el destinatario de la delegación. Si ya hubiera un aviso electrónico informando sobre una delegación previa del mismo trámite y este se encontrará en estado "Pendiente", sería cambiado a estado "Archivado" de forma automática.

- Eliminar trámite: Se borrará tanto el trámite actual como sus documentos. Cabe indicar que la aplicación no permite eliminar un trámite que contenga documentos firmados (se muestra el mensaje: "No se puede eliminar el documento firmado"). Si existiera un aviso electrónico que informara sobre la delegación del trámite a eliminar y estuviera en estado "Pendiente", automáticamente se cambiaría el estado a "Archivado".
- Devolver trámite: Solo aparecerá esta opción en el caso de que se un usuario tenga un trámite delegado. Al pulsar ese botón, automáticamente se le devuelve la propiedad del trámite al usuario que anteriormente lo ha delegado; por lo que el usuario actual dejará de poder hacer cambios en el trámite y el usuario que anteriormente lo ha delegado podrá volver a editarlo.

Cabe destacar que en el momento en el que se delega un trámite, aparece en el contexto del expediente la opción "**Recuperar trámites**".

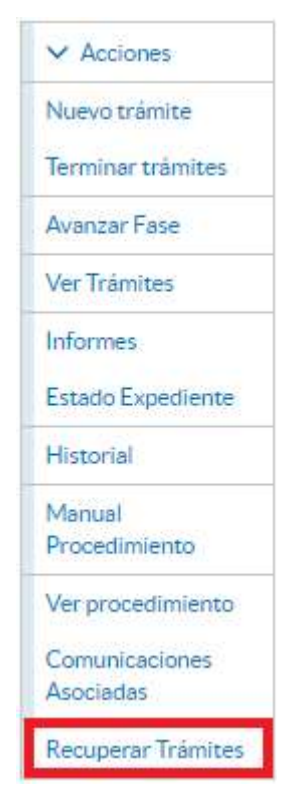

### **Recuperar trámites**

Accediendo a ella ofrecerá información de los trámites delegados dentro del expediente y permitirá al tramitador recuperarlos si lo necesita.

| Trámites | recuperables           |            | ✓ Aceptar X Cancelar |
|----------|------------------------|------------|----------------------|
|          | Nombre Trámite         | Delegado a | Responsable          |
|          | Expediente Electrónico | jparadelo  | jparadelo            |

Ampliación de servicios e instalaciones sobre la plataforma AL-SIGM de la Diputación Provincial de A Coruña 85

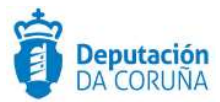

### Listado de trámites delegados

# 3.8.8.2 Información del trámite

Al crear un trámite se muestra una pantalla en la que se pueden distinguir varios apartados: en la parte superior se pueden visualizar las acciones que se pueden llevar a cabo en dicho trámite, a continuación, el nombre del trámite y la fecha de inicio, seguidamente los datos generales del trámite (departamento, responsable, observaciones, fecha plazo, ...) y finalmente las acciones sobre documentos.

A continuación, se especifican los campos informativos del trámite:

- Trámite: Nombre del trámite.
- Iniciado: Fecha de inicio del trámite.
- **Departamento responsable:** Campo que rellena la aplicación, con el valor del departamento que realiza el trámite.
- **Tramitador responsable:** Campo que rellena la aplicación, con el nombre del usuario que lo realiza.
- Descripción del trámite: Campo que rellenará el usuario si desea introducir la descripción del mismo.
- **Observaciones**: Campo que rellenará el usuario si desea informar de alguna observación en el trámite.
- **Fecha inicio plazo:** Campo que rellenará el usuario si desea establecer un plazo para la conclusión del trámite, seleccionando una fecha desde el icono *Calendario*.
- **Plazo**: El número de unidades (días, meses, años) para el plazo, a contar desde la fecha de inicio.
- Unidades de plazo: Se seleccionará el icono *Lupa* y se mostrarán en una nueva ventana las distintas unidades de plazo existentes: años, días laborables, días naturales o meses.
- **Fecha alarma:** Este campo lo cumplimentará la aplicación y será el que se utilice para avisar al usuario tramitador que le ha vencido un plazo. Hay que tener en cuenta que para la aplicación el sábado no es día laborable.

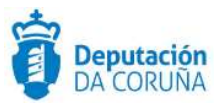

| Trámite/Documento                     |       |            |                      |             |                  |              |
|---------------------------------------|-------|------------|----------------------|-------------|------------------|--------------|
|                                       |       | Ayuda      | Terminar Trámite     | Delegar     | Eliminar Trámite | Guardar      |
| Trámite: Documentación complementaria |       |            |                      |             | Iniciado: 25/02/ | 2019 09:45:3 |
| Departamento Responsable              |       | Tr         | amitador Responsable |             |                  |              |
| ZPRUEBAS                              |       |            | maria.tajes          |             |                  |              |
| Descripción                           |       |            |                      |             |                  |              |
| Observaciones                         |       |            |                      |             |                  |              |
| Fecha Inicio Plazo                    | Plazo | Uds. Plazo |                      | Fecha Aları | na               |              |
| <b>m</b>                              |       |            | Q ¥                  |             |                  | <b>#</b>     |
| Documentos adjuntos                   |       |            |                      |             | Acciones sobre   | documentos   |

# Documentos de trámite

En la parte inferior se puede visualizar un listado con todos los documentos que pertenecen al trámite, y pulsando sobre el botón acciones, visualizamos todas las acciones permitidas en el trámite para realizar con los documentos.

| ver Documentos                           | Trámite/Documento                        |                        |                                  |
|------------------------------------------|------------------------------------------|------------------------|----------------------------------|
| Informes                                 |                                          |                        |                                  |
| Configurar Editores                      |                                          | Ayuda Terminar Trámite | Delegar Eliminar Trámite Guardar |
| ▲ Datos de<br>Trámites [4]               | Trámite: Documentación complementaria    |                        | Iniciado: 25/02/2019 09:45:32    |
| Documentación                            | Departamento Responsable                 | Tramitador Responsable |                                  |
| complementaria                           | ZPRUEBAS                                 | maria.tajes            |                                  |
| 25/02/2 Descripción Do                   | cumentación complementaria               |                        |                                  |
| 🔁 Expediente de                          | Descripción                              |                        |                                  |
| resolución -<br>Integración              | Descripción Documentación complementaria |                        |                                  |
| 18/02/2019 11:12:34                      | Observaciones                            |                        |                                  |
| Expediente de<br>Acordo -<br>Integración |                                          |                        |                                  |
| 18/02/2019 10:49:04                      |                                          |                        |                                  |

#### Valor de la descripción

Si un trámite contiene descripción, al colocar el ratón sobre el nombre del mismo, en el menú lateral, se mostrará un tooltip con el valor de la descripción, tal y como se muestra en la erior.

Cabe indicar que si estamos en un trámite "expediente resolucion-integración" tendremos un enlace que permitirá acceder directamente al expediente de tramitación de decretos.

Ir al expediente de decretos

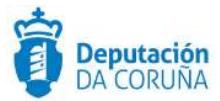

De igual forma, si estamos en un trámite "expediente acordó-integración" tendremos un enlace que permitirá acceder directamente al expediente de gestión de propuestas.

| Ir al expediente de propuestas                                                                                                    |                                                                                                    |                                           |                                                                                                    |
|----------------------------------------------------------------------------------------------------|----------------------------------------------------------------------------------------------------|-------------------------------------------|----------------------------------------------------------------------------------------------------|
|                                                                                                    |                                                                                                    |                                           |                                                                                                    |
|                                                                                                    |                                                                                                    |                                           |                                                                                                    |
| Documentos adjuntos                                                                                                    |                                                                                                    |                                           | Acciones sobre documentos                                                                                                    |
|                                                                                                    |                                                                                                    |                                           |                                                                                                    |
| 1                                                                                                    |                                                                                                    |                                           |                                                                                                    |
| 1 registro encontrado                                                                                                    |                                                                                                    | 10                                        | <b>5</b> (2) (2)                                                                                                    |
| Documento 🗢 Descripción                                                                                                    | Firma ♥ Notificación ♥ Re                                                                                                    | gistro <sup>♦</sup> Registro <sup>♥</sup> | Destino≑ Aprobación <sup>‡</sup> Publicado≑                                                                                                    |
| FicheroPrueb<br>técnico<br>deficienciar                                                                                                    | a.odt Sin firma NII                                                                                                    | NGUNO                                     |                                                                                                    |
|                                                                                                    |                                                                                                    |                                           |                                                                                                    |
| 1 registro encontrado                                                                                                    |                                                                                                    |                                           |                                                                                                    |
| 1 registro encontrado                                                                                                    |                                                                                                    |                                           |                                                                                                    |
| 1 registro encontrado<br>Generar Documento<br>Desde Plantilla                                                                                                    | Firmar Documentos                                                                                                    |                                           | Registrar de Salida                                                                                                    |
| 1 registro encontrado<br>Generar Documento<br>Desde Plantilla<br>Anexar Fichero                                                                                                    | Firmar Documentos<br>Preparar firma<br>Firmar Ahora                                                                                                    |                                           | Registrar de Salida<br>En bloque<br>Agrupado                                                                                                    |
| 1 registro encontrado<br>Generar Documento<br>Desde Plantilla<br>Anexar Fichero<br>Anexar fichero grande                                                                                              | Firmar Documentos<br>Preparar firma<br>Firmar Ahora<br>Circuito de firma                                                                                                    |                                           | Registrar de Salida<br>En bloque<br>Agrupado<br>Generar Justificante Registro                                                                                                    |
| 1 registro encontrado<br>Generar Documento<br>Desde Plantilla<br>Anexar Fichero<br>Anexar fichero grande<br>Escanear Documento                                                                        | Firmar Documentos<br>Preparar firma<br>Firmar Ahora<br>Circuito de firma<br>Sellar Documentos                                                                                                    |                                           | Registrar de Salida<br>En bloque<br>Agrupado<br>Generar Justificante Registro<br>Notificaciones                                                                                                    |
| 1 registro encontrado<br>Generar Documento<br>Desde Plantilla<br>Anexar Fichero<br>Anexar fichero grande<br>Escanear Documento<br>Generar Documento en Bloque                                         | Firmar Documentos<br>Preparar firma<br>Firmar Ahora<br>Circuito de firma<br>Sellar Documentos<br>Generar Justificante                                                                                           |                                           | Registrar de Salida<br>En bloque<br>Agrupado<br>Generar Justificante Registro<br>Notificaciones<br>Notificar documentos                                                                                                    |
| 1 registro encontrado<br>Generar Documento<br>Desde Plantilla<br>Anexar Fichero<br>Anexar fichero grande<br>Escanear Documento<br>Generar Documentos en Bloque<br>Borrar documento                    | Firmar Documentos<br>Preparar firma<br>Firmar Ahora<br>Circuito de firma<br>Sellar Documentos<br>Generar Justificante                                                                                           |                                           | Registrar de Salida<br>En bloque<br>Agrupado<br>Generar Justificante Registro<br>Notificaciones<br>Notificar documentos<br>Consultar medios preferentes                                                                       |
| 1 registro encontrado<br>Generar Documento<br>Desde Plantilla<br>Anexar Fichero<br>Anexar fichero grande<br>Escanear Documento<br>Generar Documento<br>Generar documento<br>Anular documento          | Firmar Documentos<br>Preparar firma<br>Firmar Ahora<br>Circuito de firma<br>Sellar Documentos<br>Generar Justificante<br>Descargar Documen<br>Justificantes                                                     | tos                                       | Registrar de Salida<br>En bloque<br>Agrupado<br>Generar Justificante Registro<br>Notificaciones<br>Notificar documentos<br>Consultar medios preferentes<br>Publicar<br>Publicar Documentos                                    |
| 1 registro encontrado<br>Generar Documento<br>Desde Plantilla<br>Anexar Fichero<br>Anexar fichero grande<br>Escanear Documento<br>Generar Documento en Bloque<br>Borrar documento<br>Anular documento | Firmar Documentos<br>Preparar firma<br>Firmar Ahora<br>Circuito de firma<br>Sellar Documentos<br>Generar Justificante<br>Descargar Documen<br>Justificantes<br>Justificantes                                    | tos<br>ico PDF                            | Registrar de Salida<br>En bloque<br>Agrupado<br>Generar Justificante Registro<br>Notificaciones<br>Notificar documentos<br>Consultar medios preferentes<br>Publicar<br>Publicar<br>Publicar Documentos<br>Retirar publicación |
| 1 registro encontrado<br>Generar Documento<br>Desde Plantilla<br>Anexar Fichero<br>Anexar fichero grande<br>Escanear Documento<br>Generar Documento<br>Borrar documento<br>Anular documento           | Firmar Documentos<br>Preparar firma<br>Firmar Ahora<br>Circuito de firma<br>Sellar Documentos<br>Generar Justificante<br>Descargar Documen<br>Justificantes<br>Justificantes como un ún<br>Descargar Documentos | tos<br>ico PDF                            | Registrar de Salida<br>En bloque<br>Agrupado<br>Generar Justificante Registro<br>Notificaciones<br>Notificar documentos<br>Consultar medios preferentes<br>Publicar<br>Publicar<br>Retirar publicación                        |

Acciones sobre documentos

# 3.8.8.3 Generación de Documentos adjuntos

La realización de un trámite suele llevar consigo la anexión o creación de un documento. En la aplicación se puede anexar un fichero electrónico o generarlo a partir de una plantilla, que previamente se ha diseñado y relacionado con el trámite en el módulo de *Catálogo de Procedimientos*.

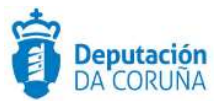

# Generar documento

Generar Documento Desde Plantilla Anexar Fichero Anexar fichero grande Escanear Documento Generar Documentos en Bloque Borrar documento Anular documento Firmar Documentos Preparar firma Firmar Ahora Circuito de firma Sellar Documentos Generar Justificante

Descargar Documentos Justificantes Registrar de Salida En bloque Agrupado Generar Justificante Registro

Notificaciones Notificar documentos Consultar medios preferentes

Publicar Publicar Documentos

#### Generar documento

 Desde Plantilla: Si se pulsa esta opción, la aplicación muestra una ventana de selección con plantillas existentes por cada tipo de documento asociado al trámite.

| Selección de Plantilla para el Tipo de Documento                                                          | ×Ca |
|----------------------------------------------------------------------------------------------------|-----|
| Acuse de recibo:                                                                                          |     |
| Informe técnico deficiencias:                                                                             |     |
| Informe técnico deficiencias(G)<br>Notificación solicitud subsanación:                                    |     |
| Notificación(G)<br>Notificación a los proponentes(G)<br>Notificación de requerimiento de documentación(G) |     |

#### Selección de plantilla

Tras seleccionar la plantilla de un tipo de documento, se generará el documento correspondiente con los datos recogidos del formulario de expediente. Este documento se abrirá automáticamente y será modificable.

 Anexar fichero: Si se pulsa esta opción, la aplicación muestra una ventana de selección del tipo de documento que se va a anexar en el trámite.

| Selección del Tipo de Documento             | <b>x</b> Cancelar |
|---------------------------------------------|-------------------|
| Acuse de recibo (ENTRADA)                   |                   |
| Informe técnico deficiencias (NINGUNO )     |                   |
| Notificación solicitud subsanación (SALIDA) |                   |
| Solicitud subsanación (NINGUNO )            |                   |

Selección tipo documental

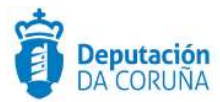

Tras seleccionar el tipo de documento (el cuál, indica la tipología del mismo: ENTRADA, NINGUNO o SALIDA), se visualizará una ventana para selección del fichero a anexar.

Desde anexar ficheros podremos seleccionar el documento que queremos desde nuestro equipo. Se podrán añadir más documentos desde la opción *Añadir otro*.

| Anexar ficheros                                                                | Aceptar X Cancelar |
|--------------------------------------------------------------------------------|--------------------|
| Selección de ficheros que se quieren anexar a este documento:                  |                    |
| Seleccionar archivo Ningún archivo seleccionado<br>Ningún archivo seleccionado |                    |
|                                                                                | Añadir otro        |

#### Anexar fichero

En el caso de que anexemos ficheros ya firmados .pdf, .xml y .xsig, TEDeC reconoce que el documento está firmado, anexa el documento al expediente con estado de firma "FIRMADO" y obtiene los datos de firma.

 Anexar fichero grande: Lo utilizaremos para adjuntar un fichero de <u>hasta</u> 2 Gigas que tengamos en el equipo. (\*)

Cabe indicar que actualmente es posible anexar ficheros en formato .rar (incluso con estructura de carpetas), aunque el documento se anexará comprimido y no será posible la firma del mismo para que forme parte del expediente electrónico.

También el posible adjuntar ficheros .zip (con o sin estructura de carpetas). Cuando se adjunta un fichero comprimido en formato .zip, la aplicación lo descomprime, de tal forma que quedan adjuntos al expediente de forma individual (los archivos que no estén firmados se podrán preparar para firma y firmar).

(\*) El funcionamiento de la subida de ficheros grandes se explica en el anexo de este documento.

• **Escanear documento:** Si se pulsa esta opción, la aplicación muestra una ventana de selección del tipo de documento que se va a anexar en el trámite. Una vez que hayamos seleccionado el tipo de documento, se muestra una ventana para configurar el escáner o escanear los documentos.

Para poder escanear los documentos tenemos que configurar el escáner a utilizar: pulsar el botón Configurar escáner (\*\*)

(\*\*) El proceso de configuración del escáner se explica en el manual específico.

• **Borrar documento:** Pulsando esta opción eliminaremos cualquier documento adjunto del trámite siempre que no esté firmado. En determinados trámites se puede aplicar alguna restricción de eliminación (si está registrado de salida, ...).

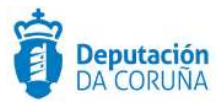

En caso de que un documento este enlazado en varios expedientes, se elimina en todos ellos.

 Anular documento: Esta acción permite que se puedan anular los documentos para que no se tengan en cuenta en el expediente. En caso de que un documento este enlazado en varios expedientes, se anula en todos ellos. Además, no se permite obtener el justificante del documento ni registrarlo de salida.

Se pueden marcar documentos como anulados excepto en los siguientes casos:

## Cuando el trámite está abierto:

- Documentos en estado sin firma
- Documentos registrados de salida.
- Documentos de tipo Modelo de Decreto firmado
- Documentos de tipo Borrador Completo Acta Sesión firmado

### Cuando el trámite está cerrado:

- Documentos registrados de salida.
- Documentos de tipo Modelo de Decreto firmado
- Documentos de tipo Borrador Completo Acta Sesión firmado

Cuando un documento es anulado se marca cambiando el color de la fuente a gris en la tabla del listado de documentos.

| Documento | ¢ | Descripción | ¢ | Fecha de Generación | ¢ | Fecha de Aprobación | ¢ | Publicado | ¢ |
|-----------|---|-------------|---|---------------------|---|---------------------|---|-----------|---|
|           | ۲ |             |   |                     |   |                     |   |           |   |

## Documento anulado

• **Generar documentos en bloque:** Esta opción permite generar documentos en bloque, a través de plantillas, para cada uno de los participantes que se seleccionen de entre de los datos de alta del expediente.

A continuación, se seleccionará la plantilla a utilizar, tras lo cual se mostrará el listado de todos los participantes del expediente actual. El usuario debe seleccionar aquellos participantes para los que desea generar el documento.

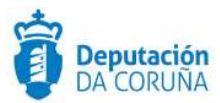

| Se   | leccione el/los participantes para los | que desea generar la | a documentación |                      |   |
|------|----------------------------------------|----------------------|-----------------|----------------------|---|
| 3 re | gistros encontrados                    |                      |                 |                      |   |
|      | Nombre                                 | NIF/CIF              | ≑ Rol           | En representación de | ŧ |
|      | EMPRESA DE PRUEBA                      | B36542637            | TRASLADO        |                      |   |
| D    | CONCELLO DE NOMBRE                     | XXXXXXXXX            | NOTIFICADO      |                      |   |
|      |                                        | 0000000T             | LICITADOR       |                      |   |

#### Generar documentos en bloque

Finalmente se generará un documento para cada uno de los participantes seleccionados.

La generación de documentos en bloque produce la asociación de forma automática, para cada documento generado, del participante con el que está vinculado el documento como destinatario del registro de salida.

# Firmar documento

#### Generar Documento

Desde Plantilla Anexar Fichero Anexar fichero grande Escanear Documento Generar Documentos en Bloque Borrar documento Anular documento

Descargar Documentos Justificantes Justificantes como un único PDF Descargar Documentos Documento único en PDF irmar Documentos Preparar firma Firmar Ahora Circuito de firma Sellar Documentos Generar Justificante

Publicar Publicar Documentos Retirar publicación Registrar de Salida En bloque Agrupado Generar Justificante Registro

Notificaciones Notificar documentos Consultar medios preferentes

#### **Firmar documentos**

 Preparar para firma: Esta opción permite preparar los documentos adjuntos en el trámite para ser firmados, cambiándoles el formato a PDF. Se añade automáticamente un código CVD al lateral del documento PDF lo que determinará que dicho documento es válido (validación en la Sede Electrónica del organismo). Cabe destacar que solo se pueden preparar para firma documentos que no superen los 50 MB (esto quiere decir que el tamaño (en MB) del conjunto de todos los documentos que se van a enviar al portafirmas no puede superar este valor) y que tengan extensión PDF, doc, docx, odt, txt, tif, tiff, bmp, png, jpg y jpg.

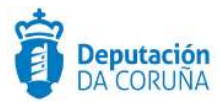

Cuando se intente preparar para firma un documento protegido la aplicación mostrará un mensaje de error, puesto que dicha operativa no es válida.

Firmar ahora: Esta opción permite firmar los documentos, que ya estén preparados para firma. Al pulsar sobre este enlace, se mostrará en pantalla un aviso que indica que el documento está siendo enviado al portafirmas.

A continuación, se abrirá en una nueva pestaña la página de firma del portafirmas de la Diputación de la Coruña en donde se mostrará el documento a firmar.

| Î           | <b>Deputación</b><br>DA CORUÑA      |  |                       |        |
|-------------|-------------------------------------|--|-----------------------|--------|
| Portafirmas | Usuario conectado: prueba@prueba.es |  | Contactar con SOPORTE | 🖒 Sair |

# Panel de sinaturas

Nesta pantalla pode asinar os documentos amosados.

|                                         |                     | S           | eleccionar todos os documento | S                |
|-----------------------------------------|---------------------|-------------|-------------------------------|------------------|
| Comunica                                | ción_Prueba         | .pdf_2017/U | 1022/000077_Licenc            | a de Edificación |
| Solicitante                             | Asinante            | Estado      | Тіро                          |                  |
| Nombre<br>Apellidos<br>03/11/2017 10:43 | Nombre<br>Apellidos | Solicitada  | Firma                         | Asinar Kexeitar  |
|                                         |                     |             |                               |                  |

### Firmar o rechazar

En el portafirmas para cada documento hay las opciones de Firmar o Rechazar. Dependiendo de la opción elegida, quedará reflejado en el listado de documentos adjuntos del trámite en TEDeC, en el campo *Estado de firma*.

• **Circuito de firma:** Esta opción permite iniciar un circuito de firma para enviar el documento a firmar por varios firmantes u otro usuario que no sea el propio solicitante. También se mostrará la opción de seleccionar como firmante a los participantes deseados del expediente.

A continuación, se abrirá un menú para escoger una de las dos opciones.

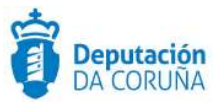

| Circuitos de firma disponibles | * Cancelar          |
|--------------------------------|---------------------|
| Iniciar Circuito de Firma      | leccionar firmantes |

## Opciones circuito de firma

 Si se pulsa sobre la opción <u>seleccionar firmantes</u>, se mostrará en pantalla una ventana con los participantes del expediente. Se deberán seleccionar las personas que deben firmar el documento de forma conjunta. Si el documento debe ser firmando por una persona en exclusiva, deberá seleccionarse dicho firmante.

El participante debe tener el campo email (correo electrónico) cubierto ya que sinó el participante no se mostrará en ese listado, por lo que antes de seleccionarlo deberá cumplimentarse dicho campo en caso de que no aparezca cubierto en esta pantalla.

| Sel             | eccionar Fir                             | mantes               | ✓ Aceptar Cerrar   |
|-----------------|------------------------------------------|----------------------|--------------------|
| 2 regi          | stros encontrados                        | Nombre               | Correo electrónico |
|                 | 12345678Z                                | EREWREW EWREW EWREWR | AA@GMAIL.COM       |
|                 | 79327217X                                | MARIA TAJES LESTON   | MTAJES@HOTMAIL.COM |
| 2 regi<br>Expoi | stros encontrados<br>rtar a: 😰 Excel 🛛 🙆 | PDF                  |                    |

## Seleccionar firmantes

A continuación, se ordenarán los firmantes según el orden en que éstos deban firmar el documento.

Al pulsar el botón aceptar, el documento se envía al portafirmas estando éste en estado pendiente de firma de los firmantes en el orden que se ha establecido previamente.

Referente a la opción de seleccionar firmantes, puede ser utilizada a través del "portafirmas interno" de la Diputación de la Coruña o de la "sala de sinaturas".

 "Portafirmas interno" de diputación (www.dacoruna.gal/portafirmas), se utilizará cuando la totalidad de los firmantes tengan correo corporativo de diputación, pertenezcan a la misma entidad local y estén dados de alta en el portafirmas de Diputación.

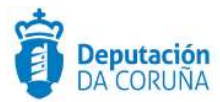

- **"Sala de sinaturas"** (www.dacoruna.gal/sala-sinaturas), se utilizará cuando los firmantes son externos, o internos pero pertenecen a entidades locales diferentes.

Cabe indicar que referente al personal interno del ayuntamiento, para el uso de la "sala de sinaturas" tienen que incluir en el campo email un correo electrónico distinto al corporativo. TEDeC dá de alta a los firmantes automáticamente en la "sala de sinaturas".

A continuación se explica el modo de proceder en algunas situaciones:

• <u>Firma de documentos entre personas que pertenecen a distintos</u> <u>Ayuntamientos</u>:

Para utilizar está función de firma, el participante que pertenezca a un Ayuntamiento distinto al suyo, deberá tener cumplimentado el campo "Email" con un correo "no corporativo" (es decir, diferente al de la entidad).

De esta forma cuando el firmante acceda a https://www.dacoruna.gal/salasinaturas/, debe seleccionar su certificado para confirmar el acceso, visualizar el documento y firmarlo con normalidad.

Esta función será actualizada próximamente, con el fin de posibilitar que se utilice el correo corporativo del Ayuntamiento.

• Firma de documentos por empresas ajenas a TEDeC:

La forma correcta de cumplimentar la información en la pestaña "Participantes" para que una empresa externa realice la firma de un documento remitido desde TEDeC es cumplimentando con los datos del representante la primera parte (1) y debajo incluir la empresa a la que representa (2), tal como se muestra en la imagen 24.

Cuando se remita el documento a la firma, se seleccionará del listado de participantes al "Representante" (quien deberá disponer de un certificado digital de representación – persona jurídica).

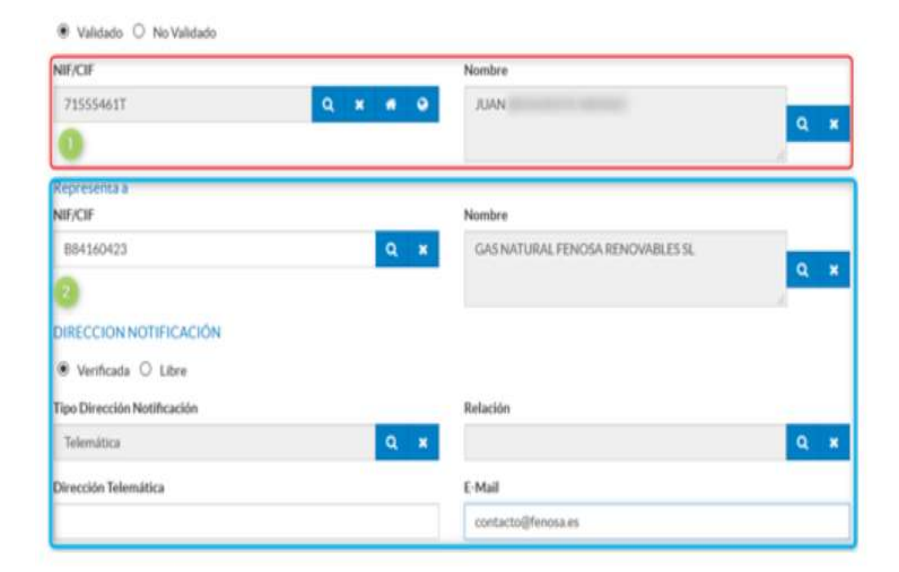

#### Opción busqueda

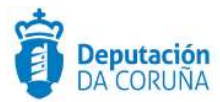

Si la opción de firma escogida es la de **Iniciar circuito de firma**, se mostrará una nueva ventana con los circuitos de firma ordenados alfabéticamente que se encuentren disponibles.

Se elegirá el circuito de firma al que se desea enviar el documento a firmar. A continuación, aparecerá otra ventana en la que se puede visualizar la información del proceso de firma.

| Asunto                  |                      |                                |          |                      |
|-------------------------|----------------------|--------------------------------|----------|----------------------|
| Acuse de recibo_Anexo_I | oliegos_2.odt_2020/X | 999/000003_Procedimiento Genér | со       |                      |
| Fecha de Inicio         |                      | Fecha de Expiración            |          | Nivel de Importancia |
| 11/11/2020              | <b>m</b>             |                                | <b>m</b> | Normal               |
| Contenido               |                      |                                |          |                      |
| Acuse de recibo_Anexo_  | bliegos_2.odt_2020/X | 999/000003_Procedimiento Genér | со       |                      |
|                         |                      |                                |          |                      |

### Propiedades del proceso de firma

Al Pulsar en aceptar, se mostrará un aviso que confirma que el circuito de firma ha sido iniciado correctamente para los documentos seleccionados.

| Propiedades del proceso de firma                                                                               | Cerrar |
|----------------------------------------------------------------------------------------------------|--------|
| Se ha iniciado el circuito de firma para los siguientes documentos:<br>Dilixencia de peche [Diligencia Cierre] |        |

Propiedades del proceso de firma

Una vez el circuito de firma ha sido iniciado, los usuarios participantes en el circuito tendrán que acceder al portafirmas y realizar sobre el documento la acción que consideren correcta: Firmar o Rechazar.

La cantidad de documentos a enviar simultáneamente al portafirmas es de 100.

 Sellar documento: El sellado del documento permite Sellar electrónicamente un documento, es decir, firmarlo digitalmente utilizando para ello el "Sello Electrónico" del organismo, almacenado y custodiado en la plataforma @firma de la Diputación.

Un ejemplo típico de documento sellado electrónicamente es el Volante de Empadronamiento.

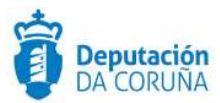

La acción de sellado electrónico requiere de permisos especiales, por procedimiento y por usuario.

 Generar justificante: Esta opción permite generar una versión imprimible del documento PDF firmado, el cual nos permitirá guardarlo en el equipo. También se añade una banda gris en el lateral del documento con el nombre del usuario firmante, su DNI y la fecha de firma de documento.

# Registrar de salida

| Generar Documento<br>Desde Plantilla  | Firmar Documentos<br>Preparar firma | Registrar de Salida<br>En bloque |
|---------------------------------------|-------------------------------------|----------------------------------|
| Anexar Fichero                        | Firmar Ahora                        | Agrupado                         |
| Anexar fichero grande                 | Circuito de firma                   | Generar Justificante Registro    |
| Escanear Documento                    | Sellar Documentos                   | Notificaciones                   |
| Generar Documentos en Bloque          | Generar Justificante                | Notificar documentos             |
| Borrar documento                      |                                     | Consultar medios preferentes     |
| Anular documento                      |                                     |                                  |
| Descargar Documentos<br>Justificantes | Publicar<br>Publicar Documentos     |                                  |
| Justificantes como un único PDF       | Retirar publicación                 |                                  |
| Descargar Documentos                  |                                     |                                  |
| Documento único en PDE                |                                     |                                  |

 En bloque: Recorrerá cada uno de los documentos seleccionados que cumplan con las condiciones necesarias para poder ser registrado de salida (tener como tipo de registro SALIDA, no estar ya registrado y tener asociado un destinatario) y procederá a registrarlos de forma individual, generando un número de registro independiente para cada notificado.

| Registrar documer                                | nto de salida | ✓ Aceptar Cancel    | r |
|--------------------------------------------------|---------------|---------------------|---|
| Información para el registr<br>Libro de registro | ro de salida  | Oficina de registro |   |
| Libro de Salida                                  |               |                     | ۲ |
| Unidad Administrativa Origen                     |               |                     |   |
| DES                                              | DESCONOCIDO   |                     | 1 |

## Campos de registro de salida del documento

 Agrupado: Todos los documentos que tengan como tipo de registro SALIDA y que no estén ya registrados serán utilizados para generar un único apunte de registro en el que se anexarán todos los documentos.

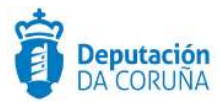

Se presentará una pantalla en la que se solicitará, a parte de los datos comunes en operaciones de registro, el destinatario, independientemente del que tenga asignado cada documento de forma individual. Este destinatario será actualizado para todos los documentos que formen parte de la operación.

| Registrar documer            | nto de salida |                     | ✓ Aceptar Cancelar |   |
|------------------------------|---------------|---------------------|--------------------|---|
| Libro de registro            |               | Oficina de registro |                    |   |
| Libro de Salida              | •             |                     |                    | • |
| Unidad Administrativa Origen |               |                     |                    |   |
| DES                          | DESCONOCIDO   |                     |                    |   |
|                              |               |                     |                    |   |
|                              |               |                     |                    |   |
| Destino                      |               |                     |                    |   |
| EMPRESA DE PRUEBA            |               |                     |                    | Ŧ |

Campo oficina de registro

Cuando se registra un documento de salida aparece por defecto seleccionada la oficina de registro que el usuario tiene asignada como preferente.

Al registrar de salida un documento desde los detalles del documento, se ofrece la posibilidad de seleccionar si el registro acompaña documentación física requerida, complementaria o no acompaña documentación física.

| Registrar docume                                      | ento de salida                                             | ✓ Aceptar                                                        | 🗙 Cancelar |
|-------------------------------------------------------|------------------------------------------------------------|------------------------------------------------------------------|------------|
| Información para el regi<br>Libro de registro         | istro de salida                                            | Oficina de registro                                              |            |
| Libro de Salida                                       | ~                                                          | OFICINA REXISTRO XERAL                                           | ~          |
| Unidad Administrativa<br>Origen                       |                                                            |                                                                  | b          |
| <ul> <li>Acompaña doc.física<br/>requerida</li> </ul> | <ul> <li>Acompaña doc.física<br/>complementaria</li> </ul> | <ul> <li>No acompaña doc.física ni otros<br/>soportes</li> </ul> |            |

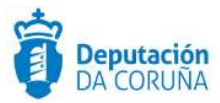

Cabe indicar que cuando se va a registrar un documento que no está firmado, la aplicación solicita la confirmación de dicha operación, dando la posibilidad de registrar el documento o cancelar la operativa.

| A Confirmación                                                                                  | 1                    |  |
|-------------------------------------------------------------------------------------------------|----------------------|--|
| Alguno de los documentos no se encuentra firm<br>Aceptar para Continuar, Cancelar para anular l | nado.<br>a operación |  |
|                                                                                                 | -                    |  |

#### Aviso de confirmación

3. Generar justificante de registro: Tiene la misma función que Generar justificante. Genera una versión descargable del documento PDF firmado que se puede guardar en el equipo. Añade una banda gris en el lateral del documento con el nombre de usuario firmante, su DNI, la fecha de firma del documento y el número de registro. Dicho documento puede imprimirse y enviarse de forma postal al notificado.

# Notificaciones

# Generar Documento

Desde Plantilla Anexar Fichero Anexar fichero grande Escanear Documento Generar Documentos en Bloque Borrar documento Anular documento

#### Descargar Documentos

Justificantes Justificantes como un único PDF Descargar Documentos Documento único en PDF

# Firmar Documentos

Preparar firma Firmar Ahora Circuito de firma Sellar Documentos Generar Justificante

Publicar Publicar Documentos Retirar publicación

#### Registrar de Salida En bloque Agrupado Generar Justificante Registro

Notificaciones Notificar documentos Consultar medios preferentes

#### Notificaciones documentos

 Notificar documentos: Se podrá iniciar una notificación telemática para aquellos documentos de salida que hayan sido registrados y cuyo destinatario tenga relación Notificado, el tipo de la dirección de notificación sea telemática y tenga cubierto correctamente el campo email. Cabe indicar que el notificado debe ser "validado" y tener incorporados el NIF/CIF y dirección validada.

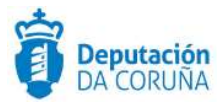

| Notificación telemática                                                        | 💞 Aceptar 🛛 💥 Cerrar                    |
|--------------------------------------------------------------------------------|-----------------------------------------|
| Resumen                                                                        |                                         |
| Se van a iniciar notificaciones electrónica para:                              |                                         |
| [38500146B] NOMBRE APELLIDO1 APELLIDO2 - PRUEBA@PRUEBA.ES                      |                                         |
| Deberá asegurarse de que los terceros están en disposición de recibir las noti | ficaciones electrónicas y que los datos |

### Búsqueda de interesado

Se generará una petición a la plataforma de Notific@, para que inicie una notificación telemática a dicho interesado. El sistema actualizará automáticamente el estado y la fecha de estado de la notificación telemática.

2. Consultar medios preferentes: Si se selecciona un documento que tenga un destino establecido y se pulsa sobre esta opción, se abre una ventana que indica el medio de notificación preferente que tiene el usuario en la plataforma de Notific@. En caso de que el usuario no esté dado de alta en Notific@, se mostrará una ventana sin información.

| edios Preferentes                    |       | XCance           |
|--------------------------------------|-------|------------------|
| 8.2                                  |       |                  |
| registro encontrado.                 |       |                  |
| registro encontrado.<br>Destinatario | Fecha | Medio Preferente |

#### **Medios preferentes**

# **Modificar documentos**

| Generar Documento<br>Desde Plantilla     | Firmar Documentos<br>Preparar firma | Registrar de Salida<br>En bloque |
|------------------------------------------|-------------------------------------|----------------------------------|
| Anexar Fichero                           | Firmar Ahora                        | Agrupado                         |
| Anexar Fichero Grande                    | Circuito de firma                   |                                  |
| Escanear Documento                       | Sellar Documentos                   | Notificaciones                   |
| Generar Documentos en Bloque             | Generar Justificante                | Notificar electrónicamente       |
| Borrar Documento                         |                                     | Consultar medios preferente      |
| Anular Documento                         | Descargar Documentos                | Publicar                         |
| Modificar Documentos                     | Justificantes                       | Publicar Documentos              |
| Modificar destino documentos             | Justificantes como un único PDF     | Retirar publicación              |
| Modificar origen y estado de elaboración | Descargar Documentos                | Generar Justificante             |
|                                          | Documento unico en PDF              |                                  |

Modificación de documentos

Generar Justificante Registro

Se permite la modificación de datos del documento como son:

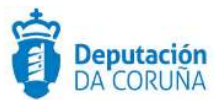

## Modificar destino de los documentos:

Modificar destino documentos

Cancelar

CONCELLO FICTICIO PRUEBA EMPRESA S.A.

Modificación de destino de los documentos

Nos permite cambiar el destino de los documentos, seleccionando entre los participantes o el interesado principal

## Modificar origen y estado de elaboración:

| odificar origen y estado de elaboración |   | ✓ Aceptar 🛛 🗶 Cancelar |
|-----------------------------------------|---|------------------------|
| Origen                                  |   | Estado Elaboración     |
| Origen documento                        | ~ | Estado elaboración     |
| Origen documento                        |   |                        |
| Ciudadano<br>Administración             |   | CASHICK BUTTOR.        |

Modificación de origen y estado de documentos

Nos permite indicar o modificar los campos origen y estado de elaboración de los documentos

# **Descargar documentos**

Generar Documento Desde Plantilla Anexar Fichero Anexar fichero grande Escanear Documento Generar Documentos en Bloque Borrar documento Anular documento

Descargar Documentos Justificantes Justificantes como un único PDF Descargar Documentos Documento único en PDF Firmar Documentos Preparar firma Firmar Ahora Circuito de firma Sellar Documentos Generar Justificante

Publicar Publicar Documentos Retirar publicación Registrar de Salida En bloque Agrupado Generar Justificante Registro

Notificaciones Notificar documentos Consultar medios preferentes

## **Descargar documentos**

- **Justificantes:** Permite descargar los justificantes de los documentos seleccionados en el equipo, en un archivo comprimido en formato zip.
- Justificantes como un único PDF: Permite descargar los justificantes de los documentos seleccionados en único documento PDF y guardarlo en el equipo.

Ampliación de servicios e instalaciones sobre la plataforma AL-SIGM de la Diputación Provincial de A Coruña 101

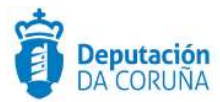

- **Descargar documentos:** Permite descargar los documentos seleccionados en el equipo, en un archivo comprimido en formato zip.
- Descargar como documento único en PDF: Permite descargar los documentos seleccionados en único documento PDF y guardarlo en el equipo. El archivo está comprimido en formato zip.

Hay que tener en cuenta que:

- Estas opciones estarán disponibles, aunque el trámite esté cerrado.
- Los justificantes de las resoluciones/actas se incluyen en los libros y en el fichero PDF generado en el buscador de decreto.
- Se incluye la fecha de firma de cada firmante en la banda lateral del justificante de documentos firmados.

# **Publicar documentos**

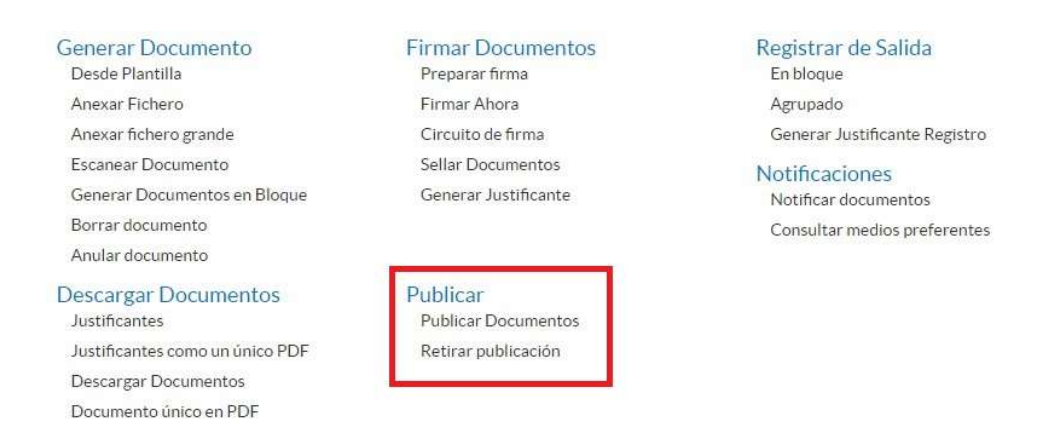

## **Publicar documentos**

Publicar un documento consiste en hacerlo visible al ciudadano telemáticamente, es decir, un ciudadano inicia un trámite telemáticamente y cuando considere oportuno se puede conectar a la sede electrónica del organismo en la que inició el trámite para ver el estado de su solicitud. Es en esta consulta del estado de su solicitud, donde se le puede ofrecer la posibilidad de consultar los documentos que el tramitador del expediente considere.

Con esta funcionalidad, se ofrece la posibilidad al tramitador de que, en el contexto de cada trámite, decida si un documento será publicado o no. Los documentos creados en la aplicación no son publicados automáticamente, siendo necesario que, en caso de querer publicarlos, deba realizarse la acción correspondiente.

Es importante resaltar que TEDeC únicamente publicará documentos que hayan sido firmados digitalmente. La publicación de un documento puede ser retirada en cualquier momento. Cabe indicar que no es conveniente andar retirando documentos ya publicados, puesto que el ciudadano ya los ha podido descargar cuando han estado disponibles a través de la sede electrónica del ayuntamiento.

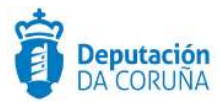

Para hacer uso de esta funcionalidad y poder visualizar los documentos publicados, la Sede Electrónica deberá hacer uso de los servicios telemáticos que proporciona TEDeC y poner a disposición del ciudadano los documentos publicados por el tramitador.

| ocui    | mentos adj                   | unt | OS |                  |    |                 |                          |                               |                |                             | Acciones sobre        | e documentos |
|---------|------------------------------|-----|----|------------------|----|-----------------|--------------------------|-------------------------------|----------------|-----------------------------|-----------------------|--------------|
| 1 regis | tro encontrado<br>Documento≑ |     |    | Descripción      | ŧ  | Estado<br>Firma | Estado<br>Notificación ♥ | Tipo<br>Registro <sup>‡</sup> | N°<br>Registro | Destino 🕈                   | Fecha<br>Aprobación ◆ | Publicado≑   |
|         | Oficio                       | ۲   | 1  | documentacion.do | ic | Sin<br>firma    |                          | SALIDA                        |                | CRISTINA<br>JUSTO<br>SUAREZ |                       |              |

# 3.8.8.4 Documentos adjuntos

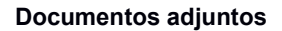

Aquí se puede visualizar el listado de los documentos que forman parte del trámite.

Se puede visualizar/descargar el documento a través del ojo que se encuentra junto al tipo de documento.

| Docu    | imentos adjunto | DS                                    |                 |        |                  |                 | ļ         | Acciones sobr         | e documentos |
|---------|-----------------|---------------------------------------|-----------------|--------|------------------|-----------------|-----------|-----------------------|--------------|
| 1 regis | stro encontrado | Descrinción 🛔                         | Estado<br>Firma | Estado | Tipo<br>Registro | N°<br>Registro≑ | Destino ≜ | Fecha<br>Aprobación ♥ | Publicado≜   |
|         | M Oficio        | <ul> <li>documentacion doc</li> </ul> | Sin             |        | SALIDA           |                 | CRISTINA  |                       |              |
| -       |                 | , accontentación acco                 |                 |        | 0,10,0,1         |                 | ILISTO    |                       |              |

## Visualización de documento

Se puede editar el documento a través del lápiz que se encuentra junto a la descripción del documento.

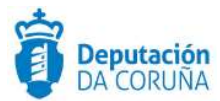

| Docu    | mentos adjur                   | ntos  |                 |     |                 |                          |                               |                | ļ                           | Acciones sobr         | e documentos |
|---------|--------------------------------|-------|-----------------|-----|-----------------|--------------------------|-------------------------------|----------------|-----------------------------|-----------------------|--------------|
| 1 regis | stro encontrado<br>Documento ≑ | C     | Descripción     | ÷   | Estado<br>Firma | Estado<br>Notificación ♥ | Tipo<br>Registro <sup>◆</sup> | N°<br>Registro | Destino ≑                   | Fecha<br>Aprobación ♥ | Publicado≑   |
|         | M Oficio d                     | e 📝 o | locumentacion.o | doc | Sin<br>firma    |                          | SALIDA                        |                | CRISTINA<br>JUSTO<br>SUAREZ |                       |              |

### Modificación de documento

Para acceder a los detalles del documento se debe pulsar en el tipo de documento (columna *Documento*).

|   | Documento 🗢                              |   | Descripción 🗸     | Estado<br>Firma       | ¢        | Estado<br>Notificación <sup>♦</sup> | Tipo<br>Registro 🕈 | N°<br>Registro | Destino                      | ¢             | Fecha<br>Aprobación <sup>♦</sup> | Publicado |
|---|------------------------------------------|---|-------------------|-----------------------|----------|-------------------------------------|--------------------|----------------|------------------------------|---------------|----------------------------------|-----------|
| ۰ | Notificación<br>solicitud<br>subsanación | ۲ | 219793.doc        | Preparac<br>para firm | lo<br>ia |                                     | SALIDA             |                | NOMBRE<br>APELLID<br>APELLID | 5<br>01<br>02 |                                  |           |
|   | Informe<br>técnico<br>deficiencias       | ۲ | FicheroPrueba.odt | Sin firma             |          |                                     | NINGUNO            |                |                              |               |                                  |           |

Detalles del documento

En la nueva pantalla se muestran las especificaciones de dicho fichero (origen, estado de elaboración, descripción, observaciones, destino, ...).

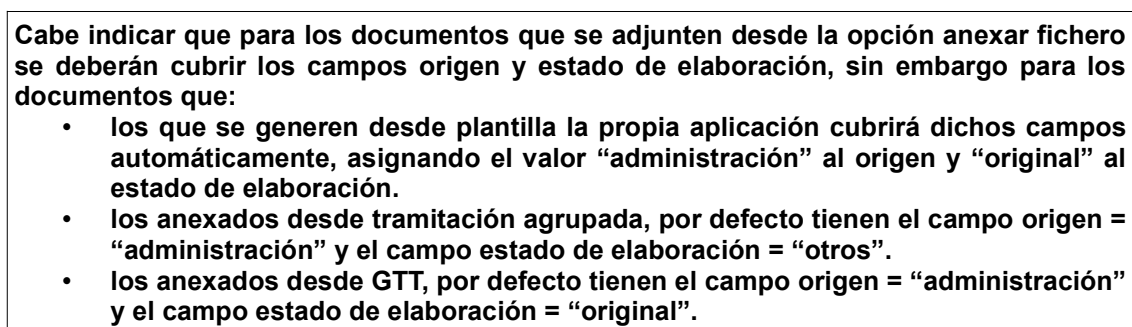

los documentos anexados desde SicalWin, por defecto tienen el campo origen
 = "ciudadano" y el campo estado de elaboración = "otros".

Actualmente la aplicación permite modificar los datos Origen y Estado Elaboración aún cuando el trámite en el que se encuentra dicho documento esté finalizado.

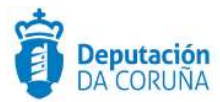

|                     |                | Ver Fichero Ver fichero original |
|---------------------|----------------|----------------------------------|
| Drigen              | Estado         | Elaboración                      |
| Administración      | Q 🗶 Origi      | ui 🔍 🖌                           |
| Destripcides        |                |                                  |
| Comunication        |                |                                  |
| Fecha Aprobación    |                | Publicado                        |
| 15/02/2018          | -              | .)) ()                           |
| Observationes       |                |                                  |
|                     |                |                                  |
| Notificaciones      |                | Details Notificaciones           |
| Tipa Natificación   |                |                                  |
| Tutemätica          |                |                                  |
| Estado Notificación |                | Fecha Estado Notificación        |
| Pandionia           |                | 15/02/2018                       |
| Firma               |                | Detalle Firma                    |
| Estado Firma        |                | Fecha Estado Firma               |
| Sellado             |                | 15/52/2018                       |
| Orden de selfado    |                |                                  |
| Iconarito.cumos     |                |                                  |
| Datos de Registro   |                | Registrar Salida                 |
| Tipo de Registro    | Nº de Registro | Fecha de Registro                |
| SALIDA              |                | Q *                              |
|                     |                |                                  |

Entidades propias del documento

En el mismo momento del anexado de documentación se muestra disponible la posibilidad de asignarle al documento los campos origen y estado de elaboración adecuados, sin necesidad de acceder a la pantalla de edición.

| Anexar ficheros                                               |   |                  |   | ✓ Aceptar X Cancelar |
|---------------------------------------------------------------|---|------------------|---|----------------------|
| Selección de ficheros que se quieren anexar a este documento: |   |                  |   |                      |
| Seleccionar archivo Informe técnico.doc                       |   |                  |   |                      |
| Estado elaboración                                            | ٣ | Origen documento | ٣ |                      |
|                                                               |   |                  |   | Añadir otro          |

Campos estado de elaboración y origen del documento

Desde ella pantalla de edición, si se desea descargar el fichero en el estado de tramitación que se encuentra, será posible pulsando sobre <u>Ver fichero</u>.

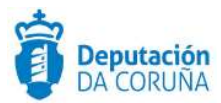

| Trámite: Creación de Decreto |              |                       |                   | Inicia                | ado: 22/02/2018 11:08:5    |
|------------------------------|--------------|-----------------------|-------------------|-----------------------|----------------------------|
| Departamento Responsable     |              |                       | Tramitador Respo  | nsable                |                            |
| ZPRUEBAS                     |              |                       | maria.tajes       |                       |                            |
| Observaciones                |              |                       |                   |                       |                            |
|                              |              |                       |                   |                       |                            |
|                              | Calabor ID M | 1946 C 101 L 10 10 10 |                   |                       |                            |
| Fecha Inicio Plazo           | Plazo        | Uds. Plazo            |                   | Fecha Alarma          |                            |
|                              |              |                       | ч ,               |                       |                            |
| Documento: Proposta Decreto  |              |                       |                   | Volve                 | r al listado de documentos |
|                              |              |                       |                   |                       | Ver Fichero                |
| Sustituir documer            | nto: Des     | de Plantilla          | Anexar Fichero    | Anexar fichero grande | Escanear Documento         |
|                              |              | 1                     |                   |                       | Editar Fichero             |
| Origen                       |              |                       | Estado Elaboració | n                     |                            |
| Administración               |              | Q *                   | Original          |                       | Q X                        |

## Opción ver fichero

Si se desea visualizar/descargar el fichero original se debe acceder a la opción correspondiente (ver fichero original).

| Trámite/Documento                                                        |       |            |                     |             |             |                                         |                            |
|--------------------------------------------------------------------------|-------|------------|---------------------|-------------|-------------|-----------------------------------------|----------------------------|
|                                                                          | 😧 Ауи | ida Termii | nar Trámite         | Delegar     | Devolver    | Eliminar Trámite                        | Guardar                    |
| Trámite: Creación de Decreto                                             |       |            |                     |             |             | Iniciado: 04/10/                        | 2016 11:06:1               |
| Departamento Responsable                                                 |       |            | Tramitador I        | Responsable |             |                                         |                            |
| SIGEM                                                                    |       |            | sigem               |             |             |                                         |                            |
| Observaciones                                                            |       |            |                     |             |             |                                         |                            |
| MODIFICAR PÁRRAFO                                                        |       |            |                     |             |             |                                         |                            |
| MODIFICAR PÁRRAFO<br>Fecha Inicio Plazo                                  | Plazo | Uds. Plazo |                     |             | Fecha Alarn | na                                      | 2                          |
| MODIFICAR PÁRRAFO<br>Fecha Inicio Plazo                                  | Plazo | Uds. Plazo | c                   | 2 ×         | Fecha Alarn | na                                      | 1                          |
| MODIFICAR PARRAFO<br>Fecha Inicio Plazo                                  | Plazo | Uds. Plazo | c                   | ) ×         | Fecha Alarn | na<br>Volver al listado de              | documentos                 |
| MODIFICAR PÁRRAFO<br>Fecha Inicio Plazo<br>Documento: Oficio de remisión | Plazo | Uds. Plazo | Control Elaboration | 2 ×         | Fecha Alarn | Nolver al listado de<br>Fichero Verfich | documentos<br>ero original |

Ver fichero original

Existe la opción de editar el documento, si es de un tipo que permita dicha operativa, a través de la opción "**Editar Fichero**".

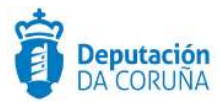

En el contexto del documento también es posible **sustituir un documento**, a través de varias opciones: desde plantilla, anexando fichero, anexando fichero grande o escaneando un documento.

| Documento: Oficio |                      |                 |                  | Volve                 | r al listado de documentos |
|-------------------|----------------------|-----------------|------------------|-----------------------|----------------------------|
|                   | Sustituir documento: | Desde Plantilla | Anexar Fichero   | Anexar Fichero Grande | Escanear Documento         |
|                   |                      |                 |                  |                       | Editar Fichero             |
|                   |                      |                 |                  |                       | Copiar Documento           |
| Origen            |                      |                 | Estado Elaboraci | ón                    |                            |
|                   |                      | Q *             |                  |                       | Q *                        |

Posibilidades sustitución de documentos

Existe la opción de <u>copiar documento</u>, que realizará una copia exacta del documento, independientemente del formato en el que se encuentre, desde el momento anterior a la preparación a la firma. Esta opción puede hacerse independientemente del estado en el que se encuentre el documento (incluso sobre documentos firmados).

| Documento: comunicación |                    | Volver al listado de documentos  |  |  |
|-------------------------|--------------------|----------------------------------|--|--|
|                         |                    | Ver Fichero Ver fichero original |  |  |
| 23                      |                    | Copiar Documents                 |  |  |
| Origen                  | Estado Elaboración |                                  |  |  |
| Administration          | Q # Original       | d *                              |  |  |
| Trease (petition)       |                    |                                  |  |  |
| Sector Sector           |                    |                                  |  |  |

| Copiar | documento |
|--------|-----------|
|--------|-----------|

Si el documento está firmado y además tiene cubiertos los campos *Origen* y *Estado Elaboración* será posible **generar el XML de documento electrónico** a efectos de validación en plataformas externas o por si se desea adjuntar en algún otro sistema.

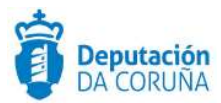

| Documento: Notificación solicitud subsana | ción           |                    | Volver al listado de documentos      |
|-------------------------------------------|----------------|--------------------|--------------------------------------|
|                                           |                |                    | Ver Fichero Ver fichero original     |
| Drigen                                    | 0 *            | Estado Elaboración | Generar XML de documento electronico |
| Pescripción                               |                |                    |                                      |
| 219793.doc                                |                |                    |                                      |
| echa Aprobación                           |                |                    | Publicado                            |
| Deservaciones                             |                |                    |                                      |
|                                           |                |                    |                                      |
| Notificaciones                            |                |                    | Detalle notificaciones               |
| Tipo Notificación                         |                |                    |                                      |
| Postal                                    |                |                    |                                      |
| Estado Notificación                       |                | Q *                | Fecha Estado Notificación            |
| Firma                                     |                |                    | Detaile firma                        |
| Estado Firma                              |                |                    | Fecha Estado Firma                   |
| Preparado para firma                      |                |                    | 09/01/2018                           |
| Datos de Registro                         |                |                    | Registrar Salida                     |
| Tipo de Registro                          | Nº de Registro |                    | Fecha de Registro                    |
| SALIDA                                    |                | Q *                |                                      |
| Origen                                    |                |                    |                                      |
|                                           |                |                    |                                      |
| Destino                                   |                |                    |                                      |
| NOMBRE APELLIDO1 APELLIDO2                |                |                    | <u>a</u>                             |
|                                           |                |                    | An der der imonto                    |

Generar el XML de documento electrónico

Cabe indicar que el campo "Estado de Elaboración" tiene como valor "Copia electrónica auténtica con cambio de formato" o "Copia electrónica parcial auténtica" se permite indicar el valor del identificador del documento origen.

| Documento: Oficio | Volver al listado de doc |                 |                   |                              | r al listado de documentos |
|-------------------|--------------------------|-----------------|-------------------|------------------------------|----------------------------|
|                   | Sustituir documento:     | Desde Plantilla | Anexar Fichero    | Anexar fichero grande        | Escanear Documento         |
| Origen            |                          |                 | Estado Elaboració | n                            | Editar Fichero             |
| Administración    |                          | Q *             | Copia electrónic  | a auténtica con cambio de fo | irmato 🔍 🗶 🗶               |
| Descripción       |                          |                 |                   |                              |                            |
| pruebapino        |                          |                 |                   |                              |                            |
| Fecha Aprobación  |                          |                 |                   | Publicado                    |                            |
|                   | <b>m</b>                 |                 |                   |                              |                            |
| ,                 | Valor del identifi       | cador del de    | ocumento ori      | igen                         |                            |
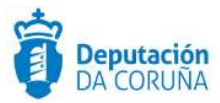

Desde está pantalla también se pueden llevar a cabo acciones como <u>registrar un</u> <u>documento de salida, notificarlo, anularlo o borrarlo</u>. Además, si el documento ha sido enviado a un circuito de firma se puede consultar el estado de firma del mismo (<u>Consultar estado</u>: abre una nueva ventana del portafirmas en la que se muestra dicha información) y si el documento está firmado, se pueden visualizar los datos de cada uno de los firmantes del mismo pulsando sobre <u>Detalle firma</u>.

| Documento: Notificación solicitud subsanación |                |                    | Volver al listado de documentos     |
|-----------------------------------------------|----------------|--------------------|-------------------------------------|
| Origen                                        | Q *            | Estado Elaboración | Ver Fichero Ver fichero para firmar |
| Descripción                                   |                |                    |                                     |
| 219793.doc                                    |                |                    |                                     |
| Fecha Anrobación                              |                |                    | Publicado                           |
| <b></b>                                       |                |                    |                                     |
| Observaciones                                 |                |                    |                                     |
|                                               |                |                    |                                     |
| Notificaciones                                |                |                    | Detaile notificaciones              |
| Tipo Notificación                             |                |                    |                                     |
| Postal                                        |                |                    |                                     |
| Estado Notificación                           |                | 0 ×                | Fecha Estado Notificación           |
| Firma                                         |                |                    |                                     |
| Tillina                                       |                |                    | Detaile firma                       |
| Estado Firma                                  |                |                    | Fecha Estado Firma                  |
| Preparado para firma                          |                |                    | 09/01/2018                          |
| Datos de Registro                             |                |                    | Registrar Salida                    |
| Tipo de Registro                              | Nº de Registro |                    | Fecha de Registro                   |
| SALIDA                                        |                | Q *                |                                     |
| Origen                                        |                |                    |                                     |
|                                               |                |                    |                                     |
|                                               |                |                    |                                     |
|                                               |                |                    | ĥ                                   |
| NOMBRE APELLIDO1 APELLIDO2                    |                |                    |                                     |
|                                               |                |                    | ٩                                   |
|                                               |                |                    |                                     |
|                                               |                |                    | Anular documento Borrar documento   |

Detalle firma

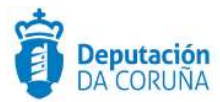

Pulsando sobre dicho enlace, se abre una ventana en la que se visualiza el estado de firma, la fecha, el nombre y DNI del autor de la firma y el motivo si el estado de firma es cancelado.

| conjeteor o  | contrador              |                                        |        |
|--------------|------------------------|----------------------------------------|--------|
| registros el |                        |                                        |        |
| Estado       | Fecha Firma            | Autor                                  | Motivo |
| FIRMADO      | 2017-03-02 16:00:25.00 | NOMBRE: NOMBRE APELLIDO NIF: 17642005L |        |
| FIRMADO      | 2017-03-02 15:56:23.00 | NOMBRE: NOMBRE APELLIDO NIF: 65200266T |        |
| xportar a:   | GSV   🕱 Excel   🐼 XML  | L 🕄 PDF                                |        |

### Detalles sobre firma del documento

# 3.8.9 Expediente electrónico

Existe un nuevo trámite en cualquier fase del expediente de todos los procedimientos ("Expediente electrónico").

| Ver Expediente | Nuevo Trámite              |      |            |        |            |
|----------------|----------------------------|------|------------|--------|------------|
|                | 5 registros encontrados    |      |            |        |            |
|                | Nombre del trámite         | ¢ Ob | oligatorio | Creado | Depende de |
|                | C Solicitud subsanación    | No   | 1          | Si     |            |
|                | C Aportación documentación | No   | )          | Si     |            |
|                | Ca Informe técnico         | No   | 1          | Si     |            |
|                | Comunicación               | No   | )          | No     |            |
|                | Ca Expediente Electrónico  | No   | 1          | No     |            |

### Trámite expediente electrónico

En este trámite se permite realizar la acción de "Generar XML de expediente electrónico", por si se necesita para su envío a cualquier organismo que lo requiera.

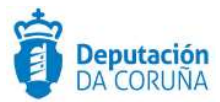

| Departamento Responsable                            | Tramitador Responsable                                 |                                                |  |  |
|-----------------------------------------------------|--------------------------------------------------------|------------------------------------------------|--|--|
| Servizo de Informática e Administración Electrónica | sigem                                                  | sigem                                          |  |  |
| Observaciones                                       |                                                        |                                                |  |  |
| Generar Documento                                   | Firmar Documentos<br>Preparar firma                    | Descargar Documentos<br>Justificantes          |  |  |
| Server al ratification de experiente electrication  | I and the second second                                | Justificantes como un único PDE                |  |  |
|                                                     | Firmar Ahora                                           | Justificantes como di funico PDP               |  |  |
| echa Intcic                                         | Firmar Ahora<br>Circuito de firma                      | Descargar Documentos                           |  |  |
| recha Intcic                                        | Firmar Ahora<br>Circuito de firma<br>Sellar Documentos | Descargar Documentos<br>Documento único en PDF |  |  |

Generar XML de expediente electrónico

Esta opción abre una ventana emergente en la que aparecen todos los documentos del expediente que tengan opción a ser añadidos al expediente electrónico, es decir, los documento que no hayan sido anulados ni hayan sido enviados a la firma y los hubiese rechazado el firmante. También aparecerán los documentos de expedientes relacionados de primer nivel. En una de las columnas se indicará el expediente al cual pertenece cada documento.

| eleco  | cionar Documentos                                                            |                                             |                                                           |              |       | ✓ Aceptar          | ×Ca | ncela |
|--------|------------------------------------------------------------------------------|---------------------------------------------|-----------------------------------------------------------|--------------|-------|--------------------|-----|-------|
| Para g | enerar el expediente electrónico es necesario<br>Aticamente a "Firmar abora" | que todos los documentos que se seleccionen | estén firmados. Los documentos seleccionados              | que no estér | firma | dos serán enviados |     |       |
| 000011 |                                                                              |                                             |                                                           |              |       |                    |     |       |
|        |                                                                              |                                             |                                                           |              |       |                    |     |       |
| 10     | por página 🔻                                                                 |                                             |                                                           | 144          |       | 1/3 de 3 elementos | ₩   | н     |
| 10     | por página 🔻                                                                 | Estado Firma                                | Número Expediente                                         | 144          |       | 1/3 de 3 elementos | ₩   | H     |
| 10     | por página v<br>Descripción<br>DOC F.pdf                                     | Estado Firma<br>Firmado                     | Número Expediente<br>2019/V008/000016                     | 144          | 44    | 1/3 de 3 elementos | ₩   | н     |
|        | Descripción<br>DCC F,pdf<br>DCC F,pdf                                        | Estado Firma<br>Firmado<br>Firmado          | Número Expediente<br>2019/V008/000016<br>2019/V008/000016 | 144          | 44    | 1/3 de 3 elementos | ₩   | H     |

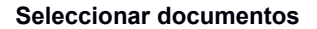

Si en esa ventana emergente se seleccionan documentos que no estén firmados (incluso aunque se encuentren en trámites ya cerrados), serán enviados al portafirmas para que los firme el propio tramitador.

Una vez seleccionados y aceptados los documentos que van a formar parte del expediente electrónico, se ofrecerá la opción de ordenarlos del modo en que se desee.

| Ordenar Documer | ntos                 |                   |     |    | ✓ Aceptar          | ×Ca | ncelar   |
|-----------------|----------------------|-------------------|-----|----|--------------------|-----|----------|
| 10 por página   | *                    |                   | 144 | 44 | 1/2 de 2 elementos | Þ   | <b>M</b> |
| Descripción     | Fecha de Firma       | Número Expediente |     |    |                    | O   | rden     |
| DOC F.pdf       | 26/11/2018, 17:03:30 | 2019/V008/000016  |     |    |                    |     | 1        |
| DOC F.pdf       | 26/11/2018, 17:03:30 | 2019/V008/000016  |     |    |                    |     | 2        |

#### Opción ordenar documentos

Cuando todos los documentos seleccionados cumplan los requisitos que se indicaron anteriormente para generar el documento electrónico, se generarán dos documentos. El XML del expediente electrónico, siguiendo el formato y las indicaciones de la NTI de expediente electrónico, y un documento con extensión pdf que contiene un resumen del expediente electrónico.

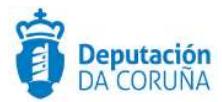

| Trámite: Expediente Electrónico |                                      |       |                            |                   |                          |                               |                 | Ini      | ciado: 10/05/                    | 2018 15:42:01 |
|---------------------------------|--------------------------------------|-------|----------------------------|-------------------|--------------------------|-------------------------------|-----------------|----------|----------------------------------|---------------|
| Depart                          | tamento Respor                       | sable |                            |                   | Tramit                   | ador Respor                   | isable          |          |                                  |               |
| Serv                            | izo de Informátio                    | a e A | dministración Electrónica  |                   | sige                     | m                             |                 |          |                                  |               |
| Obser                           | vaciones                             |       |                            |                   |                          |                               |                 |          |                                  |               |
|                                 |                                      |       |                            |                   |                          |                               |                 |          |                                  |               |
| Fecha                           | Inicio Plazo                         |       | Plaz                       | b Ud              | s. Plazo                 |                               | Fech            | a Alarma |                                  |               |
|                                 |                                      |       |                            |                   |                          | Q ×                           |                 |          |                                  | m             |
| 2 гее                           | dimentos ac                          | s     | lios                       |                   |                          |                               |                 |          | AUGUNES SUDI C                   | documentos    |
|                                 | Documento +                          |       | Descripción 🗸              | Estado<br>Firma 🕈 | Estado<br>Notificación * | Tipo<br>Registro <sup>‡</sup> | N°<br>Registro‡ | Destino¢ | Fecha<br>Aprobación <sup>‡</sup> | Publicado+    |
|                                 | Resumen<br>expediente<br>electrónico | ۲     | Expediente_electronico.pdf | Sin<br>firma      |                          | SALIDA                        |                 |          |                                  |               |
| 8                               | Expediente     electrónico           | ۲     | Expediente_electronico.xml | Sin<br>firma      |                          | SALIDA                        |                 |          |                                  |               |

**Documentos PDF generados** 

Estos dos documentos se anexan al trámite y una vez generados no se permite realizar ciertas acciones como retroceder fase.

En caso de que sea necesario realizar alguna de estas acciones porque no se había llevado a cabo antes de generar el expediente electrónico, tendremos que descartarlo.

| Trámite:     | ámite: Expediente Electrónico Iniciado: 10/05/2016           |                                           |                                                         |  |  |
|--------------|--------------------------------------------------------------|-------------------------------------------|---------------------------------------------------------|--|--|
| Departament  | to Responsable                                               | Tramitador Responsable                    |                                                         |  |  |
| Servizo de l | Informática e Administración Electrónica                     | sigem                                     |                                                         |  |  |
| Observacion  | es                                                           |                                           |                                                         |  |  |
|              | Generar Documento<br>Descartar XML de expediente electrónico | Firmar Documentos<br>Preparar firma       | Descargar Documentos<br>Justificantes                   |  |  |
| Fecha Intck  | Descargar expediente electrónico                             | Firmar Ahora<br>Circuito de firma         | Justificantes como un único PDF<br>Descargar Documentos |  |  |
|              |                                                              | Sellar Documentos<br>Generar Justificante | Documento único en PDF                                  |  |  |
| Docume       | ntos adjuntos                                                |                                           | Acciones sobre documentos                               |  |  |

Descartar XML de expediente electrónico

Una vez generado el expediente electrónico, se podrá descargar el mismo, utilizando la opción "Descargar expediente electrónico". Se descarga un zip que contiene los documentos seleccionados anteriormente, sus respectivos xml generados y los documentos pdf y xml del expediente electrónico.

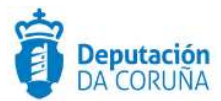

| Departamen                 | ito Responsable                                              | Tramitador Responsable              |                                                         |  |  |
|----------------------------|--------------------------------------------------------------|-------------------------------------|---------------------------------------------------------|--|--|
| Servizo de                 | Informática e Administración Electrónica                     | sigem                               |                                                         |  |  |
| Observacion                | les                                                          |                                     |                                                         |  |  |
| 12                         | Generar Documento<br>Descartar XML de expediente electrónico | Firmar Documentos<br>Preparar firma | Descargar Documentos<br>Justificantes                   |  |  |
| echa Int <mark>c</mark> ic | Descargar expediente electrónico                             | Firmar Ahora<br>Circuito de firma   | Justificantes como un único PDF<br>Descargar Documentos |  |  |
|                            |                                                              | Sellar Documentos                   | Documento único en PDF                                  |  |  |

Descargar expediente electrónico

La operativa de generar expediente electrónico sólo podrá realizarse si se dispone de los permisos pertinentes, que deben ser solicitados al servicio de soporte.

### 3.8.10 Bloqueo

Cuando un usuario está dentro de un expediente/trámite y otro usuario accede al mismo, se le muestra un mensaje informativo indicando que el expediente/trámite está bloqueado. En la parte superior se indica el usuario que lo está bloqueando en ese momento.

| /er Expediente             | Expediente Solicitud Su             | ubvención Terceros | Solicitud Subvención F | ntidad Concesión Subvención |                        |
|----------------------------|-------------------------------------|--------------------|------------------------|-----------------------------|------------------------|
| /er Documentos             |                                     |                    |                        |                             |                        |
| nformes                    | Valoración Subvención               | Fraccionamiento    | Pagos Solicitud Subven | ción Participantes Regi     | stros E/S              |
| Configurar Editores        | TINO                                |                    |                        |                             |                        |
| ↑ Datos de                 | Tramite/Documento                   |                    |                        |                             |                        |
| frámites [1]               |                                     |                    |                        |                             | Ayuda Guardar          |
| ⇔ Solicitud<br>subsanación | Trámite: Solicitud subconsción      |                    |                        | Iniciad                     | 0. 27/03/2020 13:19:20 |
| 27/03/2020 13:19:30        | Trannee, solettuu subsanacion       |                    |                        | mede                        | 0.27/03/2020 13:17:33  |
| Ver todos Q                | Departamento Responsable            |                    | Tramitado              | r Responsable               |                        |
| ✓ Datos de                 | Servizo de Informática e Administra | ción Electrónica   | sigem                  |                             |                        |
| frámites anteriores        | Descripción                         |                    |                        |                             |                        |
| Expedientes                |                                     |                    |                        |                             |                        |
| elacionados                | Observaciones                       |                    |                        |                             |                        |
|                            |                                     |                    |                        |                             |                        |
|                            |                                     |                    |                        |                             |                        |
|                            | Facha Inicio Plazo                  | Plazo              | Lide Plazo             | Fecha Alarma                | <i>H</i>               |
|                            |                                     | <b>A</b>           | - Cust nazo            |                             | <b>m</b>               |
|                            |                                     |                    |                        |                             |                        |

Aviso de expediente estado bloqueado

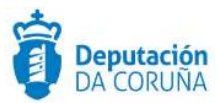

# 4 Anexos

# 4.1 Anexo I

### **4.1.1 Ficheros Grandes**

Al pulsar el botón "Anexar fichero grande" se abrirá una ventana emergente en el navegador para escoger el tipo de documento a subir. Después de seleccionar el tipo de documento se abre una nueva pestaña del navegador en la que se permitirá al usuario buscar o incluir el fichero que desee anexar.

| Selección del Tipo de Documento | X Cancelar |
|---------------------------------|------------|
| Resolución por Acuerdo          |            |
| Resolución por Decreto          |            |

### Opciones al anexar fichero grande

En esta ventana del navegador aparece un recuadro gris al que se puede arrastrar el documento que quiere anexar el usuario. También puede utilizar el botón para buscar el documento en equipo.

|                                                                 | Subida Ficheros.                                                                             |  |
|-----------------------------------------------------------------|----------------------------------------------------------------------------------------------|--|
| Para subir ficheros grandes debe soltar en el cuadro gris el fi | ichero que desea o buscarlo en su equipo. Puede pausar y continuar la descarga cuando desee. |  |
|                                                                 |                                                                                              |  |
|                                                                 | Soltar fichero aquí o                                                                        |  |
| E                                                               | Buscar fichero                                                                               |  |
| L                                                               |                                                                                              |  |

#### Búsqueda de ficheros

Cuando se selecciona o arrastra el documento se comenzará inmediatamente la subida. Aparecerá una barra de progreso y se mostrará el fichero con el porcentaje de subida completado.

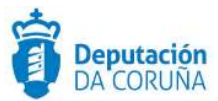

|                                | Subida Ficheros.                                                                                                    |
|--------------------------------|----------------------------------------------------------------------------------------------------|
| ara subir ficheros grandes deb | e soltar en el cuadro gris el fichero que desea o buscarlo en su equipo. Puede pausar y continuar la descarga cuando desee. |
|                                |                                                                                                    |
|                                | Se está subiendo el siguiente fichero:                                                                                      |
| •                              | 5DCSGM_MAN_Integración de SIGM con Portafirmas y Sellado electronico.pdf 55%                                                |
|                                |                                                                                                    |
|                                | Subida de ficheros                                                                                                    |

Al lado de la barra de progreso aparecen dos botones "Pausa" y "Cancelar"

Se puede pausar la subida de un fichero grande en cualquier momento, utilizando el botón "Pausa". Al pulsar este botón, se para de subir el fichero pero se mantiene le progreso.

|                               | Subida Ficheros.                                                                                                    |
|-------------------------------|----------------------------------------------------------------------------------------------------|
| ara subir ficheros grandes de | be soltar en el cuadro gris el fichero que desea o buscarlo en su equipo. Puede pausar y continuar la descarga cuando desee. |
|                               |                                                                                                    |
|                               | ► X                                                                                                    |
|                               | Se está subiendo el siguiente fichero:                                                                                       |
|                               | 5DCSGM_MAN_Integración de SIGM con Portafirmas y Sellado electronico.pdf 53%                                                 |

### Opción de cancelar subida

Ahora se puede continuar la subida o cancelarla. Para continuar subiendo el fichero se

pulsará el botón continuar, **y** la subida continuará normalmente.

Puede ocurrir que un usuario cierre la ventana de subida de ficheros grandes mientras se está subiendo un fichero. En ese caso, el usuario debe volver al expediente al que está anexando el documento y pulsar la opción de añadir ficheros grandes nuevamente. En la página de anexado de ficheros grandes, se mostrará los documentos que se estaban subiendo anteriormente por si se desea continuar la subida.

Si el usuario vuelve a anexar el mismo fichero, se comprobará que no ha sufrido modificaciones y se continuará la subida desde el punto en el que quedó antes de cerrar la página.

|                                        | Subida Ficheros.                                                                                                    |
|----------------------------------------|----------------------------------------------------------------------------------------------------|
| Para subir ficheros grandes del        | pe soltar en el cuadro gris el fichero que desea o buscarlo en su equipo. Puede pausar y continuar la descarga cuando desee. |
| Puede continuar con la subida          | de los siguientes ficheros:                                                                                                  |
| <ul> <li>5DCSGM_MAN_Integra</li> </ul> | iciĂ'n de SIGM con Portafirmas y Sellado electronico.pdf                                                                     |
|                                        | Se estă subiendo el siguiente fichero:<br>SDCSGM_MAN_Integración de SIGM con Portafirmas y Sellado electronico.pdf 87%       |
|                                        | Estado de carga de subida del mismo documento                                                                                |

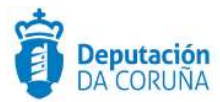

En cualquier momento el usuario puede cancelar la subida de un fichero grande. Este no se añadirá a TEDeC y no aparecerá en pendientes la próxima vez que se abra la pestaña de subida de ficheros grandes. Una vez cancelado se mostrará el siguiente mensaje:

 Subida Ficheros.

 Para subir ficheros grandes debe soltar en el cuadro gris el fichero que desea o buscarlo en su equipo. Puede pausar y continuar la descarga cuando desee.

 •
 SDCSGM\_MAN\_Integración de SIGM con Portafirmas y Sellado electronico.pdf - Se ha cancelado la subida del fichero.

Cancelar subida de ficheros

Se borran automáticamente los ficheros pendientes si estos no han sufrido cambios en los últimos 15 días.